# airfel

# Kurulum ve Kullanım Kılavuzu

# Airfel Scala Smart Oda Termostatı

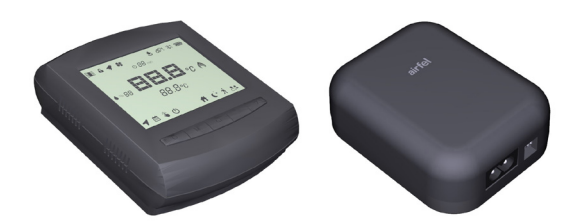

| Türkçe          |  |
|-----------------|--|
| English         |  |
| Русский         |  |
| Українська мова |  |
| ქართული         |  |

444 999 0 | www.airfel.com.tr

| EE-KONFORMITÄTSERKLÄRUNG CE-D.<br>EE-DECLARATION-DE-CONFORMITE CE-∆<br>EE-CONFORMITEITSVERKLARING                                                                                                    | CHIARAZIONE-DILCONFORMITA<br>ΙΛΩΣΗ ΣΥΜΜΟΡΦΩΣΗΣ                                                                                                    | CE - OVERENSSTEN<br>CE - OVERENSSTEN<br>CE - FÖRSÄKRAN-O                                                                                                    | MMELSESERKLÆR                                                                                                    | ANG CE - PROHLAŠEN                                                                                                    | HO-SHODE                                                                                                    | CE DEKLARACJA ZGO                                                                                                    | DNOŚCI                                                                                                    | СЕ - ДЕКЛАРАЦИЯ-ЗА-СЪО                                                                                                    | TBETCTBME                                                                                                    | CE VYHLÁSEN<br>CE UYGUNLUK                                                                                                    | E-ZHODY<br>BEYAN                                                                                                    |
|----------------------------------------------------------------------------------------------------|----------------------------------------------------------------------------------------------------|----------------------------------------------------------------------------------------------------|----------------------------------------------------------------------------------------------------|----------------------------------------------------------------------------------------------------|----------------------------------------------------------------------------------------------------|----------------------------------------------------------------------------------------------------|----------------------------------------------------------------------------------------------------|----------------------------------------------------------------------------------------------------|----------------------------------------------------------------------------------------------------|----------------------------------------------------------------------------------------------------|----------------------------------------------------------------------------------------------------|
| Dalkin Istma ve Sogurma Sistemi<br>(a) esteru ver son excelle jur han process<br>of Construct and a legely encound, and an inter-<br>Construct and an experimentation and an encound<br>of Construct and a reasonable with an encound<br>Construct and an experimentation and profind a lea<br>(Construct and an encound) and a leave<br>(Construct and an encound) and a leave<br>(Construct and an encound) and a leave<br>(Construct and an encound) and a<br>2017.AAT1-230V                                                                                                    | ari San, Tic, A.Ş.<br>his datation naise:<br>An solution naise:<br>A propertion naise:<br>A propertion<br>of propertion<br>and propertion<br>and properties and admetic<br>admeticant in solution by a<br>conditional in a properties place.                                                                                                    | 110 0<br>110 0<br>100 0<br>100 0<br>100000000                                                                               | <ul> <li>asamer, Actrovar</li> <li>asamer, Actrovar</li> <li>collarer com reserved</li> <li>collarer con (Albertor)</li> <li>con (Albertor e) (Albertor)</li> <li>con (Albertor e) (Albertor)</li> <li>ason, yo (Collare)</li> <li>ason, yo (Collare)</li></ul> | the of the other manufacture of the other of the other of the other of the other of the other other of the other other o                                                                                                    | Io Augume, k kongua omo<br>dimerekteing.<br>om beförs av deme deklars<br>es av deme deklarssgenet.<br>Juksen tarkoffamet tuoteket.<br>Juksen tarkoffamet tuoteket.<br>vord ta sige so on signa or<br>hybre e mjeldbozet voratkos                                                               | chartics Harringles Salamowiek:<br>La con galler:<br>medicaterer alt.<br>drosi:                                                                                                    | 17 (C) celetruja n<br>18 (C) celetral gel<br>18 (C) celetral gel<br>19 (C) celetral gel<br>19 (C) perupapa<br>20 (C) celetral gel<br>21 (C) celetral gel<br>22 (C) stral gel<br>24 (C) optilastic<br>25 (C) atmosfielt                                                                                                    | 5. Some standing of the second second sec                                                                                                    | e uzadzenia, klużych<br>s se neleci acostał de<br>ene se izjana naneka:<br>aztatoori da huulur<br>aztatoori da huulur<br>aztatoori da huulur<br>aztato se vizdanje ut<br>i dużuju úrółeń bey                                                                                                    | h the deliancie dolyco<br>lictimaly:<br>al boliat:<br>al boliat:<br>defamilie susjeus;<br>atheors 61 deliancie:<br>yan eder:                                                                                     |                                                                                                    |
| en iso choice, and the distorting landtropic of the remaine<br>instruction:<br>instruction: the distorting landtropic of the remained<br>instruction and landtropic enternation<br>and a spirate more investigation relation and and<br>control and a landtropic enternation<br>control and a landtropic enternation<br>control and and and the spirate entropic enternation<br>control and and and the spirate entropic enternation<br>control and and and and the spirate entropic enternation<br>and and enternation and the spirate entropic enternation<br>and and and and and and and and and and                                                                                                    | iconmeticy, provider full these are used in ao<br>der -doumenten entroportiers, unter<br>10), poss aufant quille souter diele contente<br>entrolle 3, consultation, laterupe qua seen utilita<br>mento(s) (consulto(s), alerupe qua seen utilita<br>transition, unti try ripointidion (ei gogen<br>q) anovergue, unti try ripointidion (ei gogen                                                                                                    | codence with our Bee<br>der Vortausettung, Bea<br>and an antautochors: One<br>the Ara and an antautochors: One<br>brief coveree/antaig<br>dis de acuerdo con for<br>dos de acuerdo con for<br>dos de acuerdo                                                                         | sibi em conformidade co<br>control com as mostes entre<br>control com as mostes entre<br>competitives. Entre control<br>transmission and motivity<br>and and an and and an and<br>defaulta the control<br>values and as a phodent start.                                                                                                    | ma) seguine(s) correl(s) correl(s)<br>dyss.<br>correl(s) correl(s) correl(s) correl(s)<br>w creation enhancement<br>correl(s) determined and correl(s)<br>correl(s) enhancement<br>sector enhancement<br>and enhancement<br>and enhanc                | (s) documentacy) normatino<br>neuva polymeritau, (rov ycr<br>do documentac), (so clear<br>net fiscales standarc)(s) of lear<br>instructions of the andre normay-work<br>(sr) effer andre normay-work<br>entition natimutical (as bedylic) norm<br>blocumentac)(ma), uz uyść do<br>observatowa) | (4) distols que relate sejan dización de<br>relativa na modera tende relativa como na una<br>distante amendera la como na una<br>distante amendera la como na<br>como de como na como de como de<br>la medo como de como de como de<br>la como como de como de como prote-<br>sa e el col locale o adrito contra<br>de la col locale o adrito contra<br>de la col locale o adrito contra<br>de la col locale o adrito contra<br>de la col locale o adrito contra<br>de la col locale o adrito contra<br>de la col locale o adrito contra<br>de la col locale o adrito contra<br>de la col locale o adrito contra<br>de la col locale o adrito contra<br>de la col locale o adrito contra<br>de la col locale o adrito de la col locale o adrito<br>de la col locale de la col locale de la col locale de la col<br>de la col locale de la col locale de la col<br>de la col locale de la col locale de la col<br>de la col locale de la col<br>de la col locale de la col<br>de la col<br>de la col de la col<br>de la col<br>de la col de la col<br>de la col<br>de l | <ul> <li>Bringleidnek az al<br/>Tepenkija, vrimoj<br/>Arstrakojant:<br/>Braufin konterindera in<br/>Braufin konterindera in<br/>Brauka zamelanj<br/>Brauka zamelanj<br/>Brauka zamelan</li></ul> | Also stacking/optical way oppid info<br>realized provident way oppid and<br>a su untitleral (mmbarell) and and<br>a su untitleral (mmbarell) and and<br>a su a stracking optical memory, port<br>(mmbarell) and and and and and and<br>and and and and and and and<br>and and and and and and and<br>and and and and and and and and<br>and and and and and and and and<br>and and and and and and and and<br>and and and and and and and and<br>and and and and and and and and<br>and and and and and and and and<br>and and and and and and and and and<br>and and and and and and and and and<br>and and and and and and and and and<br>and and and and and and and and and<br>and and and and and and and and and and<br>and and and and and and and and and and<br>and and and and and and and and and and<br>and and and and and and and and and and                                                                                                    | edo dokumentum(ok<br>kviii normalizacy)(nych<br>je) sau aklije) dokumentu<br>sopojem, du se yocus<br>selinselia dokumentus su i<br>pisisiem standardaru u<br>i) normalitaru ve no<br>daki standardaru ve                                                                                                    | Kinak, ha azokat ekkir,<br>h, pod waruntisem 2e u<br>artilej normatirlej, cu nasi<br>iega, kui nei kasudata<br>pa yoznowa, ve ce uzi<br>selyga, kad yre naudi<br>kumentomjani, za pre<br>orm betrifste beljetele | s sorrint hacratejak:<br>Navara si syocho z nasoyn<br>zoodija ca aostas al lia ufi<br>ni navodik<br>na vasana time jahandia<br>kokumentem:<br>opodikati, že sa podinaju r<br>vyvrtukur: |
| tidimity the provision of a unde lagraphies<br>different task in oversettimes and a supervise of a<br>controllment task and the order of<br>a controllment task and the order and task<br>and the order of the order of the<br>order of the order of the<br>supervised the order of the<br>order of the order of the<br>order of the order of the<br>order of the<br>o | bestermelseme i 19 ob upolitevarju duki<br>bestermelseme i 20 estistant dukense<br>rammenene i 21 estistantse nostatu, pa<br>eri probrjau. 22 belantis nostatu, pa<br>eri probrjau. 23 estistor probras, las<br>24 obtalassijo ustanna syy<br>25 sunn kopal ana ayy                                                                                                    | t:<br>Heat<br>sinolektas:<br>Rinolektas:<br>pun obrak:                                                                                                    | and Telecommuni                                                                                                    | Low V<br>ications Terminal Equipm<br>Radio Equi<br>Electromagnetic Compt                                                                                                    | Voltage Directive 2<br>nent Regulation<br>ipment Directive 2<br>atibility Directive 2                                                                                                    | 0143.57<br>014.1357<br>014.1357<br>014.1357<br>014.1307<br>014.130       | ended.<br>3 Åndeung<br>que modfløles.<br>b ennendado.<br>da modflø.<br>gesamendado.<br>me atteração en.<br>en hongeterater.                                                                                                    | 10 med senere and/r<br>11 med Visebilte volt (Voetbilte volt<br>12 med Visebilte volt<br>13 sethistism Juni ne o<br>14 v jabarian zinku.<br>15 kako ja zmiejenom<br>15 andosi ziske rende<br>17 z półnieszym pisoro<br>16 au zmieżniane wiel<br>17 z półnieszym pisoro                                                                                                    | nger.<br>Inger.<br>Nger.<br>ekecéseit<br>ramkami<br>respective.                                                                                                    | 19 vsemi s<br>20 koos m<br>21 c reown<br>22 su pepti<br>22 deptidin<br>23 deptidin<br>25 degistr                                                                                                    | реглегиранц<br>шозацьянура.<br>Фулта 5:<br>Вушлося.<br>Плар Павелуне.<br>Плар Павелуне.                                                                                                 |
| More an effective constrained and apply control by GP-<br>termany and Control and Control and                                                                                                    | <ol> <li>Mola - definentin nel «A» egud<br/>definentin nel «A» egud<br/>di «A» secondi Detelli<br/>mag. «Edudición un rel<br/>mag. «Edudición nel nel<br/>constructivadora nel nel<br/>di constructivadora nel<br/>di constructivadora nel<br/>di constructivadora e «A» un constructivadora<br/>de Tiponescrime «A» constructivadora<br/>constructivadora e «A» un constructivadora<br/>constructivadora e «A» un constructivadora<br/>constructivadora e «A» un constructivadora<br/>constructivadora e «A» un construc-<br/>tivadora e «A» e «A» e «A» e «A»<br/>e «A» e «A» e «A»<br/>e «A» e «A» e «A»<br/>e «A» e «A» e «A»<br/>e «A» e «A»<br/>e «A» e «A»<br/>e «A» e «A»<br/>e «A» e «A»<br/>e «A»<br/>e «A» e «A»<br/>e «A»<br/>e «A»</li></ol> | atio positivamente 11<br>locato CD-<br>libro antipicario fanto<br>Introducto CD-<br>trada e com o parecer 11<br>rada e com o parecer 11<br>rada e com o parecer 11<br>viene CD- comport<br>viene CD- comport<br>viene CD- c | 11 Information * ertigs  2. Merk* som del<br>2. Merk* som del<br>beskmin 3. Huom* jobs on<br>3. Huom* jobs on<br>9. skylo 5. Napomena* kako je i<br>6. sko je i<br>5. Sko je i                                                                                                    | As on godiants as develop<br>attracts.<br>The service of genomo posi-<br>tration and the service of genomo posi-<br>tration are service as a plotta are<br>setting variations as development<br>variation v. dev a prostrute algebra v<br>uservice v. dev a prostrute algebra v<br>uservice v. dev a prostrute algebra v<br>v a prostrute and are of plotta and a<br>v prostrute and are of plotta v<br>v prostrute and are of plotta v<br>v plotta v a prostrute and v<br>v plotta v a prostrute and v<br>v plotta v a prostrute and v<br>v plotta v a plotta v<br>v plotta v a v prostrute and v<br>v plotta v a prostrute and v<br>v plotta v a plotta v<br>v a plotta v<br>v a plotta v a plotta v<br>v a plotta v<br>v a plotta v a plotta v<br>v a plotta v<br>v a plotta v a plotta v<br>v a plotta v a | 16 Meglegrzés a<br>러, 11 Uwaga * 러<br>5 18 Mota * 적<br>18 Mota * 4<br>6 19 Opomba * 06<br>48 19 Opomba * 06<br>48 19 Upomba * 06                                                                                                    | (2) 40- aligita, agi 40- giazdas a mg<br>(3) 40- maternating search<br>(a) 40- maternating and and<br>be identification 40- provide or<br>search and be identification 40-<br>sis of an order or search in 40-spin search<br>and and and and and and and and<br>and accordination or definition 40-<br>sis of advancements of a prosi-<br>pagu or misibulor defaurantis 40- prosi-<br>pagu or misibulor defaurantis 40-<br>pagu or misibulor defaurantis 40-                                                                                                    | leHeist, 21 3a6enexca*<br>prini, 22 Pastaba*<br>bitv 23 Piccimes*<br>4B> 24 Poznámika*<br>33 25 Mot*                                                                                                    | rains e universe et 49 u cuereer o<br>or 46-prostocoperationaria 46-<br>prostopata 40-prisibilitationaria<br>pagal Sentificant 40-<br>ian universe a sentificant 46-<br>de cuerto and event 44-base positivera<br>de cuerto and event<br>de cuerto and event<br>de cuerto a | uspręsta<br><br>uspręsta<br><br>Chrajam<br>Chrajam<br>Chrajam<br>chrajam<br>sterné<br>chrająče<br>chrająče | <ul> <li>A&gt; TCF 20-305</li> <li>B&gt; CONSEPT</li> <li>N 20 22263</li> <li>N 20 22263</li> </ul>                                                                                                    | B<br>1400 00 NY<br>1400 00 NY                                                                                                    |
| Dakin A,S, is authorised to complete flexified Construction FL<br>Dakin A,S, is authorised to complete the flexified Modulation<br>and the AS and automis and construction flexing<br>Dakin A,S, as automised complete the Automotion<br>Dakin A,S, as automized to complete the Automotion<br>Dakin A,S, is automized to complete the Automotion<br>Dakin A,S, is automized to complete the Automotion<br>Dakin A,S, is automized to complete the Automotion<br>Dakin A,S, is automized to an endogene TFR filterion of Construction<br>Dakin A,S, is automized to a mediate the Filterion of Construction<br>Dakin A,S, is automized to a mediate the Filterion of Construction<br>Dakin A,S, is automized to a mediate the Filterion of Construction<br>Dakin A,S, is automized to a mediate the Filterion of Construction<br>Dakin A,S, is automized to a mediate the Filterion of Construction<br>Dakin A,S, is automized to a mediate the Filterion of Construction<br>Dakin A,S, is automized to a mediate the Filterion of Construction<br>Dakin A, S, is automized to a mediate the Filterion of Construction<br>Dakin A, S, is automized to a mediate the Filterion of Construction<br>Dakin A, S, is automized to a mediate the Filterion of Construction<br>Dakin A, S, is automized to a mediate the Filterion of Construction<br>Dakin A, S, is automized to a mediate the Filterion of Construction<br>Dakin A, S, is automized to a mediate the Filterion of Construction<br>Dakin A, S, is automized to a mediate the Filterion of Construction<br>Dakin A, S, is automized to a mediate the Filterion of Construction<br>Dakin A, and a mediate the Filterion of Construction<br>Dakin A, and a mediate the Filterion of Construction<br>Dakin A, and a mediate the Filterion of Construction<br>Dakin A, and a mediate the Filterion of Construction<br>Dakin A, and a mediate the Filterion of Construction<br>Dakin A, and a mediate the Filterion of Construction<br>Dakin A, and a mediate the Filterion of Construction<br>Dakin A, and a mediate the Filterion of Construction of Construction<br>Dakin A, and a mediate the Filterion of Construction of Construction<br>Dakin A, and a mediate the Fil                                                                                                    | 67 H Dis<br>Ansministratelyten, 66 A Dis<br>A Dis<br>A Di                                              | kin A,S, striou tiçlouroudornµtiv<br>Rin A,S, estala autorizada a corr<br>auver Daikin A,S, ynomexeurore<br>n A,S, er autoriseret ti at udeut<br>n A,S, har dilateles fi lå kompte<br>n A,S, har dilateles fi lå kompte                                                                                                    | ny va ovvráčja nov Tagvad<br>mjelar a documentacjálo (6,<br>exa cocraseme Kowmencri<br>trejče de tektriske konstru<br>mmansšílja den Tektriske konstruú<br>Vere den Tektriske konstruú                                                                                                    | o gloceluo xanaoaruulis.<br>corica de fatrico.<br>recoerecció prograerizauxo.<br>recoerecció prograerizauxo.<br>recoerecta.<br>responsiblen.                                                                                                    | 13 Dakin A,S, on va<br>14 Spetečnost Dakin<br>15 Dakin A,S, jeg<br>17 Dakin A,S, ma u;<br>18 Dakin A,S, este a                                                                                                    | Muuteh Lastimaan Terreisen saskirjan.<br>In A.S. mä oprimmin lee hampleid souboru.<br>Balen za razdu Dauteke o territoiojo jonsti<br>Balen za razdu Dauteke o otalmentakoi<br>soat e mistaak kunserhuksis oduumentakoi<br>ponakuhmet do žahentaki oproaxonymatakoi<br>subnicak sä omplatee Dosand lehnin de o.                                                                                                    | hichnická konstrukca.<br>Indicji<br>ó česztellásela:<br>t cökumentacji konstrukcjín<br>onstrucjie.                                                                                                    | 19 Dakin A.Ş. je poot<br>20 Dakin A.Ş. on velt<br>21 Dakin A.Ş. va dak<br>22 Dakin A.Ş. va ubin<br>23 Dakin A.Ş. va ubin<br>24 Spektroret Dakin<br>25 Dakin A.Ş. Teireti Y.                                                                                                    | tásében za sestavo da<br>studá koscázama tehnil.<br>Karapaka pa celocrasen.<br>Itolas sudany táj kechnil<br>kolas sudany tek<br>kő, je oprátkmená vyhá<br>Yápi Dosyasun derlen                                                                                                    | latoble s tehnifino ma<br>list dolumentatisionni<br>n Arra aa teuruvecka k<br>n Arra aa teuruvecka fak<br>n Arra dolumentatojo<br>n dolumentatojo<br>tehnifikoj<br>meye pekildir<br>meye pekildir                | oc<br>overzywuwe.<br>konštrukcie.                                                                                                    |
| airfel airfel airfel air<br>airfel aistel airf<br>airfel <b>airffich</b> airf<br>airfel airfel airf                                                                                                    | el airfel airfel<br>el airfel airfel<br>el airfel air <b>é</b> l                                                                                                    | the sale                                                                                                    | geru NOZAKI<br>actory Director<br>akarya, 1st of                                                                                                    | airfel airfel<br>airfel airfel<br>Jüy 2020 airfel                                                                                                    | airfel ai<br>airfel <b>DA</b><br>airfel 2.0ig                                                                                                    | Irfel airfel air<br>IKIN ISITMA<br>anize Sanayi Bölgesi 5                                                                                                    | VE SOĞU<br>4300, Hendek-                                                                                                    | airfel airfel<br>ITMA SÍSTEA<br>Sakarya, TURKEY                                                                                                    | airfel<br>MLERÍ<br>airfel                                                                                                    | airfel a<br>SAN. T<br>airfel a                                                                                                    | irfel airfel<br>IC.IA.S.fel<br>irfel airfe                                                                                                    |

#### İçindekiler

#### Değerli müşterimiz;

AIRFEL ürününü seçtiğiniz için teşekkür ederiz. Ürününüzün güvenli bir şekilde kullanımı ve uzun yıllar verimliliğin sağlanması için kullanım kılavuzunu dikkatlice okuyunuz ve ürün kullanım süresince başvurmak için saklayınız.

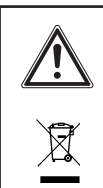

Bu ürün Atık Elektrik ve Elektronik Cihaz Düzenlemelerine (AEEE Düzenlemeleri) tabidir. Atık ürünler belirlenen toplama noktalarına ve geri dönüştürme merkezlerine götürülmelidir. Ayrıntılar için yerel birimlere başvurun.

AEEE yönetmeliğine uygundur.

# CE işareti,

Ürünlerin tip etiketi doğrultusunda geçerli yönetmeliklerin esas taleplerini yerine getirdiğini belgelendirir.

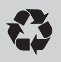

# Geri dönüşüm,

Artık kullanılmayan ürünlerin, çöplerin alınıp işlenmesi ve ham madde olarak sürece tekrar kazandırılmasını sağlar.

# İçindekiler

| 1           | Kurulum ve kullanım                  |
|-------------|--------------------------------------|
|             | talimatları 4                        |
| 1.1         | Güvenlik4                            |
| 1.2         | Sorumluluk4                          |
| 1.3         | Güvenlik talimatları4                |
| 1.4         | Modifikasyon4                        |
| 1.5         | Saklama4                             |
| 2           | Mobil uygulama ve özellikleri 4      |
| 2.1         | Konfor4                              |
| 2.2         | Tasarruf4                            |
| 2.3         | Modlar5                              |
| 2.4         | Ozellikler5                          |
| 2.5         | Mobil ekran özellikleri6             |
| 3           | Cihaz kurulumu6                      |
| 3.1         | Termostatın yerleşim ve              |
|             | enerjilendirilmesi6                  |
| 3.1.1       | Yerleştirme6                         |
| 3.1.2       | Montaj6                              |
| 3.1.2.1     | Duvara montaj 6                      |
| 3.1.2.2     | Masa üzeri montaj7                   |
| 3.1.3       | Güç7                                 |
| 3.2         | Kontrol ünitesinin yerleşim ve       |
| 2.04        | enerjiiendiriimesi                   |
| 3.2.1       | Yerieştirme                          |
| 3.2.2       | Montaj                               |
| ა.∠.ა<br>აა | Guç                                  |
| 3.3         | eslestirme                           |
| 4           | İnternet beğlentler                  |
| 4           | Internet bagiantisi                  |
| 5           | Cihazların kullanımı 10              |
| 5.1         | Termostat ekrani 10                  |
| 5.2         | lermostat tuşları10                  |
| 5.3         | Kontrol unitesi tuşları              |
| 5.4         | Kontrol unitesi LED renkieri         |
| 5.5         |                                      |
| 6           | Teknik veriler 12                    |
| 6.1         | Termostat12                          |
| 6.2         | Kazan kontrol unitesi13              |
| 7           | Emniyet 13                           |
| 7.1         | Genel emniyet uyarıları13            |
| 7.1.1       | Amaca uygun kullanım13               |
| 7.1.2       | Yanlış kullanım nedeniyle tehlike 14 |
| 7.1.3       | Hatalı çalışma nedeniyle tehlike14   |
| 8           | Uygunluk beyanı ve iletişim 14       |
| 9           | Problemler ve muhtemel               |
|             | çözümleri 15                         |
|             |                                      |

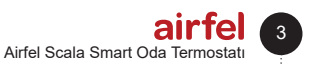

# 1 Kurulum ve kullanım talimatları

1.1 Güvenlik

# DİKKAT

Lütfen kurulum ve kullanım kılavuzunu okuyunuz ve gelecekte kullanılmak üzere bu belgeyi saklayınız.

# 1.2 Sorumluluk

Bu kılavuzda yer alan talimatlar cihazın kurulumunda size yol gösterecektir. Talimata uyulmamasından kaynaklanan zararlar DAIKIN'in sorumluluğu altında değildir.

## 1.3 Güvenlik talimatları

Güvenlikle ilgili bilgiler şu şekillerde belirtilmiştir.

**BİLGİ** Oda termostatının kullanım ömrü Ticaret Bakanlığı tebliğine göre en az 5 (beş) yıldır.

# TEHLİKE

Elektrikli ekipmanlar üzerinde yapılan çalışmalar yetkili elektrik teknisyenleri tarafından yapılmalıdır.

# TEHLİKE

Cihaz üzerinde çalışırken elektrik bağlantısını kesiniz.

#### 1.4 Modifikasyon

Yetkili personel cihazı çalıştırma prensiplerini ve cihazın kullanımın kullanıcıya açıklamalıdır. Aksi belirtilmedikçe, üçüncü kişilerin ya da kullanıcının, cihaz üzerinde herhangi bir değişiklik yapma, bakım ve onarım yapmaya izni yoktur. Aksi takdirde cihaz garantisi geçersiz olur.

#### 1.5 Saklama

Ürünü kuru yerde saklayınız. Uygun ortam sıcaklığı için Bkz. Bölüm 6.

# 2 Mobil uygulama ve özellikleri

Airfel Maestro Smart kazanınızın akıllı cihazlarla yönetimini sağlar.

#### 2.1 Konfor

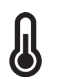

# Hep istenilen sıcaklıkta

İstediğiniz sıcaklığı ayarlayın ve evinizin istenilen sıcaklıkta kalmasını sağlayabilirsiniz.

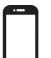

#### Mobil kontrol Kazanınızı akıllı cihazlarla yönetebilirsiniz.

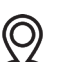

# Akıllı modlar ve konfor

Ev, Uyku ve Dışarı modlarının konumunuza göre otomatik kontrol edilmesini sağlayabilirsiniz.

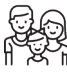

#### Ailece kullanım

Ailenizin tüm üyeleri ile birlikte kullanabilirsiniz.

#### Tasarruf edin

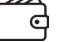

Akıllı modlar ile enerji tasarrufu sağlayabilirsiniz.

Tüketim ve tasarrufu izleme

Tüketim ve tasarrufunuzu takip edebilirsiniz.

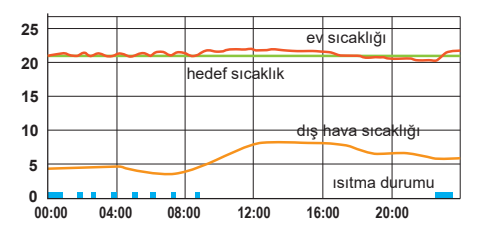

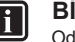

# BİLGİ

Oda termostatı, kazana bağlanarak ayarlanan oda sıcaklığı değerine göre kazanı kontrol ederek hem evin daha konforlu olmasını sağlar, hem de enerji tasarrufu sağlar.

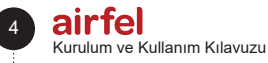

#### 2 Mobil uygulama ve özellikleri

#### 2.3 Modlar

#### Ev modu

Evinizde konforlu hissettiğiniz sıcaklığı ayarlayarak, hem konforlu olun, hem de evin gereksiz yere ısınmasını engelleyerek tasarruf edebilirsiniz.

#### 🗼 Uyku modu

Uyurken sıcaklığı 1 veya 2 derece kadar düşürerek hem daha sağlıklı, hem de daha tasarruflu uyuyabilirsiniz.

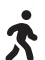

#### Dışarı modu

Evde kimse yokken sıcaklığın aynı seviyede kalması gerekmez. Dışarı modunda sıcaklığı biraz daha düşürerek hem tasarruf eder, hem de eve geldiğinizde yeniden kolayca ısınarak konforunuzdan ödün vermemiş olursunuz.

#### Kullanıcı modu

Diğer 3 moddan farklı olarak istediğiniz bir sıcaklık değeri ayarlayabilirsiniz.

#### 2.4 Özellikler

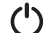

#### Kapalı mod

Kapalı modu ile ısıtma sisteminizi kapatabilirsiniz.

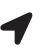

#### Otomatik kontrol

Konum algılama teknolojisi siz ya da aile bireyleriniz eve gelmeden önce evinizin ısınmasını sağlar.

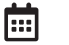

#### Haftalık program

Haftalık program ile eviniz takviminize göre otomatik olarak ısıtılır.

#### Manuel kontrol

Akıllı modlar arasında dilediğiniz zaman tercihinize göre geçiş yapabilirsiniz.

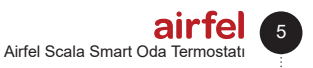

#### 3 Cihaz kurulumu

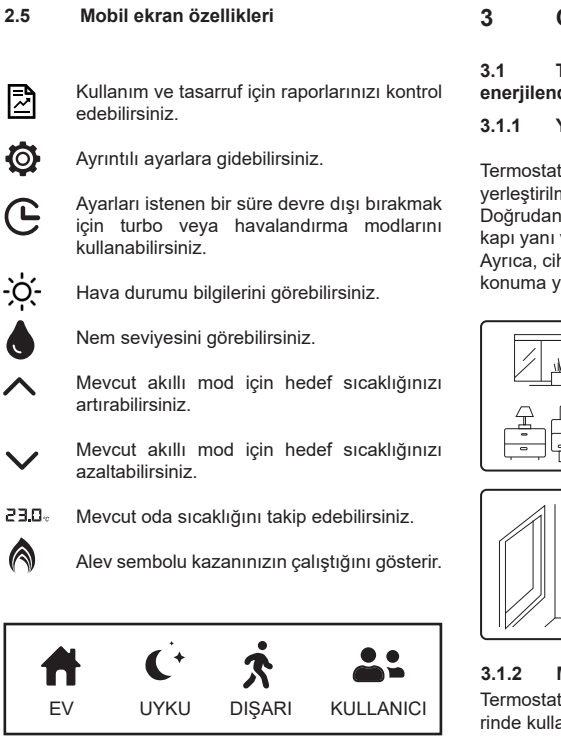

Ev, Uyku, Dışarı ve Kullanıcı modları arasında geçiş yapabilirsiniz.

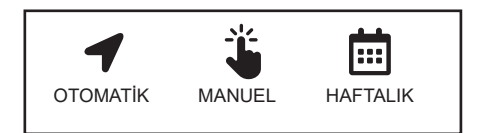

Otomatik Kontrol, Haftalık Program, Manuel Kontroller ve Kapalı Mod arasında geçiş yapabilirsiniz.

#### Cihaz kurulumu

Termostatın yerleşim ve enerjilendirilmesi

#### Yerlestirme

Termostatın. sıcaklığı doăru ölcecek sekilde verleştirilmesi gerekir.

Doğrudan güneş ışığı alan alanlara, radyatör yakınına, kapı yanı veya koridor gibi yerlere yerleştirilmemelidir. Ayrıca, cihaz yerden 50 cm. ile 150 cm. arasındaki bir konuma yerleştirilmelidir.

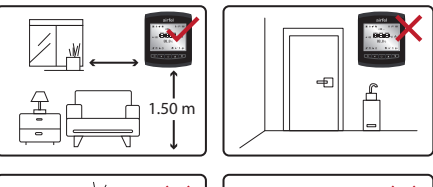

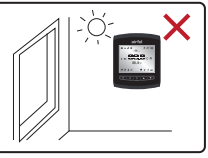

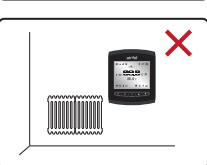

#### Montaj

Termostatı duvara monte ederek yada bir zemin üzerinde kullanabilirsiniz.

#### 3.1.2.1 Duvara montaj

Termostatın duvara montajı için arka kapağını kaydırarak çıkartın ve önce bu kapağın duvara montajını yapın. Duvara montaj için ürün ile birlikte gelen çift taraflı bant veya vida dübel setini kullanabilirsiniz.

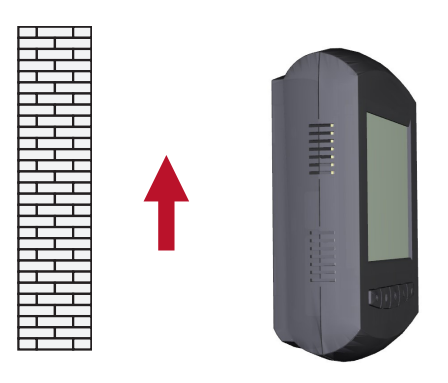

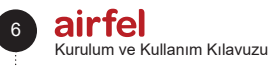

#### 3 Cihaz kurulumu

#### 3.1.2.2 Masa üzeri montaj

Masa aparatını görselde belirtilen şekilde takarak uygun bir zemine termostatı yerleştirin.

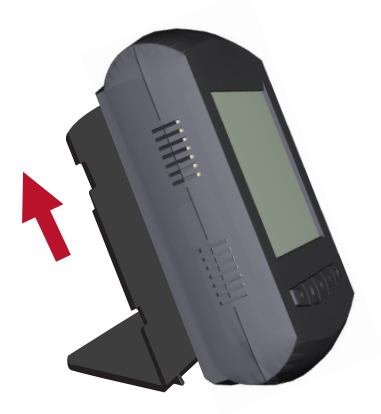

#### 3.1.3 Güç

Termostata 3 adet AA boyutlu pil takın. Termostatın ön tarafındaki düğmelerden birine bastığınızda ekranın yandığını ve oda sıcaklığının yazdığını görebilirsiniz.

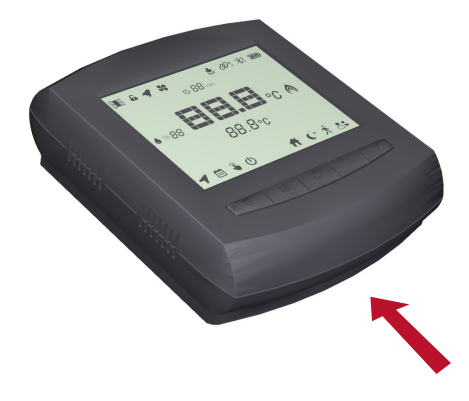

UYARI Termostat için kullanılan pillerin

alkalin pil olmasına dikkat edin.

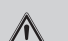

#### UYARI

Piller şarj edilmiş, ateşe atılmış, farklı bir pil ile karıştırılmış, ters takılmış veya sökülmüş ise patlayabilir, sızabilir veya yanıklara neden olabilir. Pillerin hepsini aynı anda değiştirin ve kullanın. Pilleri çocuklardan uzak tutun. Yutulması halinde bölgenizdeki ilk yardım kurulusuna haber verin.

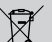

#### Atık Pil ve Akümülatörlerin Kontrolü Yönetmeliği,

Bu pil genel evsel atıklardan ayrı olarak imha edilmelidir. Pil, kullanım ömrünün sonuna geldiğinde, güvenli bertaraf veya geri dönüşüm için belirlenmiş bir atık toplama noktasına götürülmelidir. Bu sayede doğal kaynakları ve insan sağlığını korumaya yardımcı oluruz.

#### 3.2 Kontrol ünitesinin yerleşim ve enerjilendirilmesi 3.2.1 Yerlestirme

Kontrol ünitesi kazanınızın kontrolünü yapmak amacı ile kazanınıza bağlantı kablosu ile bağlanır, termostat ile kablosuz olarak haberleşir ve modem veya router üzerinden internet bağlantısını sağlar.

Kablosuz haberleşmenin sağlıklı olması için kontrol ünitesinin termostat ve kazan arasında kalmasına dikkat edin ve kontrol ünitesinin bulunduğu yerde kablosuz internet bağlantısının olduğundan emin olun.

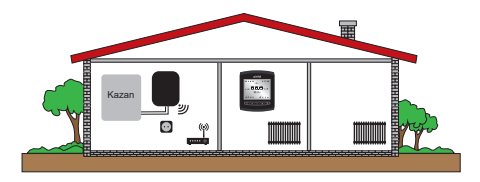

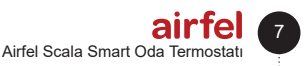

#### 3 Cihaz kurulumu

#### 3.2.2 Montaj

Kontrol ünitesini duvara yerleştirmek için çift taraflı bant veya vida dübel setini kullanabilirsiniz. Kablosuz iletişim mesafesini azaltacağından, kontrol ünitesini kazanınızın metal duvarlarına yerleştirmeyiniz.

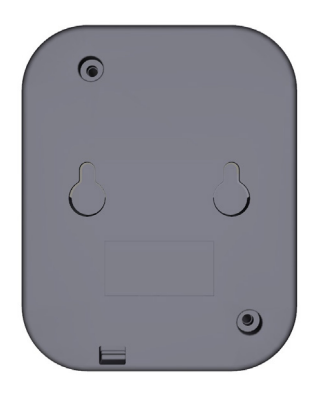

#### 3.2.3 Güç

Kontrol ünitesini ürünle birlikte gelen 230V güç kablosu ile enerjilendirebilirsiniz.Kabloyu taktığınızda Kontrol ünitesi üzerinde beyaz ışığın yandığını göreceksiniz

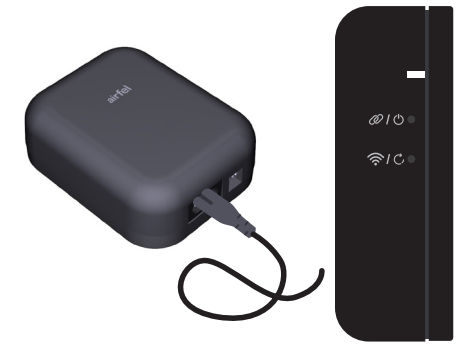

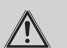

UYARI

Kontrol ünitesinin 230VAC beslemesi kazan üzerinden sağlanacaktır.

#### 3.3 Termostat ile kontrol ünitesini eşleştirme

- Cihazlar daha önce eşleştirilmemiş ise, kontrol ünitesi üzerindeki ışığın kırmızı yanıp söndüğünü göreceksiniz. Bu durumda termostat ve kontrol ünitesini, birbirleri ile eşleştirmek gerekecektir.
- Eşleştirmeye başlamak için önce kontrol ünitesinin eşleştirme moduna ayarlanmış olduğundan emin olun. Bunun için 2 tuşuna kısa basın. Böylece ışığın yeşil yanıp söndüğünü göreceksiniz.

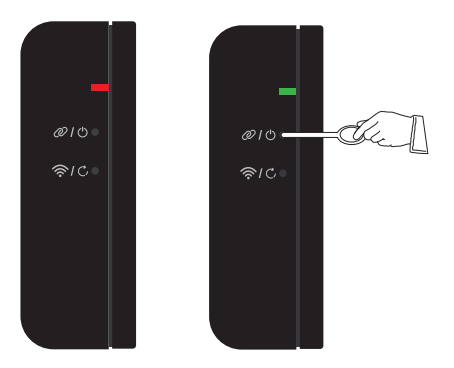

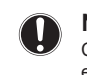

#### NOT

Cihazlar 1 dakika içinde eşleştirilmezse eşleştirme modundan çıkar.

 Termostatı eşleştirme moduna almak için ise kapalı ve derece artırma tuşlarına aynı anda 2 saniye kadar süreyle basınız.

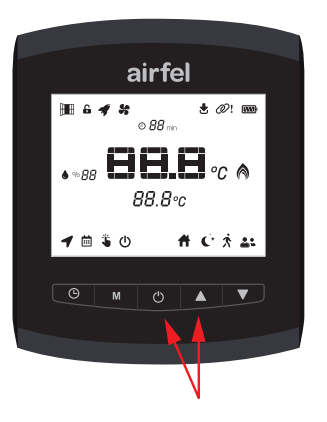

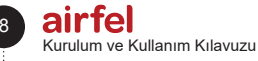

#### 4 İnternet bağlantısı

# UYARI

Kontrol ünitesiyle termostat arasında çok sayıda elektronik cihaz ve engel teşkil edebilecek duvar, kapı vb. sayısının fazla olması durumunda cihazlar arası haberleşmede kopukluklar olabilir. Bunun önüne geçmek için kontrol ünitesinin ve termostatın konumunu daha yüksek bir yere taşıyın veya mümkünse kontrol ünitesiyle termostat arasındaki mesafeyi kısaltın.

### 4 İnternet bağlantısı

Kazanınızı, akıllı telefon veya tablet ile yönetebilmek için " Airfel Scala " mobil uygulamasını indirin ve uygulamadaki yönergeleri takip edin.

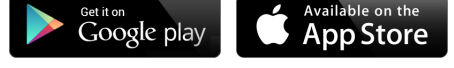

İnternet bağlantısı için kontrol ünitesinin İnternet bağlantısı ayarları moduna ayarlanması gerekir.

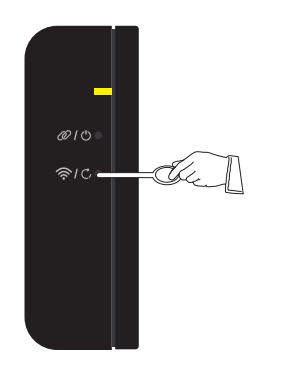

| Tuş                       | Fonksiyon              | Renk | Durum                   |
|---------------------------|------------------------|------|-------------------------|
| Tuş 1 奈 / ᠿ<br>kısa basma | Wifi AP (ESP<br>Touch) | Sarı | Hızlı<br>yanma<br>sönme |

| Bilgi                   | Renk | Durum             |
|-------------------------|------|-------------------|
| Wifi Bağlantı<br>Hatası | Mor  | Yavaş yanma sönme |

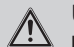

# UYARI

Kontrol ünitesini internete bağlamak için ilk kurulumda, kontrol ünitesinin ve cep telefonunuzun / tabletinizin ortak bir modem üzerinden internete erişim sağladığından emin olun. Kurulum tamamlandıktan sonra cep telefonu ya da tabletinizin mobil internetini kullanabilirsiniz. Kontrol ünitesi modem üzerinden internet servisi almaya devam etmelidir.

#### 

Kontrol ünitesinin modemle bağlantısında problem olursa;

- Modeminizi kapatıp açın.
- Modem arayüzüne girerek, modemin 2.4 GHz frekansta yayın yaptığından emin olun. Eğer, modem farklı bir frekansta yayın yapıyorsa 2.4 GHz e ayarlayın.
- Kontrol ünitesiyle modemin arasında maksimum 15 metre mesafe olduğundan emin olun. Aksi taktirde bağlantı sorunları yaşanabilir.
- Kontrol ünitesiyle modem arasında çok sayıda elektronik cihaz ve engel teşkil edebilecek duvar,kapı v.s olması durumunda kazan, ünitesinin konumunu daha yüksek bir yere taşıyın veya modem ile kontrol ünitesinin mesafesini kısaltın.

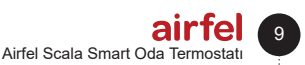

# $\underline{\mathbb{N}}$

# UYARI

Kontrol ünitesi internet bağlantısı yapılmazsa 5 dakika içinde internet bağlantı ayarları modundan otomatik olarak çıkar.

İnternet bağlantısında sorun oluşması durumda yeniden başlatmak için elektrik bağlantısını keserek tekrar vermeniz gereklidir. Reset tuşuna basıldığı takdirde yeniden kurulum yapılmalıdır.

# 5 Cihazların kullanımı

#### 5.1 Termostat ekranı

Termostat ekranı üzerinde yer alan semboller ve anlamları aşağıdaki gibidir:

Termostat üzerinden yapılamayan ayarlar şunlardır:

Haftalık program ve otomatik kontrol özelliklerini, termostat üzerinden seçebilirsiniz. Ancak; haftalık program ayarlarını yalnızca mobil uygulama üzerinden yapabilirsiniz.

Mobil uygulamayı telefonunuza kurmadan, otomatik kontrolü termostat üzerinden aktif seçemezsiniz. Uygulamayı kurup üye olduktan sonra otomatik kontrolü termostat üzerinden de seçebilirsiniz.

Turbo ve havalandırma modunu mobil uygulamadan seçtiğinizde, termostat ekranı üzerinde yalnızca görüntüleyebilirsiniz. Bu modları termostat üzerinden seçemezsiniz.

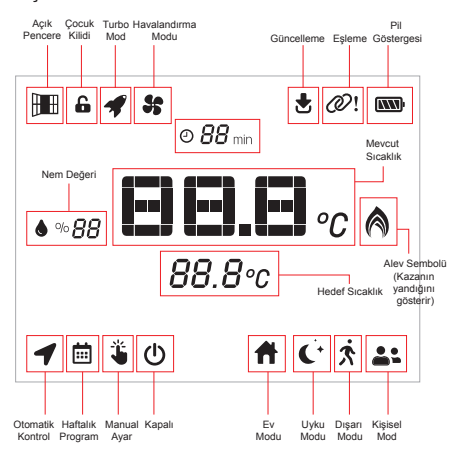

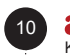

#### AITTEI Kurulum ve Kullanım Kılavuzu

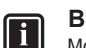

#### BİLGİ

Mobil uygulamadaki yardım ekranından uygulamanın kullanımıyla ilgili bilgilere ulaşabilirsiniz.

#### 5.2 Termostat tuşları

Geçerli modunuzu termostatın sol alt ekranından görebilirsiniz. Geçerli modunuzu gördüğünüzde, modu değiştirmek için "M (4)" tuşuna basın.Ayar yapıldıktan 1sn sonra cihaz yeni modu otomatik olarak kaydeder.

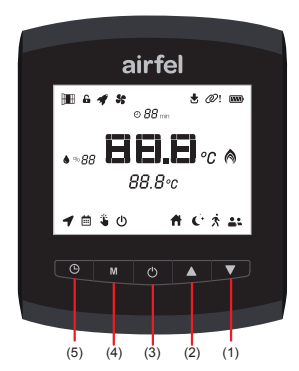

| Tuş                                 | Fonksiyon                                                                 |
|-------------------------------------|---------------------------------------------------------------------------|
| Tuş 🕒 (5) - kısa basma              | Haftalık program / Otomatik<br>kontrol                                    |
| Tuş <b>M</b> (4) - kısa basma       | Akıllı modlar arası manuel<br>geçiş (Ev, uyku, dışarı,<br>kişisel modlar) |
| Tuş 🖰 (3) - kısa basma              | Kapalı                                                                    |
| Tuş 🛦 (2) kısa basma                | Hedef sıcaklık yükseltme                                                  |
| Tuş <b>▼</b> (1) kısa basma         | Hedef sıcaklık düşürme                                                    |
| Tuş 🖰 (3) + Tuş 🛦 (2)<br>uzun basma | Eşleşme modu                                                              |
| Tuş 🖰 (3) + Tuş ▼ (1)<br>uzun basma | Fabrika ayarları                                                          |

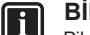

# BİLGİ

Pil tüketimini azaltmak için, termostatın herhangi bir tuşuna basılmadığında termostat uyku durumuna geçer. Termostat, bu uyku durumundan üzerinde herhangi bir tuşa basılması halinin dışında, 30 dakikalık periyotlarla ve ±0,1 derece oda sıcaklığı değişmesi durumunda otomatik olarak uyanır.

#### 5.3 Kontrol ünitesi tuşları

| Tuş                            | Fonksiyon           | Renk   | Durum       |
|--------------------------------|---------------------|--------|-------------|
| Tuş 1 奈                        | Wifi                | Sarı   | Hızlı yanma |
| kısa basma                     | bağlantısı          |        | sönme       |
| Tuş 1 <b>(*,</b><br>uzun basma | Fabrika<br>ayarları | Beyaz  | Sabit       |
| Tuş 2 Ø                        | Eşleme              | Yeşil  | Hızlı yanma |
| kısa basma                     | modu                |        | sönme       |
| Tuş 2 🖰                        | Manuel On/          | Mavi / | Sabit       |
| uzun basma                     | Off                 | Beyaz  |             |

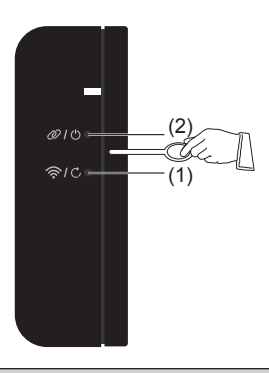

# UYARI

Wi-fi bağlantısı: İnternete bağlanmak için kullanılır. Fabrika ayarları: Fabrika ayarlarına geri döndürür. Bu fonksivon aktif edildiğinde kontrol ünitesinin kurulumu yeniden yapılmalıdır. Esleme modu: Termostat ve Kontrol ünitesinin birbirine eslesmesi icin kullanılır. Manuel on/off: Mavi renk durumundayken kazan hep çalışır, beyaz renk durumundayken kazan çalışmaz. Bu özellik, termostatta herhangi bir problem olması durumunda kazanın çalışmasını veya durmasını sekteye uğratmamak adına yapılır. Bu işlem manuel çalıştırma veya durdurma olarak adlandırılır.

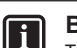

#### BİLGİ

Termostat veya mobil uygulama üzerinden herhangi bir müdahale gerçekleşirse manuel On/Off durumundan otomatik olarak çıkılır.

#### 5.4 Kontrol ünitesi LED renkleri

| Bilgi                           | Renk    | Durum             |
|---------------------------------|---------|-------------------|
| Kazan Açık                      | Mavi    | Sabit             |
| Kazan Kapalı                    | Beyaz   | Sabit             |
| Wifi Bağlantı<br>Hatası         | Mor     | Yavaş yanma sönme |
| Eşleşme Hatası                  | Kırmızı | Yavaş yanma sönme |
| Uzaktan Yazılım<br>Güncellemesi | Beyaz   | Hızlı yanma sönme |

#### 5.5 Kazan ile bağlantı

Ürün ile birlikte gelen kazan bağlantı kablosunun bir ucunu, kazanınızın içerisindeki on/off tipi oda termostatı bağlantı girişine bağlamalısınız. Diğer ucunu ise kontrol ünitesindeki terminallere bağlamalısınız.

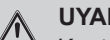

# UYARI

Kontrol ünitesinin kazanla bağlantısını sağlavan on/off kablosunu kontrol ünitesine aşağıda gösterildiği şekilde bağlayınız.

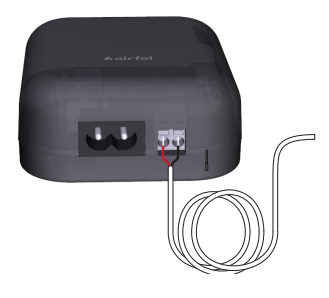

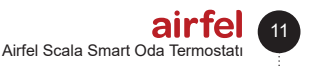

# UYARI

Kazanı elektrik şebekesinden çıkarın.

 Kazan kasası ve kontrol kartı kapağını sökün (konuyla ilgili detaylı talimatlar için kazan kullanma kılavuzuna bakın).

 Kazan kontrol kartı termostat giriş klemensi üzerindeki köprü kablosunu çıkarın ve on/off kablosunu buraya takın.

 Kontrol ünitesi ile kazan arasındaki bağlantıyı test etmek için, kontrol ünitesindeki (2) düğmeye 2 saniye boyunca basılı tutup, mavi ışığın yandığını görerek kazanınızı manuel olarak çalıştırabilir, aynı düğmeye 2 saniye boyunca daha basıp, kazanınızı kapatabilirsiniz.

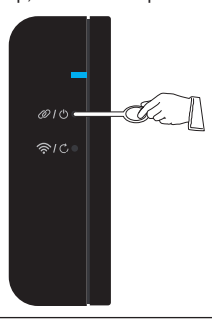

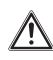

# DİKKAT

Termostatın kazanınıza montajı için kazanınızın kurulum kılavuzuna veya yetkili teknik servisine danışın.

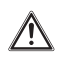

# DİKKAT

Kurulum sırasında evinizin elektrik panelinden ilgili sigortaları kapatarak kabloların hiçbirinde güç olmadığından emin olun.

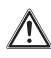

# DİKKAT

Gücü kapattıktan sonra herhangi bir kabloya dokunmadan gerilim test cihazı kullanarak kablolarda güç olmadığından emin olun.

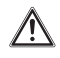

#### DİKKAT

Kurulumdan önce kazanınızın hem elektrik hem de gazının kapalı olduğundan emin olun.

# 12

AITTEI Kurulum ve Kullanım Kılavuzu

# 6 Teknik veriler

#### 6.1 Termostat

| Açıklama                               | Durum                                         |
|----------------------------------------|-----------------------------------------------|
| Model                                  | D4TR-AT0-Bat                                  |
| Beslenme Gerilimi                      | 4.5 VDC (3xAA)                                |
| Boyutlar (Y/G/D)                       | 108 / 90 / 29 mm                              |
| lsıtma Sistemleri Uyumluluğu           | -                                             |
| Çıkış Tipi                             | -                                             |
| Anahtarlama Kapasitesi                 | -                                             |
| Isıtma Aç / Kapa Hassasiyeti           | 0.1 °C - 0.5 °C                               |
| Sıcaklık Ölçüm Hassasiyeti             | 0.1 °C                                        |
| Hedef Sıcaklık Ayarlama<br>Hassasiyeti | 0.1 °C                                        |
| Wi-Fi Bağlantı                         | -                                             |
| Ürün Materyali                         | ABS + PC ya da ABS                            |
| Arayüz                                 | 5 adet tuş ve LCD<br>ekran                    |
| Ekran Tipi                             | LCD                                           |
| Uykuda Çekilen Akım                    | 50-100 uA                                     |
| İşletme Sıcaklığı                      | - 10 °C / 40 °C                               |
| Depolama Sıcaklığı                     | - 20 °C / 50 °C                               |
| IP Koruma Sınıfı                       | 20                                            |
| Haberleşme Mesafesi                    | 50m                                           |
| Veri Şifreleme                         | AES-GCM ile 2048-bit<br>TLS 1.2 SSL şifreleme |
| Cihazlar Arası Haberleşme              | 2.4 GHz                                       |
| Garanti Süresi                         | 2 yıl                                         |

#### 6.2 Kazan kontrol ünitesi

| Açıklama                               | Durum                                                 |
|----------------------------------------|-------------------------------------------------------|
| Model                                  | D4TR-AR1-230V                                         |
| Beslenme Gerilimi                      | 100-240VAC                                            |
| Boyutlar (Y/G/D)                       | 99 / 78 / 34 mm                                       |
| Isıtma Sistemleri Uyumluluğu           | On / Off                                              |
| Çıkış Tipi                             | Kuru Kontak                                           |
| Anahtarlama Kapasitesi                 | 5A 250VAC / 30VDC                                     |
| Isıtma Aç / Kapa Hassasiyeti           | -                                                     |
| Sıcaklık Ölçüm Hassasiyeti             | -                                                     |
| Hedef Sıcaklık Ayarlama<br>Hassasiyeti | -                                                     |
| Wi-Fi Bağlantı                         | 802.11 b/g/n 2.4 GHz                                  |
| Ürün Materyali                         | ABS                                                   |
| Arayüz                                 | 2 adet tuş ve RGB led<br>indikatör                    |
| Ekran Tipi                             | Led indikatör (1 RGB<br>Led ya da 3 Monocolor<br>Led) |
| Uykuda Çekilen Akım                    |                                                       |
| İşletme Sıcaklığı                      | - 10 °C / 40 °C                                       |
| Depolama Sıcaklığı                     | - 20 °C / 50 °C                                       |
| IP Koruma Sınıfı                       | 20                                                    |
| Haberleşme Mesafesi                    | 50m                                                   |
| Veri Şifreleme                         | AES-GCM ile 2048-bit<br>TLS 1.2 SSL şifreleme         |
| Cihazlar Arası Haberleşme              | 2.4 GHz                                               |
| Garanti Süresi                         | 2 ул                                                  |

#### 7 Emnivet

#### 7.1 Genel emniyet uyarıları

#### 7.1.1 Amaca uygun kullanım

Amacına uygun olmayan veya yanlış şekilde kullanılması durumunda, üründe veya çevresinde maddi hasarlar meydana gelebilir.

Airfel Scala Smart Termostat ile ısıtma sistemi kumanda edilir.

Amacına uygun kullanım arasında yer alan durumlar;

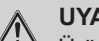

# UYARI

Ürüne ve diğer tüm sistem bilesenlerine ait birlikte verilen kullanma kılavuzlarının dikkate alınması gereklidir.

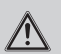

# TEHLİKE

Bu ürün 8 yaş ve üzerindeki çocuklar ve fiziksel, algılama veya ruhsal yetenekleri sınırlı olan veya cihaz hakkında yeterince tecrübesi ve bilgisi olmayan kişiler tarafından, ancak bir kişi tarafından denetlenirlerse veya cihazın nasıl kullanıldığına ve oluşabilecek tehlikelere dair talimatlar aldılarsa, kullanılabilir.

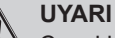

Çocuklar ürünle oynamamalıdır.

#### UYARI

Temizleme ve kullanıcı bakımı, denetlenmeyen çocuklar tarafından yapılmamalıdır.

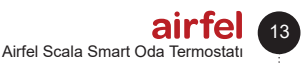

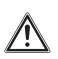

### DİKKAT

Bu kılavuzda tarif edilenin dışında bir kullanım veya bunu aşan bir kullanım amacına uygun değildir. Her türlü doğrudan ticari ve endüstriyel kullanım da amacına uygun kullanım değildir.

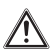

# DİKKAT

Her türlü kötü amaçlı kullanım yasaktır.

#### 7.1.2 Yanlış kullanım nedeniyle tehlike

# TEHLİKE

Yanlış kullanım nedeniyle kendiniz ve diğer kişiler tehlike altında kalabilir ve maddi hasarlar söz konusu olabilir.

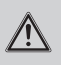

# UYARI

Mevcut kılavuzu ve tüm ilave dokümanları özellikle "Emniyet" bölümünü ve uyarı notlarını dikkatlice okuyun.

#### 7.1.3 Hatalı çalışma nedeniyle tehlike

- TEHLİKE
  - Termostat etrafında oda havasının serbest dolaşabilmesine ve termostatın üst kısmının mobilya, perde veya diğer nesnelerle örtülmemesine dikkat edin.
  - Termostatın monte edildiği odada tüm kalorifer vanalarının açık olmasına dikkat edin.
  - Isıtma sistemini sadece teknik bakımdan sorunsuz bir durumdayken çalıştırın.
  - Emniyeti olumsuz etkileyen arıza ve hasarların hemen giderilmesini sağlayın.

## 8 Uygunluk beyanı ve iletişim

Üretici Firma: DAIKIN ISITMA VE SOĞUTMA SİSTEMLERİ SAN.TİC. A.Ş., Gülsuyu Mah. Fevzi Çakmak Cad. Burçak Sokak No:20 34848 Maltepe/ İSTANBUL

Cihaz ile ilgili bir şikayetiniz olması durumunda, yetkili servislerimize başvurabilirsiniz. Tüm yetkili servis istasyonlarına ve yedek parça malzemelerinin temin edileceği yerlere ilişkin güncel iletişim bilgileri internet sitemizde yer almaktadır. Tüm yetkili servis istasyonu bilgilerimiz, Bakanlık tarafından oluşturulan Servis Bilgi Sistemi'nde yer almaktadır.

Daikin aşağıda marka ve modeli belirtilen ürünlerin kendi sorumluluğu altında aşağıdaki direktif ve standartlara uygun olarak üretildiğini beyan eder. Uygunluk beyanının orijinali ve ilgili dokümanlar üreticide görülebilir.

#### Marka:

Airfel / Modeller: D4TR-AT0-Bat / D4TR-AR1-230V

D4TR-AT0-Bat modellerine sahip Airfel Scala Smart Termostat 2.4 GHz bandında kablosuz olarak haberleşebilir, bulunduğu ortamın sıcaklık ve nem değerlerini ölçebilir, bağlı olduğu on/off tipi oda termostatı girişi olan ısıtıcıyı kontrol edebilir ve kullanıcının tercihleri doğrultusunda, kablosuz olarak internete bağlanarak ilgili verilerin bulut tabanlı sistem veya eşleştirilmiş diğer cihazlar ile aralarında paylaşımını sağlayabilir.

D4TR-AR1-230V modeline sahip Airfel Scala Smart kontrol ünitesi 2.4 GHz bandında kablosuz olarak haberleşebilir, bağlı olduğu on/off tipi oda termostatı girişi olan ısıtma sistemini kontrol edebilir ve kullanıcının tercihleri doğrultusunda, kablosuz olarak internete bağlanarak ilgili verilerin bulut tabanlı sistem veya eşleştirilmiş diğer cihazlar ile aralarında paylaşımını sağlayabilir.

#### Uyumlu direktifler:

Radyo Ekipmanları Direktifi (RED, 2014/53/ EU) EN 60730-1/A1:2019, EN 60730-2-9 2019, EN 62479:2010

Telsiz ve Telekomünikasyon Terminal Ekipmanları Yönetmeliği (R&TTE, 1999/5/EC) EN 300 328\_V2.1.1 Elektromanyetik Uyumluluk Yönetmeliği (EMC, 2014/30 /EU) ETSI EN 301 489-1: V2.1.1, ETSI EN 301 489-3: V2.1.1, EN 300 220-2 V3.1.1 Alçak Gerilim Yönetmeliği (LVD,2014/35/EU) EN 60730-2-9 2010, EN 60730-1 2011

#### Ek bilgi :

Direktiflerle uyumluluk yalnızca marka ve modeli belirtilen ürünleri kapsamakta olup, DAIKIN tüm sistemin belirtilen direktiflere uyumluluğundan sorumlu değildir. DAIKIN onayı alınmadan ürünler üzerinde değişiklik yapıldığında bu beyan geçerli değildir.

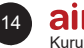

# 9 Problemler ve muhtemel çözümleri

| Problem                           | Çözüm                                                                                                    |
|-----------------------------------|----------------------------------------------------------------------------------------------------|
| İnternet bağlantı<br>kopukluğu    | <ul> <li>İnternet bağlantısında kopma yaşadığınız takdirde veya uygulama üzerinden "Cihazınız internete bağlanamıyor" uyarısı alıyor iseniz aşağıdaki kontrolleri yapabilirsiniz:</li> <li>Bu durum çok geçici olabilir ve çoğu zaman bir süre sonra Airfel'in internet bağlantısı yeniden gerçekleşecektir.</li> <li>Bu sırada evdeyseniz kombi kontrol ünitesine güç geldiğinden emin olun, fişe takılı ise fişten çekip takmak süreci hızlandırabilir.</li> <li>Modem ile Airfel kombi kontrol ünitesi arasındaki mesafenin çok fazla olmadığını kontrol edebilirsiniz.</li> <li>Modeminizde internet olduğuna emin olun.</li> <li>Modemler uzun süre çalıştıktan sonra zaman zaman kapatılıp açılmaları faydalı olabilmektedir.</li> </ul>                                                                                                    |
| Cihazlar arası<br>iletişim sorunu | <ul> <li>Mobil uygulamanızda ünlem işaretli zincir işaretini görüyor olmanız veya kombi ünitesindeki cihazın sabit kırmızı renkli yanıp sönüyor olması Airfel Akıllı Oda Termostatı ile kombi kontrol ünitesi arasındaki bağlantının koptuğu anlamına gelir ve eşleşme hatası olarak tanımlanır. Öncelikle bu durumlarda Airfel kombi kontrol ünitenizi fabrika ayarlarına getirip, yeniden kurulum yapmanız gerekli değildir.</li> <li>Eşleşme sık sık kopuyor ya da olamıyorsa genel olarak sebep mesafe veya aradaki duvar gibi bir takım engeller olabilir.</li> <li>Çevrenizde bu sıralarda çalıştırılan benzer kablosuz iletişim frekansını kullanan farklı bir cihaz bu duruma sebep oluyor olabilir. Kombi ünitesi ve termostat duruş açılarını değiştirmeyi deneyebilir,</li> <li>Kombi ünitesi ve termostat arasındaki mesafeyi azaltmayı deneyebilirsiniz.</li> <li>İletişim hatası oluştuğu zaman Airfel cihazları birbirlerinden haber aldıktan sonra çalışmaya devam ederler. Dolayısıyla yeniden eşleme işlemini yapmanız gerekmez. Ancak Airfel kombi kontrol ünitesini fabrika ayarlarına getirdiyseniz, ya da eşleşmenin gerçekleşing gerçekleşmediğini hemen gözlemlemek isterseniz, şu adımları takip ederek eşleştirmeyi tekrar yapabilirsiniz:</li> <li>Airfel kombi kontrol ünitesinin yanındaki zincir işaretli düğmeye basıp üzerindeki ışığın yeşil yanmasını sağlayın.</li> <li>Airfel kombi kontrol ünitesinin yanındaki zincir işaretli düğmeye basıp üzerindeki işiğin yeşil yanmasını sağlayın.</li> <li>Airfel kombi kontrol ünitesinin yanınday eyre alan off butonu ve sıcaklık artırma butonuna aynı anda basarak eşleşme moduna geçmesini sağlayın.</li> <li>Airfel kombi Ünitesinin yanındaki Çeix ün üzerinden üzerindeki eşleşme hatası uyşuğuda Airfel Kombi Ünitesi sin yaşuradaki zduruma bizlerle iletiyim geçene kadar olan sürede, acil ve geçci bir çözüm olarak, Airfel'i devre dışı bırakmak için, Airfel Kombi Ünitesinin yanındaki Çeix öndeni uşarakışanı engellemek için kombinizi kapatır. Internet bağlantısında kopma yaşadığınız takdirde veya uygulama üzerinden "Cih</li></ul> |

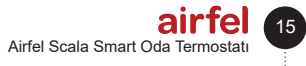

#### 9 Problemler ve muhtemel çözümleri

i.

| Pil bitme sorunu                      | Airfel akıllı oda termostatı, kombi kontrol ünitesi ile eşleşmede problem yaşıyor veya mesafe kaynaklı çekim gücü zayıf ise pil tüketim ihtiyacı artacaktır. Doğru kullanım için cihazlarınızı konumlandırırken dikkat etmeniz gereklidir.                                                                                                    |
|---------------------------------------|----------------------------------------------------------------------------------------------------|
|                                       | <ul> <li>Airfel akıllı termostatınızdaki piller bittiğinde, bunları üç adet yeni AA alkalin pille (LR6) değiştirebilirsiniz.</li> <li>Değiştirdiğiniz piller yanlış tipte bir pil ise, termostatınız çalışmayabilir.</li> <li>Çinko-karbon (R06) pil kullanmayın. LR6 pillerle aynı form faktörüne sahip olmalarına rağmen, daha düşük kapasiteye sahiptirler ve bu nedenle Airfel Akıllı Oda termostatı ile kullanım için uygun değildirler.</li> <li>Eski pilleri bir cihazda yenileriyle karıştırmayın. Tüm pilleri daima aynı anda değiştirin.</li> <li>Farklı tipteki pilleri karıştırmayın, aynı marka model alkalin pil kullanmaya özen gösterin.</li> <li>Yeni alkalın pilleri cihazınızın pil yuvasına yerleştirirken, pil bölmesinin sağ ve solunda gösterildiği gibi pozitif (+) ve negatif (-) kutupları doğru hizalamaya dikkat edin.</li> </ul> |
| Kombinin<br>çalışmıyor olma<br>durumu | <ul> <li>Kombinizin devreye girmiyor olmasının sebebi Hedef Sıcaklığa düşülmemiş olması veya<br/>Durma ve Çalışma Aralığı Ayarlarınız ile ilgili olabilir.</li> <li>Evi ısıtmak için: <ul> <li>Hedef sıcaklığınızın mevcut sıcaklığınızdan yüksek olduğuna, uygulama ve<br/>termostat ekranında alev sembolünün yandığından emin olun.</li> <li>Kombi Ayarları altında Çalışma ve Durma Aralığı şeklinde iki değer bulunmaktadır.<br/>Bunlar örneğin durma aralığı 0.2 derece, çalışma aralığı 0.1 derece olarak</li> </ul> </li> </ul>                                                                                                    |
|                                       | ayarlanmış durumda ise ve evinizin hedef sıcaklığı olarak 22 derece olarak<br>ayarlandıysa, Airfel kombinizi 22.2 derecede durdurur, 21.9 derecede ise çalıştırır.<br>Dolayısıyla bu aralıkları tercihlerinize göre değiştirerek kombinizin daha kısa ve sık<br>veya daha uzun ve nadir çalışmasını sağlayabilirsiniz.                                                                                                    |
|                                       | Dolayısıyla kombinizin çalışması için oda sıcaklığının, hedef sıcaklıktan en az çalışma<br>aralığı kadar düşük olması gerekmektedir.                                                                                                    |
|                                       | Uygulama üzerinde her şey normal ve alev sembolü yanıyor ise kombi kontrol ünitesi<br>üzerinde yer bildirim ışığının mavi renkte yandığından emin olun.<br>Bildirim ışığı mavi olarak yandığı halde kombi ateşleme yapmıyor ise aşağıdaki maddeleri<br>kontrol ediniz:                                                                                                    |
|                                       | <ul> <li>Öncelikle bekleyiniz. Kombinin devreye girmesi zaman alabilir.</li> <li>Kombinizin kış modunda olduğundan, petek suyu basıncının doğru olduğundan veya kombiniz ile ilgili başka bir arıza olmadığından emin olunuz.</li> <li>Kazan ekranından kazanla ilgili bir hata kodu olmadığını kontrol edin. Termostat, kazana yanma komutunu verse dahi kazan kendi hata kodlarından dolayı</li> </ul>                                                                                                    |
|                                       | <ul> <li>yanmayabilir.</li> <li>Airfel Kombi Ünitesi ile kombinizin oda termostatı bağlantı girişi arasındaki kombi kablosunun doğru bağlandığından ve herhangi bir temassızlık olmadığından emin olunuz.</li> </ul>                                                                                                    |

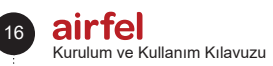

|                                                        | Otomatik kontrol özelliğini otomatik ayarları kısmından aktif ederek belirlemiş olduğunuz<br>mesafe ayarına göre evden ayrıldığınızda sistemin dışarı moduna geçerek kapanmasını<br>sağlar. Belirlenen konum içerisine aktif kullanıcılardan birisi girdiği zaman ev moduna<br>geçerek çalışmasını sağlamaktadır.<br>Otomatik kontrol ayarları kısmından uyku ve uyanış saatlerini belirleyerek evde<br>bulundugunuz sürede uyku modu geçmesini ve gün başlangıcında ev moduna almasını<br>sağlayabilirsiniz. |
|--------------------------------------------------------|----------------------------------------------------------------------------------------------------|
|                                                        | Otomatik kontrol özelliğinin çalışmadığı durumlarda aşağıdaki kontrolleri yapınız:<br>Otomatik Kontrol modunu seçtiğinizden emin olun.<br>Evinizin konum ayarının doğru olduğundan emin olun.<br>Otomatik Kontrol ayarlarınızı kontrol edin.<br>- Aktif mi, değilse edin.<br>- Cihazlar/Kullanıcılar doğru mu, gereksizse silin.                                                                                                    |
|                                                        | Bu kontroller sonrasında çalışmıyor ise;                                                                                                    |
|                                                        | Android cihazlar için;                                                                                                    |
| Otomatik kontrol<br>özelliğinin<br>çalışmaması         | <ul> <li>Birinci Adım;</li> <li>Airfel Mobil Uygulamasına gidin.</li> <li>Ayarlar Menüsüne girin.</li> <li>Otomatik Kontrol Ayarlarına girin.</li> <li>Önerilen Seçenekleri Kullan'ı seçin.</li> <li>Otomatik kontrolü etkinleştirin.</li> </ul>                                                                                                    |
|                                                        | İkinci Adım;<br>Cep Telefonu Ayarlarına gidin.<br>Pil Ayarlarına gidin.<br>Pil optimizasyonunu seçin.<br>Airfel uygulamasının daima pil kullanımına izin verin.<br>Konumun ve Wi-Fi özelliğinin açık olduğundan emin olun.                                                                                                    |
|                                                        | iOS Cihazlar İçin;                                                                                                    |
|                                                        | <ul> <li>Cep Telefonu Ayarlarına gidin.</li> <li>Airfel Ayarlarına gidin.</li> <li>Konumu seçin.</li> <li>Her zaman konum erişimine izin ver'i seçin.</li> <li>Konumun açık olduğundan emin olun.</li> <li>Arka planda yenileme uygulamasını açın.</li> </ul>                                                                                                    |
|                                                        | Uygulamaya giriş yaptığınızda gelen ev ekranında Haftalık modunun seçili olduğundan<br>emin olun.                                                                                                    |
| Haftalık<br>programın<br>zamanında geçiş<br>yapamaması | Haftalık Program Airfel Akıllı Oda Termostatının mevcut evin konum bilgilerine göre<br>hesaplanan zaman dilimine göre çalışır. Dolayısıyla evinizin konumu yanlış seçildiyse<br>Airfel farklı bir zaman dilimine göre çalışıyor olabilir.                                                                                                    |
|                                                        | Sorunu düzeltmek için kullandığınız evin ayarlar menüsünden önce Ev Bilgileri ve<br>Kullanıcılar'ı seçip, sonra da Ev Bilgileri'ne girerek daha önce seçtiğiniz konumu<br>değiştirebilirsiniz.                                                                                                    |
|                                                        | Bu işlemleri gerçekleştirmenize rağmen sorun devam ediyorsa, Airfel Destek Ekibi ile<br>iletişime geçebilirsiniz                                                                                                    |

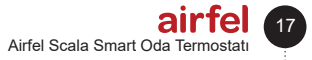

#### 9 Problemler ve muhtemel çözümleri

| Termostatın<br>ölçtüğü oda<br>sıcaklığının diğer<br>ölçüm aletinden<br>farklı olması | <ul> <li>Farklı marka ve model termometre veya termostatlar arasındaki sıcaklık ölçümlerinde farklar olabileceği gibi aynı marka ve model ölçüm aletlerinde dahi bazı farklılıkların olması doğaldır. Kullanılan cihazın sensörünün yaşı, kalitesi gibi etkiler olabileceği gibi, cihazın odadaki yeri, yüksekliği, nasıl bir zeminde durduğuna kadar ölçümlere etki eden birçok faktör olabilir.</li> <li>Bu tip farklılıkları en aza indirgemek amacıyla, Airfel uygulamalarına "Kalibrasyon" özelliğini ekledik. Airfel akıllı oda termostatı'nın ölçtüğü oda sıcaklığını kalibre etmek için:</li> <li>Uygulamanızda sıcaklığı kalibre etmek istediğiniz evin ayarlarına girin.</li> <li>"Cihaz Ayarları" butonuna tıklayın.</li> <li>Açılan ekranda Slcaklık Kalibrasyonu barından ±1°C sıcaklık değerini kalibre</li> </ul> |
|--------------------------------------------------------------------------------------|----------------------------------------------------------------------------------------------------|
| Dış hava sıcaklığı<br>bilgisinin yanlış<br>olması                                    | Hava durumu bilgilerinin yanlış olduğunu düşünüyorsanız öncelikle evinizin konum<br>bilgilerini kontrol etmelisiniz. Airfel hava durumu bilgilerini seçtiğiniz konuma en yakın<br>hava istasyonundan alır. Bu istasyonun evinize uzaklığına göre de sunulan hava durumu<br>bilgilerinde ufak sapmalar olabilir.                                                                                                    |

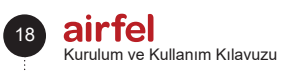

# airfel

# Installation and Operation Manual

# Airfel Scala Smart Room Thermostat

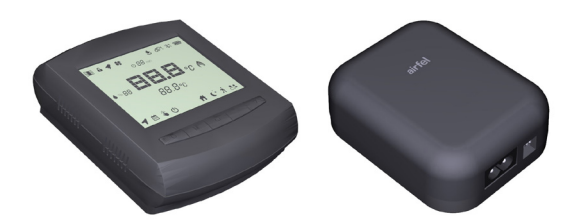

| Türkçe          |
|-----------------|
| English         |
| Русский         |
| Українська мова |
| ქართული         |

444 999 0 | www.airfel.com.tr

#### **Table of Contents**

#### Dear customer,

Thank you for choosing AIRFEL product. Please read the user manual in order to install your device safely and use it as effectively as possible for years, and please keep it during the service life of the product.

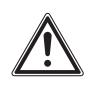

This product is subject to Waste Electrical and Electronic Device Regulations (WEEE Regulations). Waste products should be sent to the specific collection points and recycling centers.

Consult local units for details. It conforms with WEEE regulations.

CE mark, It certifies that the products meet the main requirements of the applicable regulations in line with the type label.

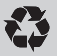

#### Recyling,

It ensures that the products that are no longer used and wastes are collected, processed and recycled as raw materials.

#### Index

| 1       | Installation and operating             |      |
|---------|----------------------------------------|------|
|         | instructions                           | 21   |
| 1.1     | Safety                                 | . 21 |
| 1.2     | Liability                              | . 21 |
| 1.3     | Safety instructions                    | . 21 |
| 1.4     | Modification                           | . 21 |
| 1.5     | Storage                                | . 21 |
| 2       | Mobile application and its             |      |
|         | features                               | 21   |
| 2.1     | Comfort                                | .21  |
| 2.2     | Saving                                 | .21  |
| 2.3     | Modes                                  | . 22 |
| 2.4     | Specifications                         | . 22 |
| 2.5     | Mobile screen features                 | . 23 |
| 3       | Device installation                    | 23   |
| 3.1.2   | Mounting                               | .23  |
| 3.1.2.1 | Wall mounting                          | .23  |
| 3.1.2.2 | Tabletop mounting                      | . 24 |
| 3.1.3   | Power                                  | . 24 |
| 3.2     | Positioning and energizing the control |      |
|         | unit                                   | . 24 |
| 3.2.1   | Positioning                            | . 24 |
| 3.2.2   | Mounting                               | . 25 |
| 3.2.3   | Power                                  | . 25 |
| 3.3     | Pairing the thermostat with the        |      |
|         | control unit                           | . 25 |
| 4       | Internet connection                    | 26   |
| 5       | Use of the devices                     | 27   |
| 5.1     | Thermostat display                     | . 27 |
| 5.2     | Thermostat keys                        | . 27 |
| 5.3     | Control unit keys                      | . 28 |
| 5.4     | Control unit LED colors                | . 28 |
| 5.5     | Boiler connection                      | . 28 |
| 6       | Technical data                         | 29   |
| 6.1     | Thermostat                             | . 29 |
| 6.2     | Boiler control unit                    | . 30 |
| 7       | Safety                                 | 30   |
| 7.1     | General safety warnings                | . 30 |
| 7.1.1   | Proper use                             | . 30 |
| 7.1.2   | Danger due to improper use             | . 31 |
| 7.1.3   | Danger due to incorrect operation      | . 31 |
| 8       | Declaration of conformity              |      |
| -       | and contact                            | 24   |
| -       |                                        | 31   |
| 9       | Problems and possible                  |      |
|         | solutions                              | 32   |

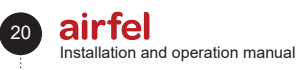

# 1 Installation and operating instructions

#### 1.1 Safety

#### CAUTION

Please read the installation and operating manual and keep this document for future reference.

#### 1.2 Liability

The instructions in this document will guide you through the device installation. DAIKIN assumes no liability for any damages caused by failure to the instructions.

#### 1.3 Safety instructions

Information on safety is given in the following forms.

# i

# INFORMATION

The lifetime of the room thermostat is at least 5 (five) years according to the Ministry of Commerce's communiqué.

# DANGER

Operations on electrical equipment should be carried out by authorized electricians.

# DANGER

When operating on the device, disconnect it from the electricity.

#### 1.4 Modification

Authorized personnel should describe the operating principles and use of the device to the user. Unless otherwise stated, third parties or the user are not authorized to make any modification, maintenance or repair on the device. Otherwise, the device warranty will be void.

#### 1.5 Storage

Store the product in a dry place. For the suitable ambient temperature see Section 6.

# 2 Mobile application and its features

Airfel Maestro Smart allows your boiler to be managed via smart devices.

#### 2.1 Comfort

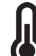

# Always at the desired temperature

Set the desired temperature and you can keep your home at the desired temperature.

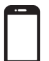

#### Mobile control

You can manage your boiler via smart devices.

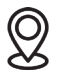

#### Smart modes and comfort

You can have Home, Sleep, and Away modes automatically controlled based on your location.

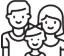

#### Family use

Save Energy

You can use it together with all members of your family.

#### 2.2 Saving

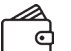

You can save energy with smart modes.

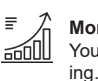

Monitoring consumption and saving You can follow your consumption and sav-

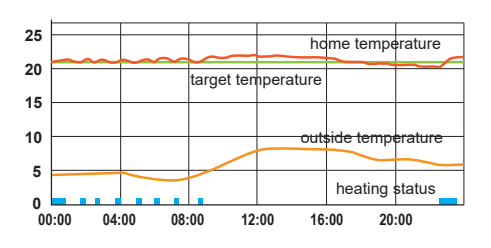

F)

#### INFORMATION

The room thermostat is connected to the boiler and controls the boiler according to the set room temperature, making the house more comfortable as well as providing energy saving.

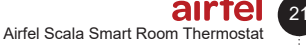

#### 2 Mobile application and its features

## 2.3 Modes

#### Home mode

You can set the temperature you feel comfortable in your home so that you can be comfortable as well as save by preventing the home from unnecessarily heating up.

#### Sleep mode

While sleeping, you can lower the temperature by 1 or 2 degrees to sleep better with more saving.

# ż

#### Away mode

The temperature does not necessarily remain at the same level when no one is home. By lowering the temperature a little more in away mode, you can save as well as do not compromise your comfort by warming up easily when you get home.

#### User mode

Unlike the other 3 modes, you can set a desired temperature.

#### 2.4 Specifications

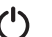

#### Off mode

With the off mode, you can turn off your heating system.

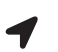

#### Automatic control

With location detection technology, it makes your home warm up before you or your family members arrive home.

# ۵.

Weekly schedule

With the weekly schedule, your home is heated up automatically according to your calendar.

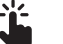

#### Manual control

You can switch between smart modes at any time as you prefer.

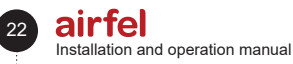

#### 2.5 Mobile screen features

You can check your reports for consumption and saving.

You can go to the detailed settings.

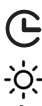

ً∄

 $\odot$ 

You can use turbo or ventilation modes to disable settings for a certain period of time.

You can see the weather information.

You can see the humidity level.

You can increase your target temperature for the current smart mode.

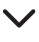

~

You can reduce your target temperature for the current smart mode.

2∃.⊡⊸ You can monitor the current room temperature.

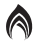

The flame symbol indicates that your boiler is running.

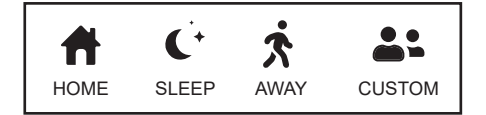

You can switch between Home, Sleep, Away and Custom modes.

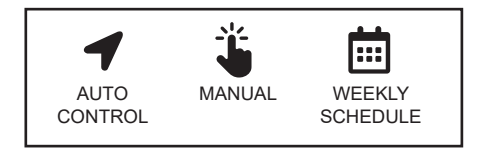

You can switch between Automatic Control, Weekly Schedule, Manual and Off Mode.

#### 3 Device installation

#### 3.1 Positioning and energizing the thermostat

#### 3.1.1 Positioning

The thermostat must be positioned to accurately measure the temperature.

It should not be positioned in locations with direct sunlight, near radiators, near doors or in corridors. Furthermore, the device should be positioned between 50 cm and 150 cm from the ground.

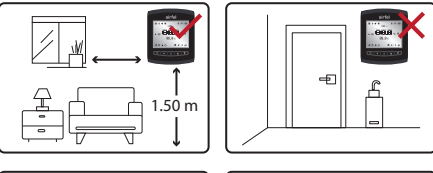

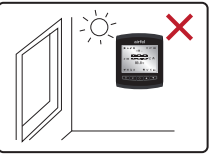

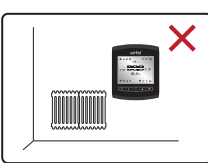

#### 3.1.2 Mounting

You can use the thermostat by mounting it on a wall or on a floor.

#### 3.1.2.1 Wall mounting

To mount the thermostat on the wall, slide out its rear cover and first mount it on the wall. For wall mounting, you can use the double-sided tape or screw dowel set provided with the product.

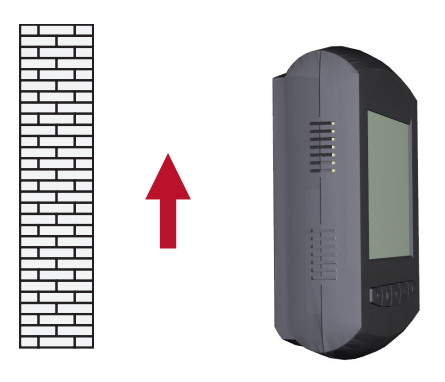

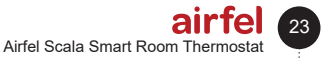

#### 3.1.2.2 Tabletop mounting

Install the thermostat on a suitable floor by installing the table fixture as shown in the illustration.

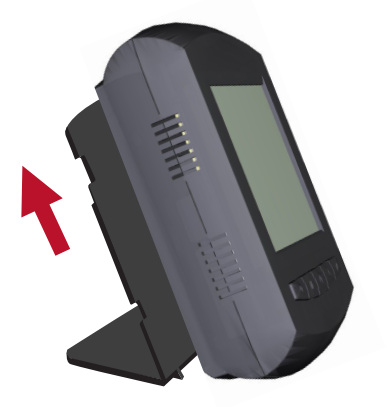

#### 3.1.3 Power

Insert 3 AA size batteries into the thermostat. When you press one of the buttons on the front of the thermostat, you will see that the screen lights up and the room temperature is shown.

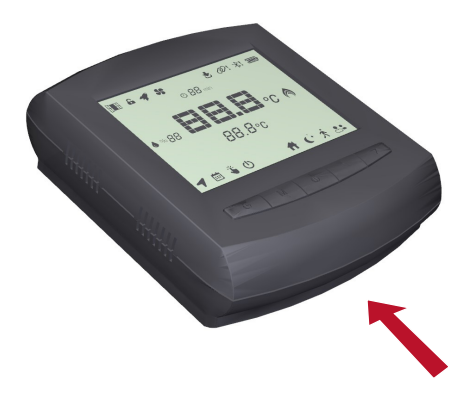

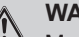

WARNING

Make sure that the batteries used for the thermostat are alkaline batteries.

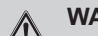

## WARNING

<sup>a</sup> Batteries may explode, leak, or cause burns if they are charged, thrown into a fire, mixed with a different battery, inserted incorrectly, or removed. Replace and use all batteries at the same time. Keep the batteries away from children. If swallowed, inform the first-aid center in your region.

# Regulation on Control of Waste Batteries and Accumulators,

This battery should be disposed of separately from general domestic wastes. When the battery reaches the end of its useful life, it should be taken to a designated waste collection point for safe disposal or recycling. In this way, we help to protect natural resources and human health.

# 3.2 Positioning and energizing the control unit

## 3.2.1 Positioning

The control unit is connected to your boiler with a connection cable to control your boiler, communicates wirelessly with the thermostat and provides Internet connection via modem or router.

Make sure that the control unit remains in between the thermostat and the boiler for smooth wireless communication, and that there is a wireless Internet connection where the control unit is located.

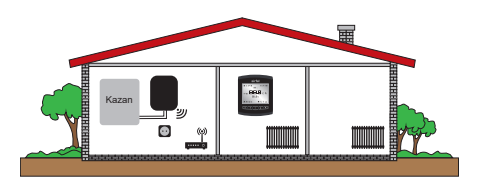

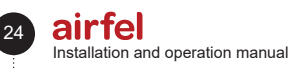

#### 3.2.2 Mounting

You can use the double-sided tape or screw dowel set to install the control unit on a wall. Do not place the control unit on the metal walls of the boiler as this will reduce the wireless communication distance.

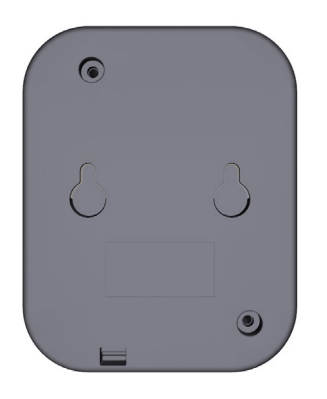

#### 3.2.3 Power

You can energize the control unit with the 230 V power cable provided. When you plug in the cable, you will see the white light on the Control unit lighting up

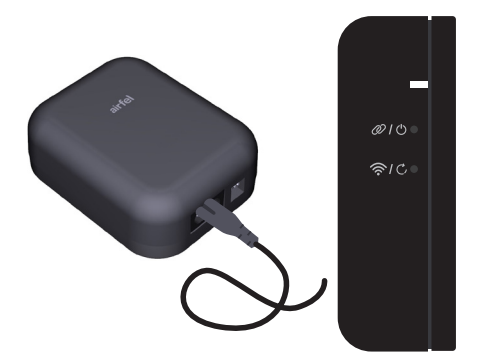

# MARNING

230 VAC supply of the control unit shall be provided over the boiler.

# 3.3 Pairing the thermostat with the control unit

- If the devices have not been paired already, you will see the light on the control unit blinking red. In this case, it will be necessary to pair the thermostat and the control unit with each other.
- To begin pairing, first make sure that the control unit is set to pairing mode. To do this, short press key 2. So you will see the light blinking green.

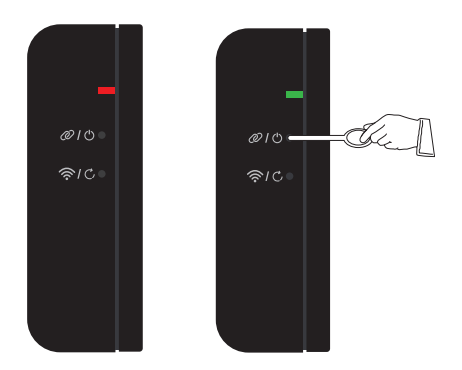

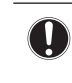

# NOTE

If the devices are not paired within 1 minute, they will exit pairing mode.

 To set the thermostat to pairing mode, press the off and degree up buttons simultaneously for about 2 seconds.

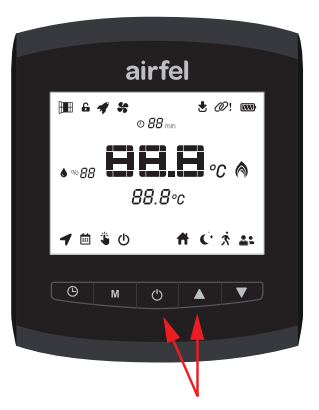

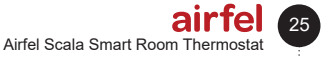

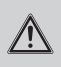

# WARNING

If there are many electronic devices between the control unit and the thermostat or many walls, doors, etc. that may constitute an obstacle, disconnection may occur in the communication between the devices. To avoid this, move the control unit and thermostat to a higher position or, if possible, shorten the distance between the control unit and the thermostat.

#### 4 Internet connection

To manage your boiler with a smartphone or tablet, download the "Airfel Scala" mobile app and follow the instructions in the application.

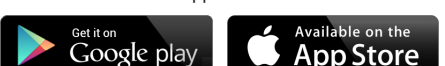

For Internet connection, the control unit should be set to Internet connection settings mode.

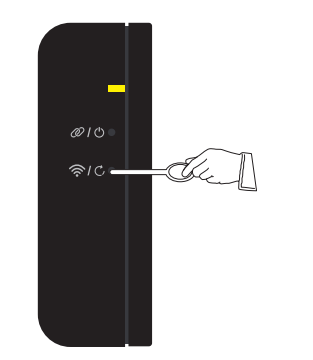

| Кеу                         | Function                |      | Col-<br>or | Status            |
|-----------------------------|-------------------------|------|------------|-------------------|
| Key 1 奈 / ᠿ<br>short press  | Wi-Fi AP (ESP<br>Touch) |      | Yellow     | Rapid<br>flashing |
|                             |                         |      |            |                   |
| Information                 | Color                   | Stat | us         |                   |
| Wi-Fi Connec-<br>tion Error | Purple                  | Slow | flashing   |                   |

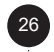

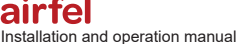

# MARNING

To connect the control unit to the Internet, make sure that the control unit and your mobile phone / tablet access the Internet through a common modem at the initial installation. After the installation is completed, you can use the mobile Internet of your mobile phone or tablet. The control unit must continue to receive Internet service over the modem.

# WARNING

If there is a problem with the connection of the control unit with the modem;

- Restart your modem.
- By entering the modem interface,
- make sure the modem is signaling at 2.4 GHz. If the modem is signaling at a different frequency, set it to 2.4 GHz.
- Make sure that there is a maximum distance of 15 meters between the control unit and the modem. Otherwise, connection problems may occur.
- In the event of many electronic devices between the control unit and the modem, and walls, doors, etc. that may constitute an obstacle, move the boiler unit to a higher position or shorten the distance between the modem and the control unit.

# WARNING

If the control unit is not connected to the Internet, it will automatically exit the Internet connection settings mode within 5 minutes.

> If there is a problem with the Internet connection, you should disconnect and reconnect the power supply to restart it. If the reset button is pressed, reinstallation is required.

#### 5 Use of the devices

#### 5.1 Thermostat display

The symbols on the thermostat display and their meanings are given below:

The settings that cannot be made on the thermostat include:

You can select the weekly schedule and automatic control features over the thermostat. However, you can set weekly schedule settings only via the mobile application.

You cannot enable the automatic control via the thermostat without installing the mobile application on your phone. After installing the application and registering, you can also select the automatic control via the thermostat.

When you select the turbo and ventilation mode from the mobile application, you can only display it on the thermostat display. You cannot select these modes over the thermostat.

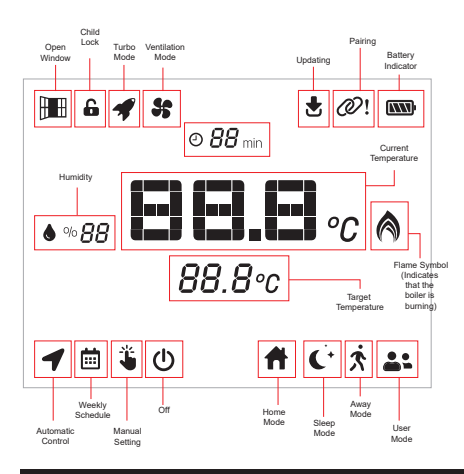

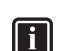

#### INFORMATION

You can find information about using the application on the help screen in the mobile application.

#### 5.2 Thermostat kevs

You can see the current mode on the lower left display of the thermostat. When you see the current mode, press key "M (4)" to change the mode. The device automatically saves the new mode 1 second after the setting is made.

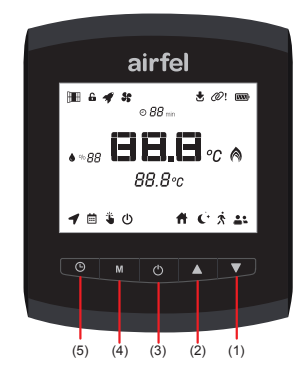

| Кеу                                  | Function                                                                   |
|--------------------------------------|----------------------------------------------------------------------------|
| Key 🕒 (5) - short press              | Weekly schedule / Auto-<br>matic control                                   |
| Key <b>M</b> (4) - short press       | Manual switching between<br>smart modes (Home, sleep,<br>away, user modes) |
| Key 🖒 (3) - short press              | Off                                                                        |
| Key 🔺 (2) short press                | Target temperature up                                                      |
| Key 🛡 (1) short press                | Target temperature down                                                    |
| Key () (3) + Key ▲ (2)<br>long press | Pairing mode                                                               |
| Key (3) + Key ▼ (1)<br>long press    | Factory settings                                                           |

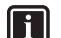

## INFORMATION

To reduce battery consumption, the thermostat goes to sleep mode when any key of the thermostat is not pressed. The thermostat wakes up automatically when any key is pressed or otherwise the room temperature changes by ±0.1 degrees and at 30 minutes intervals.

#### 5.3 Control unit keys

| Key Function                                  |                       | Color           | Status            |
|-----------------------------------------------|-----------------------|-----------------|-------------------|
| Key 1 奈<br>short press                        | Wi-Fi con-<br>nection | Yellow          | Rapid<br>flashing |
| Key 1 C, Factory<br>long press settings White |                       | White           | Stationary        |
| Key 2 Ø<br>short press Pairing mode           |                       | Green           | Rapid<br>flashing |
| Key 2 🖰<br>long press                         | Manual On/<br>Off     | Blue /<br>White | Stationary        |

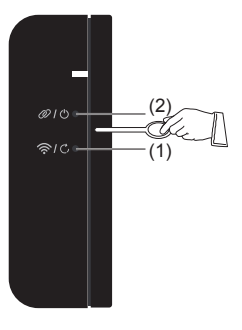

Control unit buttons and their functions:

# WARNING

Wi-fi connection: It is used to connect to the Internet.

Factory settings: It restores the factory settings. When this function is activated, the control unit should be re-installed.

Pairing mode: It is used to pair the thermostat and the Control unit.

Manual on/off: The boiler constantly runs in the blue status and does not run in the white status. This is done in order not to interrupt the operation or stop of the boiler in case of any problem with the thermostat. This is called manual on or off.

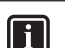

#### **INFORMATION**

In case of any intervention via the thermostat or mobile application, the manual On/Off status is automatically exited.

#### 5.4 Control unit LED colors

| Information                 | Color  | Status         |
|-----------------------------|--------|----------------|
| Boiler On                   | Blue   | Stationary     |
| Boiler Off                  | White  | Stationary     |
| Wi-Fi Connection<br>Error   | Purple | Slow flashing  |
| Pairing Error               | Red    | Slow flashing  |
| Remote Software<br>Updating | White  | Rapid flashing |

#### 5.5 **Boiler connection**

Connect one end of the boiler connection ca-. ble provided to the on/off type room thermostat connection port inside your boiler. Connect the other end to the terminals in the control unit.

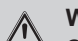

# WARNING

Connect the on/off cable, which connects the control unit to the boiler, to the control unit as shown below.

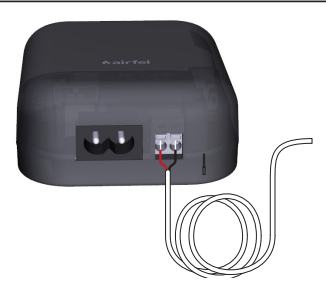

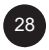

# WARNING

Disconnect the boiler from the mains.

- Remove the boiler frame and control board cover (refer to the boiler operating manual for detailed instructions regarding this matter).
- Disconnect the bridge cable on the boiler control board thermostat input terminal and connect the on/off cable there.
- To test the connection between the control unit and the boiler, you can manually turn on your boiler by pressing the button (2) on the control unit for 2 seconds, seeing that the blue light is on, and you can turn off your boiler by pressing the same button for 2 more seconds.

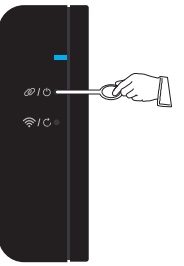

```
CAL
Refer
```

# CAUTION

Refer to your boiler's installation manual or authorized technical service for mounting the thermostat in your boiler.

# CAUTION

During installation, make sure that none of the cables is energized by turning off the relevant fuses from the electrical panel in your home.

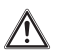

# CAUTION

After turning off the power, make sure that the cables are not energized using a voltage tester without touching any cable.

# CAUTION

Prior to installation, make sure that both the electricity and gas supplies of your boiler are off.

# 6 Technical data

#### 6.1 Thermostat

| Description                                  | Status                                              |  |
|----------------------------------------------|-----------------------------------------------------|--|
| Model                                        | D4TR-AT0-Bat                                        |  |
| Supply Voltage                               | 4.5 VDC (3xAA)                                      |  |
| Dimensions (H/W/D)                           | 108 / 90 / 29 mm                                    |  |
| Heating Systems Compatibility                | -                                                   |  |
| Output Type                                  | -                                                   |  |
| Switching Capacity                           | -                                                   |  |
| Heating On / Off Accuracy                    | 0.1 °C - 0.5 °C                                     |  |
| Temperature Measurement<br>Accuracy          | 0.1 °C                                              |  |
| Target Temperature Measure-<br>ment Accuracy | 0.1 °C                                              |  |
| Wi-Fi Connection                             | -                                                   |  |
| Product Material                             | ABS + PC or ABS                                     |  |
| Interface                                    | 5 keys and LCD<br>display                           |  |
| Display Type                                 | LCD                                                 |  |
| Sleep Mode Current                           | 50-100 uA                                           |  |
| Operating Temperature                        | - 10 °C / 40 °C                                     |  |
| Storage Temperature                          | - 20 °C / 50 °C                                     |  |
| IP Protection Class                          | 20                                                  |  |
| Communication Distance                       | 50m                                                 |  |
| Data Encryption                              | 2048-bit TLS 1.2 SSL<br>encryption with AES-<br>GCM |  |
| Inter-device Communication                   | 2.4 GHz                                             |  |
| Warranty Period                              | 2 year                                              |  |

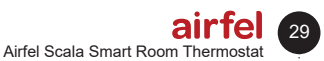

#### 6.2 Boiler control unit

| Description                                  | Status                                              |
|----------------------------------------------|-----------------------------------------------------|
| Model                                        | D4TR-AR1-230V                                       |
| Supply Voltage                               | 100-240VAC                                          |
| Dimensions (H/W/D)                           | 99 / 78 / 34 mm                                     |
| Heating Systems Compatibility                | On / Off                                            |
| Output Type                                  | Dry Contact                                         |
| Switching Capacity                           | 5A 250VAC / 30VDC                                   |
| Heating On / Off Accuracy                    | -                                                   |
| Temperature Measurement<br>Accuracy          | -                                                   |
| Target Temperature Measure-<br>ment Accuracy | -                                                   |
| Wi-Fi Connection                             | 802.11 b/g/n 2.4 GHz                                |
| Product Material                             | ABS                                                 |
| Interface                                    | 2 keys and RGB LED indicator                        |
| Display Type                                 | LED indicator (1 RGB<br>LED or 3 Monocolor<br>LED)  |
| Sleep Mode Current                           |                                                     |
| Operating Temperature                        | - 10 °C / 40 °C                                     |
| Storage Temperature                          | - 20 °C / 50 °C                                     |
| IP Protection Class                          | 20                                                  |
| Communication Distance                       | 50m                                                 |
| Data Encryption                              | 2048-bit with AES-<br>GCM TLS 1.2 SSL<br>encryption |
| Inter-device Communication                   | 2.4 GHz                                             |
| Warranty Period                              | 2 year                                              |

## 7 Safety

#### 7.1 General safety warnings

#### 7.1.1 Proper use

Improper or wrong use may cause material damage to the product or its surroundings.

The heating system is controlled by the Airfel Scala Smart Thermostat

Proper use conditions include;

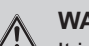

# WARNING

It is necessary to take into account the provided instruction manuals for the product and all other system components.

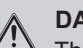

# DANGER

This product can be used by children aged 8 years and older and persons with limited physical, sensory or mental capabilities or lack of experience and knowledge of the device only if they are supervised by a person or have received instructions on how to use the device and the possible hazards.

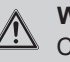

## WARNING

Children must not play with the product.

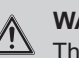

## WARNING

The cleaning and user maintenance must not be performed by unsupervised children.

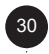

# CAUTION

Any use other than that described in this manual or any use beyond this is considered improper use. Any direct commercial and industrial use is considered improper use.

# CAUTION

Any malicious use is prohibited.

#### 7.1.2 Danger due to improper use

# DANGER

 You and others may be in danger and property damage may occur due to incorrect use.

# WARNING

Carefully read this manual and all additional documents, especially the "Safety" section and the warning notes.

#### 7.1.3 Danger due to incorrect operation

# DANGER

- Ensure that room air can circulate freely around the thermostat and that the upper part of the thermostat is not covered with furniture, curtains, or other objects.
  - Make sure that all heater valves are open in the room where the thermostat is installed.
  - Operate the heating system only when it is in a technically sound condition.
  - Ensure that malfunctions and damages that adversely affect safety are remedied immediately.

# 8 Declaration of conformity and contact

Manufacturer: DAIKIN ISITMA VE SOĞUTMA SISTEMLERI SAN.TIC. A.Ş., Gülsuyu Mah. Fevzi Çakmak Cad. Burçak Sokak No:20 34848 Maltepe/ ISTANBUL

In case of any complaints with the device, please contact our authorized services. You can find the latest contact information of all the authorized service stations and spare part suppliers on our website. The Service Information System established by the Ministry contains information about all our authorized service stations.

Daikin declares that the products with brand and model specified below have been manufactured in compliance with the following directives and standards. The original declaration of conformity and relevant documents can be requested from the manufacturer.

#### Trademark:

Airfel / Models: Airfel Scala Smart Thermostat with models D4TR-AT0-BAT/D4TR-AR1-230V D4TR-AT0-BAT can communicate wirelessly in the 2.4 GHz band, measure the ambient temperature and humidity, control the heater with the on/off type room thermostat input to which it is connected and, in line with the preferences of the user, wirelessly connect to the Internet and allow the exchange of the relevant data with the cloud-based system or between other paired devices.

Airfel Scala Smart control unit with model D4TR-AR1-230V can communicate wirelessly in the 2.4 GHz band, control the heater with the on/off type room thermostat input to which it is connected, and in line with the preferences of the user, wirelessly connect to the Internet and allow the exchange of the relevant data with the cloud-based system or between other paired devices.

#### Compatible directives:

Radio Equipment Directive (RED, 2014/53/ EU) EN 60730-1/A1:2019, EN 60730-2-9 2019, EN 62479:2010

Regulation on Radio and Telecommunications Terminal Equipment (R&TTE, 1999/5/EC) EN 300 328\_V2.1.1 Regulation on Electromagnetic Compatibility (EMC, 2014/30 /EU) ETSI EN 301 489-1: V2.1.1, ETSI EN 301 489-3: V2.1.1, EN 300 220-2 V3.1.1 Low Voltage Directive (LVD, 2014/35/EU) EN 60730-2-9 2010, EN 60730-1 2011

#### Supplementary information :

The compliance with directives only applies to the products whose brand and model are specified, and DAIKIN is not responsible for the compliance of the entire system with the specified directives. This declaration becomes invalid if the products are changed without DAIKIN's approval.

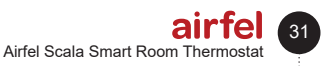

| Problem                                     | Solution                                                                                                    |  |  |
|---------------------------------------------|----------------------------------------------------------------------------------------------------|--|--|
| Disconnection                               | <ul> <li>If you experience Internet disconnection or receive the warning "Your device cannot connect to the Internet" via the application, you can check the followings:</li> <li>This can be very temporary, and usually Airfel's Internet connection will resume after a while.</li> <li>If you are at home at this time, make sure that the combi boiler control unit is powered up and you can speed up the process by plugging out and in if it is plugged in.</li> <li>You can check that the distance between the modem and the Airfel combi boiler control unit is not too far.</li> <li>Make sure that your modem has Internet connectivity.</li> <li>It may be useful to turn the modems off and on from time to time after working for a long time.</li> </ul>                                                                                                    |  |  |
| Communication<br>problem between<br>devices | <ul> <li>If you see the chain symbol with exclamation point in your mobile application or the device in the combi boiler unit is constantly flashing red, this means that the connection between the Airfel Smart Room Thermostat and the boiler control unit is interrupted, which is defined as a pairing error. First of all, in these cases, you do not have to reset your Airfel combi boiler control unit to factory settings and reinstall it.</li> <li>If the pairing interrupts frequently or cannot be done, there may be some obstacles such as a wall in between or far distance.</li> <li>This may be caused by a different device using a similar wireless communication frequency that is running around you at this time. You can change the position angles of the combi boiler unit and thermostat.</li> <li>You can reduce the distance between the combi boiler unit and the thermostat.</li> <li>In case of a communication error, Airfel devices continue to try to communicate with each other. Therefore, you do not need to pair again. However, if you have reset the Airfel combi boiler control unit to factory settings, or if you would like to observe immediately whether the pairing has been accomplished, you can do the pairing again by following these steps:</li> <li>Press the off button and the temperature up button on the Airfel Smart Room Thermostat at the same time to switch it to pairing mode.</li> <li>After a while, when the pairing is completed, the green light of the combi boiler control unit should turn off and the "!" symbol next to the pairing mark on the thermostat, as an emergency and temporary solution for the period until you can contact with us, in order to deactivate the Airfel Combi Boiler Unit, lighting up the LED next to it blue, and ensure that your boilers to the adirfel Son to connection.</li> <li>In case of a pairing error, the Airfel Combi Boiler Unit turns off your combi boiler without room thermostat, as an emergency and temporary solution for the period until you can contact with us, in order to deactivate the</li></ul> |  |  |

# 9 Problems and possible solutions

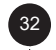

| Battery run out<br>problem  | <ul> <li>If the Airfel smart room thermostat has problems in pairing with the combi boiler control unit or if the reception is weak due to distance, then the battery consumption will increase. For correct use, care should be taken when positioning your devices.</li> <li>When the batteries in your Airfel smart thermostat run out, you can replace them with three new AA alkaline batteries (LR6).</li> <li>If the batteries you replace are of wrong type, your thermostat may not run.</li> <li>Do not use zinc-carbon (R06) batteries. Although they have the same form factor as LR6 batteries, they have a lower capacity and are therefore not suitable for use with the Airfel Smart Room thermostat.</li> <li>Do not mix old batteries with new ones on a device. Always replace all the batteries at the same time.</li> <li>Do not mix different types of batteries, take care to use alkaline batteries of the same brand and model.</li> <li>When inserting new alkaline batteries into the battery slot of your device, take care to correctly align the opsitive (+) and perative (-) poles as shown on the right and</li> </ul> |
|-----------------------------|----------------------------------------------------------------------------------------------------|
|                             | left of the battery compartment.                                                                                                    |
| Combi boiler not<br>running | <ul> <li>The reason why your combi boiler is not activated may be due to the fact that it has not been reduced to the Target Temperature or to your Start and Stop Interval Settings.</li> <li>To heat the home up:</li> <li>Make sure that your target temperature is higher than your current temperature and that the flame symbol lights up on the application and thermostat display.</li> <li>There are two values under Combi Boiler Settings, Start and Stop Interval. For example, if the stop interval is set to 0.2 degrees, the start interval is set to 0.1 degrees, and your home's target temperature is set to 22 degrees. Therefore, by changing these intervals according to your preferences, you can make your combi boiler run shorter and more often or longer and less often.</li> <li>Therefore, in order for your combi boiler to run, the room temperature must be at least as</li> </ul>                                                                                                    |
|                             | <ul> <li>low as the start interval from the target temperature.</li> <li>If everything is normal on the application and the flame symbol lights up, make sure that the position indicator light on the Combi Boiler control unit lights up blue.</li> <li>If the combi boiler does not ignite even though the indicator light is blue, check the following items:</li> <li>First of all, wait. The combi boiler may take some time to start up.</li> <li>Make sure that your combi boiler is in winter mode, that the heater core water pressure is correct, or that there are no other faults related to your combi boiler.</li> <li>Check that there is no error code related to the boiler from the boiler display. Even if the thermostat commands the boiler to ignite, the boiler may not ignite due to its own fault codes.</li> <li>Ensure that the combi boiler cable between the Airfel Combi Boiler Unit and the room thermostat connection input of your combi boiler is connected correctly and that there is no poor contact.</li> </ul>                                                                                                  |

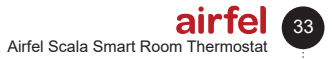

#### 9 Problems and possible solutions

| Failure of<br>automatic control<br>function            | When the automatic control function is activated from the automatic settings section, the system switches to away mode and switches off according to your distance setting when you leave the home. When one of the active users enters the specified location, it switches to home mode and runs. |
|--------------------------------------------------------|----------------------------------------------------------------------------------------------------|
|                                                        | You can set the sleep and wake-up times from the automatic control settings so that<br>it switches to sleep mode while you are at home and it switches to home mode at the<br>beginning of the day.                                                                                                |
|                                                        | In cases where the automatic control feature does not work, perform the following checks: <ul> <li>Be sure to select the Auto Control mode.</li> <li>Make sure your home's location is set correctly.</li> <li>Check your Auto Control settings.</li> </ul>                                        |
|                                                        | <ul> <li>Check if it is enabled, otherwise enable it.</li> <li>Check if Devices/Users are correct, delete if unnecessary.</li> </ul>                                                                                                    |
|                                                        | If it does not run after these checks;                                                                                                    |
|                                                        | For Android device;                                                                                                    |
|                                                        | First Step;<br>Go to the Airfel Mobile App.<br>Enter the Settings Menu.<br>Enter the Automatic Control Settings.<br>Select 'Use Recommended Options'.<br>Enable the automatic control.                                                                                                    |
|                                                        | <ul> <li>Second Step;</li> <li>Go to the Mobile Phone Settings.</li> <li>Go to the Battery Settings.</li> <li>Select the battery optimization.</li> <li>Allow the Airfel application to always use batteries.</li> <li>Make sure that the location and Wi-Fi connectivity is open.</li> </ul>      |
|                                                        | iOS Cihazlar İçin;                                                                                                    |
|                                                        | <ul><li>Go to the Mobile Phone Settings.</li><li>Go to the Airfel Settings.</li><li>Select the location.</li></ul>                                                                                                    |
|                                                        | <ul> <li>Select 'Always allow location access'.</li> <li>Make sure that your location is open.</li> <li>Open the refresh application in the background.</li> </ul>                                                                                                    |
| Failure of the<br>weekly schedule<br>to switch on time | Make sure that Weekly mode is selected on the home screen appeared when you log in to the application.                                                                                                    |
|                                                        | The Weekly Schedule runs according to the time period calculated according to the location information of the home where the Airfel Smart Room Thermostat is installed. So if your home's location was chosen incorrectly, Airfel may be working in a different time zone.                         |
|                                                        | To correct the problem, you can change the location you previously selected by selecting<br>'Home Information and Users' from the settings menu for the home you're using and then<br>entering into Home Information.                                                                              |
|                                                        | If you have performed these actions but the problem persists, you can contact the Airfel Support Team                                                                                                    |

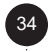

| The room<br>temperature<br>measured by<br>the thermostat is<br>different from that<br>measured by the<br>other measuring<br>instruments | <ul> <li>There may be differences in temperature measurements between thermometers or thermostats of different brand and model as well as it is usual that there may be some differences even in measuring instruments of the same brand and model. There may be many affecting factors such as the age and quality of the sensor of the instrument used, as well as the location of the device in the room, its mounting height, and the type of floor on which it stands.</li> <li>In order to minimize such differences, we have added the "Calibration" feature to the Airfel application. To calibrate the room temperature measured by the Airfel smart room thermostat:</li> <li>In your application, enter the settings of the home where you want to calibrate the temperature.</li> <li>Click on the "Device Settings" button.</li> <li>You can calibrate the temperature OF ±1°C from the temperature Calibration bar on the screen that appears.</li> </ul> |
|----------------------------------------------------------------------------------------------------|----------------------------------------------------------------------------------------------------|
| Incorrect outdoor<br>temperature<br>information                                                                                         | If you think the weather information is wrong, you should first check the location information<br>of your home. Airfel receives weather information from the nearest weather station to<br>the location of your choice. There may be slight deviations in the weather information<br>presented depending on the distance of this station to your home.                                                                                                    |

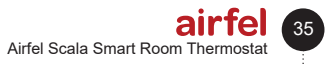

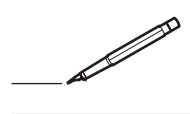

\_\_\_| |

\_\_\_\_|

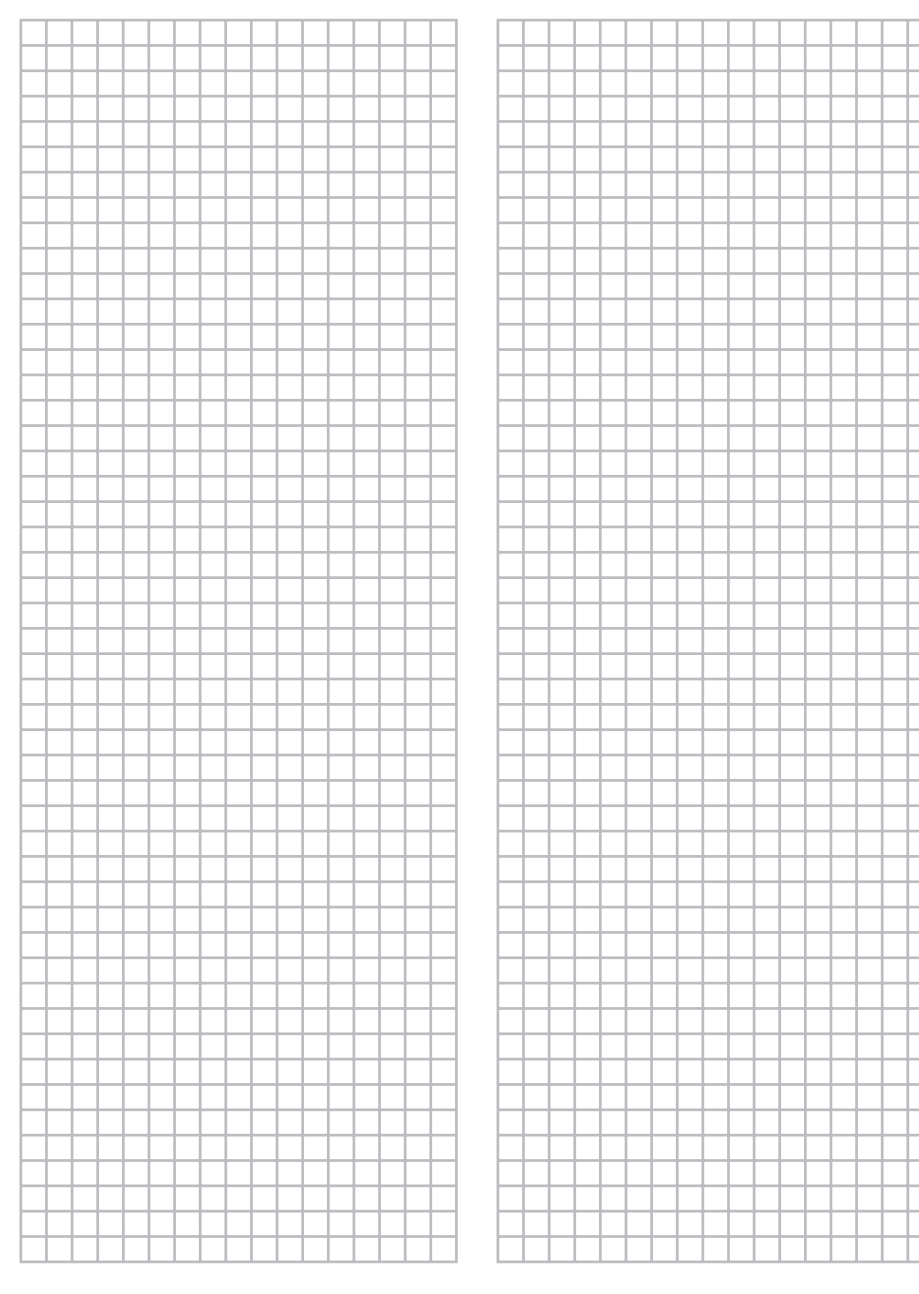
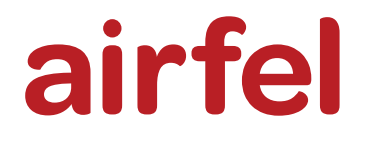

# РУКОВОДСТВО ПО УСТАНОВКЕ И ЭКСПЛУАТАЦИИ

# комнатный термостат « Airfel Scala Smart »

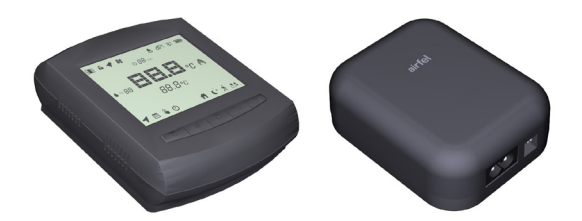

| Türkçe          |
|-----------------|
|                 |
| English         |
|                 |
| Русский         |
|                 |
| Українська мова |
|                 |
| ქართული         |

444 999 0 | www.airfel.com.tr

### Содержание

### Уважаемый клиент

Мы благодарим вас за то, что вы выбрали продукцию производства «AIRFEL» Чтобы обеспечить безопасную эксплуатацию вашего оборудования и обеспечить его эффективность на протяжении долгих лет, внимательно прочитайте руководство по эксплуатации и храните его для справки во время использования оборудования.

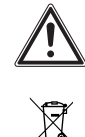

Этот продукт подпадает под действие Директивы утилизации отходов электрического и электронного оборудования (Директива WEEE). Отходы необходимо доставлять в назначенные пункты сбора и центры переработки. Для подробной информации по этому поводу обращайтесь в соответствующие местные подразделения. Соответствует Директиве WEEE.

СЕ Знак СЕ, Удостоверяет то, что продукция соответствует основным требованиям действующих правил в соответствии с этикеткой типа.

# Переработка,

Гарантирует то, что продукты, которые больше не используются, будут переданы на обработку и переработку в качестве сырья для дальнейшего использования в процессе.

# Содержание

| 1   | Инструкции по установке    |   |
|-----|----------------------------|---|
|     | и эксплуатации 39          | / |
| 1.1 | Безопасность               | , |
| 1.2 | Ответственность 39         | ) |
| 1.3 | Инструкции по безопасности | ) |
| 1.4 | Модификация 39             | ) |
| 1.5 | Хранение                   | ) |
| 2   | Мобильное приложение       |   |
|     | и характеристики 39        |   |
| 2.1 | Конфор39                   | , |
| 2.2 | Экономичность              | , |
| 2.3 | Режимы40                   | ) |
| 2.4 | Характеристики40           | ) |
|     |                            |   |

| 2.5     | Характеристики мобильного экрана 41              |
|---------|--------------------------------------------------|
| 3       | Установка прибора 41                             |
| 3.1     | Позиционирование и подача питания на термостат41 |
| 3.1.1   | Размещение41                                     |
| 3.1.2   | Монтаж                                           |
| 3.1.2.1 | Монтаж на стену 41                               |
| 3.1.2.2 | Монтаж на столе42                                |
| 3.1.3   | Питание                                          |
| 3.2     | Размешение блока управления и                    |
|         | полача питания                                   |
| 321     | Размешение 42                                    |
| 322     | Монтаж 43                                        |
| 323     | Питание 43                                       |
| 33      | Сопряжение термостата с блоком                   |
| 0.0     | управления                                       |
| 4       | Подключение к интернету 44                       |
| 5       | Эксплуатация приборов 45                         |
| 5.1     | Дисплей термостата 45                            |
| 5.2     | Кнопки термостата 45                             |
| 5.3     | Клавиши блока управления                         |
| 5.4     | Цветные светодиоды блока                         |
|         | управления                                       |
| 5.5     | Подключение с котлом 46                          |
| 6       | Технические данные 47                            |
| 6.1     | Термостат47                                      |
| 6.2     | Блок управления котла48                          |
| 7       | Безопасность 48                                  |
| 71      | Общие предупреждения                             |
|         | безопасности 48                                  |
| 711     | Эксплуатация по назначению 48                    |
| 712     |                                                  |
| /       | аксплуатации //                                  |
| 713     |                                                  |
| 7.1.5   | функционирования /9                              |
|         | функционирования                                 |
| 8       | Декларация соответствия и                        |
|         | контакты 49                                      |
|         | TV TV                                            |
| 9       | Проблемы и возможные                             |
| -       |                                                  |
|         | решения                                          |

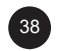

airfel

# 1 Инструкции по установке и эксплуатации

### 1.1 Безопасность

# ВНИМАНИЕ

Пожалуйста, ознакомьтесь с руководством по установке и эксплуатации и сохраните этот документ для дальнейшего использования.

### 1.2 Ответственность

Инструкции, содержащиеся в данном руководстве, помогут вам при установке устройства. Компания «DAIKIN» не несет ответственности за ущерб, нанесенный из-за несоблюдения инструкции.

## 1.3 Инструкции по безопасности

Сведения, связанные с безопасной эксплуатацией, представлены на следующих рисунках.

# ИНФОРМАЦИЯ

Срок службы комнатного термостата составляет не менее 5 (пяти) лет согласно коммюнике Министерства торговли.

# ОПАСНОСТЬ Работы на

электрооборудовании должны выполняться уполномоченными электромонтерами.

# ОПАСНОСТЬ

Отключите питание во время работы с устройством.

### 1.4 Модификация

Уполномоченный персонал должен объяснить пользователю принципы работы и использования устройства. Если не указано иное, третьим лицам или пользователю не разрешается самостоятельно вносить какие-либо изменения, техническое обслуживание или ремонт устройства. В противном случае гарантия на устройство будет аннулирована.

### 1.5 Хранение

Храните устройство в сухом помещении. Информацию о подходящей температуре окружающей среды см. Глава 6.

# 2 Мобильное приложение и характеристики

«Airfel Maestro Smart» обеспечивает управления работы вашего котла посредством смарттехнологий.

## 2.1 Конфор

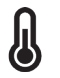

# Всегда при желаемой температуре

Установите нужную температуру, и вы сможете потоянно поддерживать желаемую температуру в вашем доме.

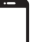

### Мобильное управление

Вы сможете управлять работу ваших котлов посредством смарт-**технологий.** 

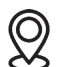

# Смарт-режимы и комфорт Вы можете автоматически управлять

режимами «Дома», «Сон» и «Вне дома» в зависимости от вашего местоположения.

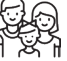

C,

Семейное использование Сможете использовать со всеми

<sup>П</sup> членами вашей семьи.

## 2.2 Экономичность

### Экономьте

Вы сможете обеспечить энергосбережение посредством использования умных или так называемых смарт-режимов.

## Наблюдение за потреблением сбережением.

Вы сможете следить за потребление и сбережением энергии.

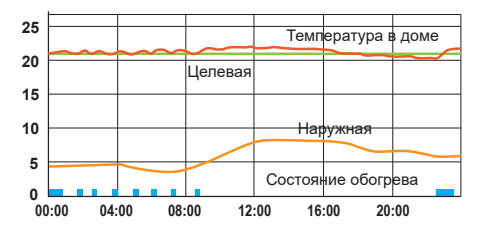

n n

# ИНФОРМАЦИЯ

Комнатный термостат, подключаясь к котлу, управляет котлом в соответствии с заданной температурой в помещении, делая дом более комфортным и экономя потребление электроэнергии.

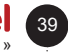

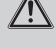

#### 2.3 Режимы

### Режим дом

Регулируя температуру, при которой вы чувствуете себя комфортно в своем доме. вы можете не только обеспечить себя комфортом, но и с экономить деньги, предотвращая ненужное потребление энергии на отопление дома.

### Режим сна

Снизив температуру на 1 или 2 градуса во время сна, можете отдохнуть и в тоже время сэкономить.

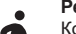

### Режим вне дома

Когда в доме никого нет. то необходимости содержать дом в той же температуре нет. В режиме вне дома температура понижается и тем самым обеспечивается сбережение энергии, а когда вы вернетесь домой, вы сможете снова легко согреть, не ставя под угрозу свой комфорт.

### Режим «Пользовательский» В отличие от других трех режимов, вы сами можете установить желаемую температуру.

#### 2.4 Характеристики

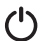

### Режим отключения

С помощью режима отключения вы сможете отключить вашу систему отопления.

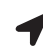

### Автоматическое управление Технология определения

местоположения позволяет вашему дому прогреться до того, как вы или члены вашей семьи вернетесь домой.

### Недельная программа

С помощью недельной программы ваш дом автоматически отапливается в соответствии с вашим календарем.

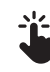

(User)

::::

### Ручное управление

Вы можете переключаться между смартрежимами в любое время в соответствии с вашими предпочтениями.

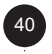

### 2.5 Характеристики мобильного экрана

Вы можете проверить свои отчеты на предмет потребления и экономии.

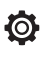

 $\frown$ 

R

Вы можете перейти к расширенным настройкам.

Вы можете использовать режимы турбо или вентиляции, чтобы отключить настройки на желаемое время.

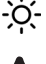

Вы можете просмотреть информацию о погоде.

Вы можете видеть уровень влажности.

Вы можете увеличить целевую температуру для текущего

интеллектуального режима.

Вы можете понизить целевую температуру для текущего интеллектуального режима.

**23.0**. Вы можете контролировать текущую температуру в помещении.

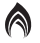

Символ пламени указывает на то, что ваш котел работает.

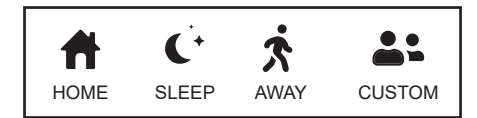

Вы можете переключаться между режимами «Дома», «Сон», «Вне дома» и «Пользователь».

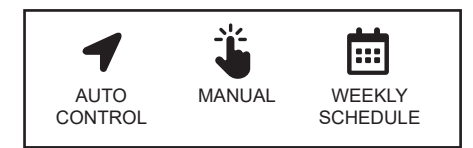

Вы можете переключаться между автоматическим управлением, еженедельным расписанием, ручным управлением и режимом отключения.

### 3 Установка прибора

3.1 Позиционирование и подача питания на термостат

### 3.1.1 Размещение

Термостат должен быть размещен таким образом, чтобы он точно измерял температуру.

Его нельзя размещать в местах, куда попадают прямые солнечные лучи, возле батарей, возле двери или в коридоре. Кроме того, устройство следует размещать на высоте от 50 до 150 см от пола.

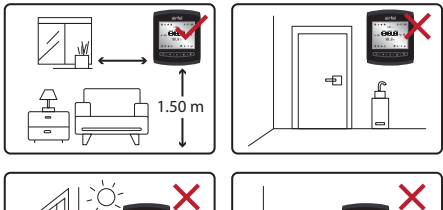

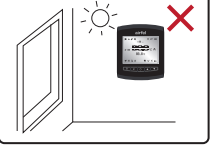

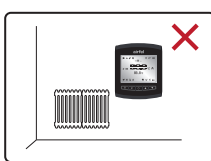

### 3.1.2 Монтаж

Вы можете использовать термостат, установив его на стене или на полу.

### 3.1.2.1 Монтаж на стену

Чтобы закрепить термостат на стене, снимите заднюю крышку и сначала закрепите эту крышку на стене. Для монтажа на стену можно использовать прилагаемый двухсторонний скотч или набор дюбелей.

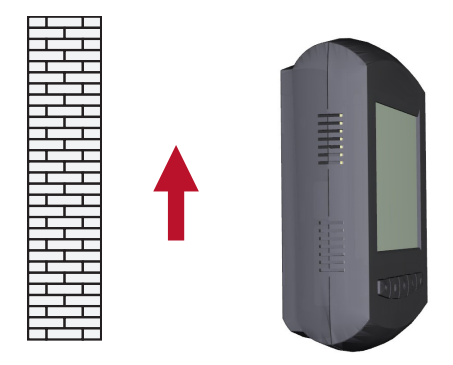

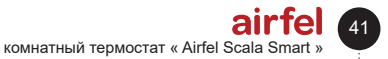

### 3 Установка прибора

### 3.1.2.2 Монтаж на столе

Поместите термостат на подходящее место, прикрепив настольный прибор, как показано на рисунке.

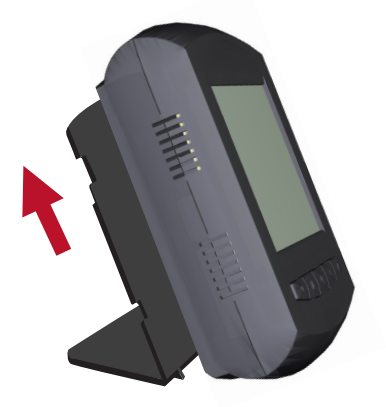

### 3.1.3 Питание

Вставьте 3 батарейки размера АА в термостат. При нажатии на одну из кнопок на передней панели термостата видно, что экран загорается и пишется комнатная температура.

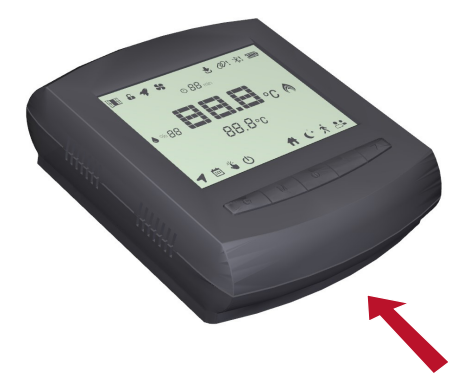

# ПРЕДУПРЕЖДЕНИЕ

Убедитесь, что в термостате используются щелочные батареи.

# \_∧ П

# ПРЕДУПРЕЖДЕНИЕ

Батареи могут взорваться, протечь или вызвать ожоги, если их зарядить, бросить в огонь, смешать с другой батареей, неправильно вставить или извлечь. Заменяйте и используйте все батареи одновременно. Батареи храните в недоступных для детей местах. При проглатывании сообщите об этом в местное пункт по оказанию первой помощи.

# Ø

# Положение о контроле отработанных батарей и аккумуляторов,

Эти батареи следует утилизировать отдельно от обычных бытовых отходов. Когда срок службы батареи подходит к концу, ее следует отнести в специальный пункт сбора отходов для безопасной утилизации или переработки. Таким образом, мы помогаем защитить природные ресурсы и здоровье людей.

# 3.2 Размещение блока управления и подача питания 3.2.1 Размещение

Блок управления подключается к вашему котлу с помощью соединительного кабеля для управления вашим котлом, связывается с термостатом по беспроводной связи и обеспечивает подключение

к Интернету через модем или маршрутизатор.

Чтобы беспроводная связь была исправной, убедитесь, что блок управления остается между термостатом и котлом, и убедитесь, что в месте, где находится блок управления, есть беспроводное подключение к Интернету.

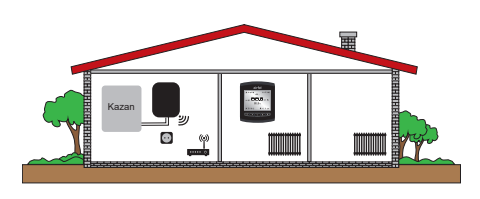

# airfel Руководство по установке и эксплуатации

## 3.2.2 Монтаж

Для крепления контроллера к стене можно использовать двусторонний скотч или набор дюбелей. Не размещайте блок управления на металлических стенках вашего котла, так как это уменьшит расстояние беспроводной связи.

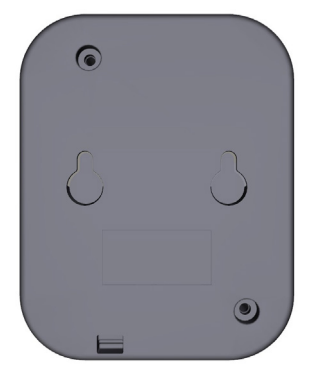

### 3.2.3 Питание

Вы можете подать питание на блок управления с помощью прилагаемого шнура питания 230 В. Когда вы подключите кабель, вы увидите белый свет на блоке управления.

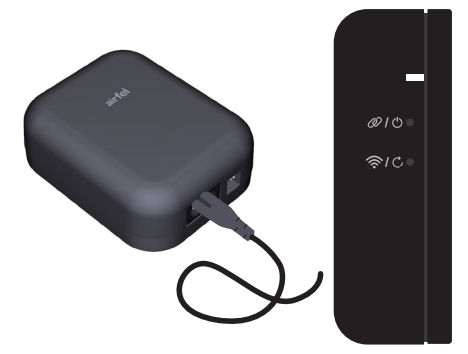

# ПРЕДУПРЕЖДЕНИЕ

Питание блока управления 230 В от переменного тока будет осуществляться через котел.

### 3.3 Сопряжение термостата с блоком управления

- Если устройства ранее не были сопряжены, вы увидите, что индикатор на блоке управления мигает красным цветом. В этом случае потребуется сопряжение термостата и блока управления друг с другом.
- Чтобы начать сопряжение, сначала убедитесь, что блок управления находится в режиме сопряжения. Для этого необходимо кратковременное нажатие на кнопку 2. Таким образом, вы увидите, что свет мигает зеленым светом.

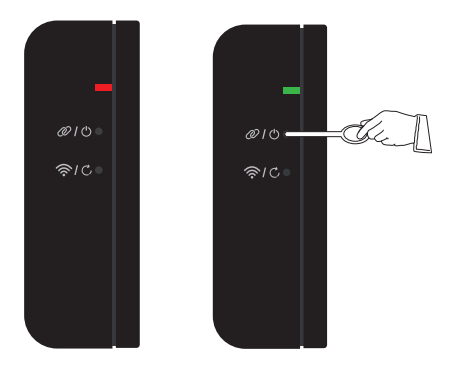

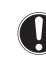

### ПРИМЕЧАНИЕ

Если устройства не будут сопряжены в течение 1 минуты, они выйдут из режима сопряжения.

 Чтобы перевести термостат в режим сопряжения, одновременно нажмите кнопки выключения и повышения температуры примерно на 2 секунды.

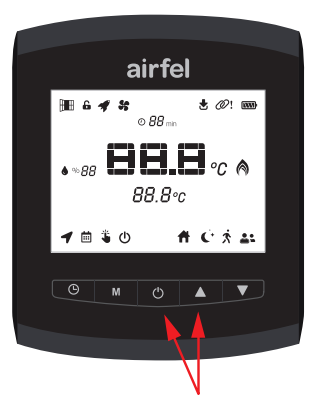

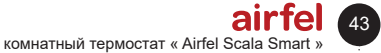

# ПРЕДУПРЕЖДЕНИЕ

В случае наличия большого копичества электронных устройств блоком между иправления и термостатом и количества стен, дверей и т. д. Чтобы избежать этого, переместите блок управления и термостат на более высокое место или. если возможно. сократите расстояние между блоком управления и термостатом.

## 4 Подключение к интернету

Для управления котлом со смартфона или планшета загрузите мобильное приложение «Airfel Scala» и следуйте инструкциям в приложении.

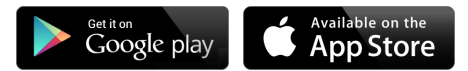

Для подключения к Интернету блок управления должен быть установлен в режим настроек подключения к Интернету.

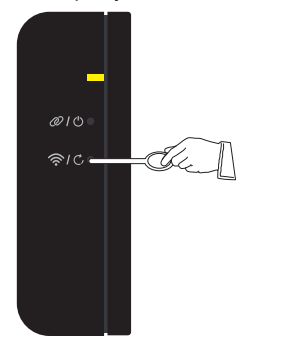

| Кнопка                                          | Функция               | Цвет  |      | Состояние          |
|-------------------------------------------------|-----------------------|-------|------|--------------------|
| Кратковременное<br>нажатие на кнопку<br>1 奈 / ᠿ | Wifi AP (ES<br>Touch) | Жел   | тый  | Быстрое<br>мигание |
|                                                 |                       |       |      |                    |
| Сведения                                        | Цвет                  | Состо | ояни | le                 |

| Ошибка<br>подключения<br>Wi-fi | Синий | Медленное мигание |
|--------------------------------|-------|-------------------|
|                                |       |                   |

# 🔨 ПРЕДУПРЕЖДЕНИЕ

Чтобы подключить блок **УПРАВЛЕНИЯ** к интернету. первоначальной BO время настройки **убедитесь**. что контроллер и ваш мобильный телефон/планшет имеют доступ к интернету через общий модем. После завершения установки вы можете пользоваться мобильным интернетом своего мобильного телефона или планшета. Блок управления должен подключен к интернетсвязи через модем.

# ПРЕДУПРЕЖДЕНИЕ

- Если есть проблема в соединении блока управления с модемом;
  - Выключите и снова включите модем.
  - Войдите в интерфейс модема, Убедитесь, что модем вещает на частоте 2,4 ГГц. Если модем вещает на другой частоте, установите ее на 2,4 ГГц.
  - Убедитесь, что расстояние между блоком управления и модемом не превышает 15 метров. В противном случае могут возникнуть проблемы с подключением.
  - В случае наличия большого количества электронных устройств и препятствий, таких как стены, двери и т. д., между блоком управления И модемом переместите котел на более высокое место или сократите расстояние между модемом и блоком управления.

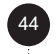

airfel

# ПРЕДУПРЕЖДЕНИЕ

Если блок управления не подключен к Интернету, он автоматически выйдет из режима настроек подключения к Интернету в течение 5 минут. В случае проблемы с подключением к интернету, вам необходимо отключить питание и дать его снова, чтобы перезапустить его. Если нажата кнопка сброса, ее необходимо переустановить.

# 5 Эксплуатация приборов

### 5.1 Дисплей термостата

Символы и их значения на экране термостата следующие:

Настройки, которые нельзя выполнить с помощью термостата:

Вы можете выбрать недельную программу и функции автоматического управления с помощью термостата. Однако, производить еженедельные настройки программы можно только через мобильное приложение.

Без установки мобильного приложения на телефон вы не сможете выбрать активное автоматическое управление термостатом. Установив приложение и став участником, вы также можете выбрать автоматическое управление термостатом.

При выборе режима турбо и вентиляции в мобильном приложении вы можете только просматривать его на экране термостата. Вы не можете выбрать эти режимы на термостате.

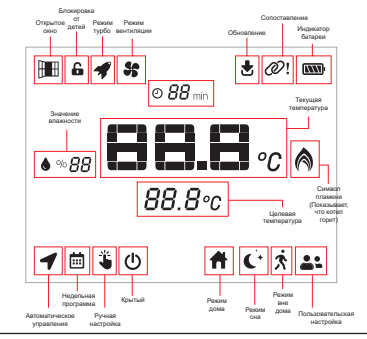

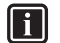

ИНФОРМАЦИЯ

Вы можете получить доступ к информации об использовании приложения из экрана справки в мобильном приложении.

### 5.2 Кнопки термостата

Вы можете увидеть свой текущий режим в левом нижнем углу экрана термостата. Когда вы увидите свой текущий режим, нажмите клавишу «М (4)», чтобы изменить режим. Через 1 секунду после настройки устройство автоматически сохраняет новый режим.

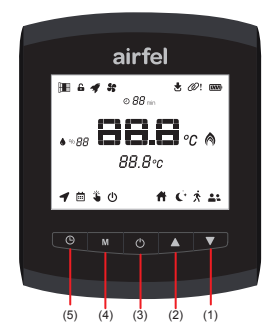

| Кнопка                                            | Функция                                                                                                    |
|---------------------------------------------------|----------------------------------------------------------------------------------------------------|
| Кратковременное нажатие<br>на кнопку 🕒 (5)        | Недельная программа<br>/Автоматическое<br>управление                                                                          |
| Кратковременное нажатие<br>на кнопку <b>М</b> (4) | Ручное<br>переключение между<br>интеллектуальными<br>режимами (домашний,<br>спящий, вне дома,<br>пользовательский<br>режимы). |
| Кратковременное нажатие<br>на кнопку 🕐 (3)        | Крытый                                                                                                    |
| Кратковременное нажатие<br>на кнопку 🛦 (2)        | Повышение целевой<br>температуры                                                                                              |
| Кратковременное нажатие<br>на кнопку (1)          | Понижение целевой<br>температуры                                                                                              |
| Длительное нажатие кнопки<br>(3) + кнопки (2)     | Режим сопряжения                                                                                                    |
| Длительное нажатие кнопки<br>(3) + кнопки ▼(1)    | Заводская настройка                                                                                                    |

# i

# ИНФОРМАЦИЯ

Чтобы уменьшить потребление батареи, термостат переходит в спящий режим, когда ни одна кнопка не нажата. Термостат автоматически выходит из спящего режима каждые 30 минут и при изменении комнатной температуры на ±0,1 градуса, за исключением случаев, когда на нем нажата какая-либо кнопка из этого спящего режима.

45

### 5 Эксплуатация приборов

### 5.3 Клавиши блока управления

| Кнопка                                      | Функция                        | Цвет              | Состояние          |
|---------------------------------------------|--------------------------------|-------------------|--------------------|
| Кратковременное<br>нажатие на<br>кнопку 🛜   | Подключение<br>Wi-fi           | Желтый            | Быстрое<br>мигание |
| Длительное<br>нажатие на<br>кнопку С        | Заводская<br>настройка         | Белый             | Постоянный         |
| Кратковременное<br>нажатие на<br>кнопку 2 @ | Режим<br>сопряжения            | Зеленый           | Быстрое<br>мигание |
| Длительное<br>нажатие на<br>кнопку 🖒        | Ручной<br>режим Вкл./<br>Выкл. | Голубой/<br>Белый | Постоянный         |

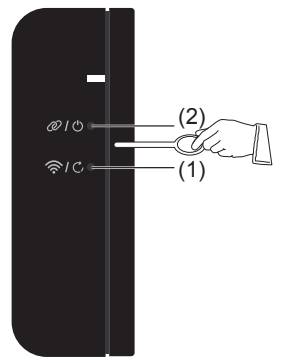

### Кнопки и функции блока управления:

# ПРЕДУПРЕЖДЕНИЕ

# Подключение Wi-fi:

Используется для подключения к интернету.

# Заводские настройки:

Восстанавливает его до заводских настроек. При активации этой функции блок управления необходимо установить заново.

Режим сопряжения: Он

используется для сопряжения термостата и блока управления друг с другом.

### Ручной режим Вкл./Выкл.:

В состоянии когда горит голубой свет, это говорит о том, что котел работает постоянно, в состоянии белого цвета котел не работает. Эта особенность сделана для того, чтобы не прерывать работу или останавливать котел в случае какой-либо проблемы в термостате. Этот процесс называется ручным запуском или остановкой.

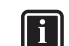

# ИНФОРМАЦИЯ

Если какое-либо вмешательство происходит через термостат или мобильное приложение, статус ручного включения/выключения автоматически отключается.

### 5.4 Цветные светодиоды блока управления

| Сведения                                               | Цвет       | Состояние         |
|--------------------------------------------------------|------------|-------------------|
| Котел включен                                          | Синий      | Постоянный        |
| Котел отключен                                         | Белый      | Постоянный        |
| Ошибка<br>подключения<br>Wi-fi                         | Фиолетовый | Медленное мигание |
| Ошибка<br>сопряжения                                   | Красный    | Медленное мигание |
| Удаленное<br>обновление<br>программного<br>обеспечения | Белый      | Быстрое мигание   |

### 5.5 Подключение с котлом

 Вы должны подключить один конец соединительного кабеля котла, входящего в комплект поставки, к входу для подключения комнатного термостата вкл/выкл внутри вашего котла. А другой конец вы должны подключить к клеммам на блоке управления.

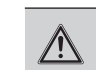

## ПРЕДУПРЕЖДЕНИЕ

Подсоедините кабель включения/выключения, соединяющий блокуправления скотлом, сблоком управления, как показано ниже.

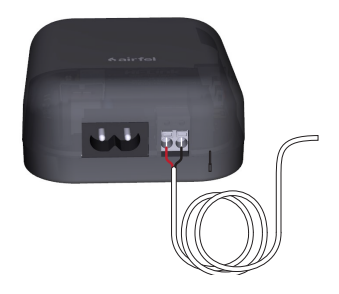

# 46

# ПРЕДУПРЕЖДЕНИЕ

Отключите котел от сети.

• Снимите корпус котла и крышку платы управления (подробные инструкции по этому вопросу см. в руководстве по эксплуатации котла).

 Удалите перемычку на входной клемме термостата платы управления котлом и вставьте сюда кабель включения/выключения.

 Чтобы проверить наличие связи между блоком управления и котлом, можно нажать и удерживать кнопку на блоке управления (2) в течение 2 секунд, и убедившись, что горит синий свет, можно вручную запустить котел, нажав ту же кнопку еще на 2 секунды и выключить котел

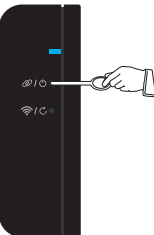

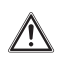

## внимание

Обратитесь к руководству по установке вашего котла или в авторизованную техническую службу для установки термостата на ваш котел.

# ВНИМАНИЕ

Убедитесь, что ни на одном из проводов нет питания, отключив соответствующие предохранители на электрощите вашего дома во время установки.

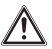

# внимание

После отключения питания убедитесь в отсутствии напряжения в проводах с помощью тестера напряжения, не касаясь проводов.

# ВНИМАНИЕ

Перед установкой убедитесь, что электрическое питание и подача газа на ваш котел отключены.

## 6 Технические данные

### 6.1 Термостат

| Описание                                           | Состояние                                         |
|----------------------------------------------------|---------------------------------------------------|
| Модель                                             | D4TR-AT0-Bat                                      |
| Напряжение питания                                 | 4.5 VDC (3xAA)                                    |
| Размеры (В/Д/Ш)                                    | 108 / 90 / 29 мм                                  |
| Совместимость с системами отопления                | -                                                 |
| Тип выпуска                                        | -                                                 |
| Коммутационная способность                         | -                                                 |
| Чувствительность включения<br>/ выключения нагрева | 0.1 °C - 0.5 °C                                   |
| Точность измерения<br>температуры                  | 0.1 °C                                            |
| Точность установки целевой<br>температуры          | 0.1 °C                                            |
| Подключение Wi-fi                                  | -                                                 |
| Материал продукции                                 | ABS + PC или ABS                                  |
| Интерфейс                                          | 5 кнопок и ЖК-экран                               |
| Тип экрана                                         | жк                                                |
| Ток, потребляемый во время<br>сна                  | 50-100 uA                                         |
| Температура<br>функционирования                    | - 10 °C / 40 °C                                   |
| Температура хранения                               | - 20 °C / 50 °C                                   |
| Класс защиты IP                                    | 20                                                |
| Расстояние подключения                             | 50м                                               |
| Шифрование данных                                  | AES-GCM c 2048-<br>bit TLS 1.2 SSL<br>шифрованием |
| Связь между приборами                              | 2.4 Ггц                                           |
| Гарантийный срок                                   | 2 года                                            |

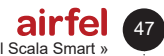

### 7 Безопасность

### 6.2 Блок управления котла

| Описание                                           | Состояние                                                                      |
|----------------------------------------------------|--------------------------------------------------------------------------------|
| Модель                                             | D4TR-AR1-230V                                                                  |
| Напряжение питания                                 | 100-240VAC                                                                     |
| Размеры (В/Д/Ш)                                    | 99 / 78 / 34 мм                                                                |
| Совместимость с системами отопления                | Вкл/Выкл                                                                       |
| Тип выпуска                                        | Сухой контакт                                                                  |
| Коммутационная способность                         | 5A 250VAC / 30VDC                                                              |
| Чувствительность включения<br>/ выключения нагрева | -                                                                              |
| Точность измерения<br>температуры                  | -                                                                              |
| Точность установки целевой<br>температуры          | -                                                                              |
| Подключение Wi-fi                                  | 802.11 b/g/n 2.4 Ггц                                                           |
| Материал продукции                                 | ABS                                                                            |
| Интерфейс                                          | 2 кнопок и ЖК-экран                                                            |
| Тип экрана                                         | Светодиодный<br>индикатор (1 RGB<br>Светодиод или<br>3 Моноколор<br>светодиод) |
| Ток, потребляемый во время<br>сна                  |                                                                                |
| Температура<br>функционирования                    | - 10 °C / 40 °C                                                                |
| Температура хранения                               | - 20 °C / 50 °C                                                                |
| Класс защиты ІР                                    | 20                                                                             |
| Расстояние подключения                             | 50m                                                                            |
| Шифрование данных                                  | AES-GCM c 2048-bit<br>TLS 1.2 SSL<br>шифрование                                |
| Связь между приборами                              | 2.4 Ггц                                                                        |
| Гарантийный срок                                   | 2 лет                                                                          |

# 7 Безопасность

### 7.1 Общие предупреждения безопасности

### 7.1.1 Эксплуатация по назначению

Использование не по назначению или неправильное использование может привести к материальному повреждению изделия или его окружения.

С помощью термостата «Airfel Scala Smart» управляется система отопления.

Состояния, которые относятся к использованию по назначению.

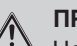

# ПРЕДУПРЕЖДЕНИЕ

Необходимо учитывать руководство по эксплуатации, поставляемое с устройством и всеми остальными компонентами системы.

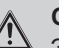

# ОПАСНОСТЬ

Этот продукт может использоваться детьми в возрасте от 8 лет и старше, а также лицами с ограниченными физическими, сенсорными или умственными способностями или с отсутствием опыта и знаний об устройстве, только если они находятся под присмотром человека или были проинструктированы о том, как использовать прибор и о связанных с ними опасностями.

| ПР | ЕДУП | РЕЖ | ΔЕΗ | ИЕ |
|----|------|-----|-----|----|
|    |      |     |     |    |

Дети не должны играть с устройством.

ПРЕДУПРЕЖДЕНИЕ

Уход и обслуживание не должны производится детьми без присмотра.

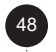

# внимание

Он не предназначен для использования за пределами того, что описано в настоящем руководстве, или для целей, превышающих его. Любое прямое коммерческое и промышленное использование также не является эксплуатацией по назначению.

# $\wedge$

## ВНИМАНИЕ

Любое злонамеренное использование запрещается.

7.1.2 Опасность из-за неправильной эксплуатации

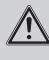

# ОПАСНОСТЬ

Неправильное использование может подвергнуть опасности вас и других, а также привести к материальному ущербу.

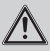

# ПРЕДУПРЕЖДЕНИЕ

Внимательно прочитайте настоящее руководство и все дополнительные документы, особенно раздел «Безопасность» и предупреждения.

# 7.1.3 Опасность из-за неверного функционирования

# ∧ ОПАСНОСТЬ

- Убедитесь, что комнатный воздух может свободно циркулировать вокруг термостата и что верхняя часть термостата не закрыта мебелью, занавесками или другими предметами.
- Убедитесь, что в помещении, где установлен термостат, открыты все вентили отопления.
- Эксплуатируйте систему отопления только в технически исправном состоянии.
- Обеспечьте немедленное устранение неисправностей и повреждений, отрицательно влияющих на безопасность.

# 8 Декларация соответствия и контакты

Компания производитель Компания : DAIKIN ISITMA VE SOĞUTMA SİSTEMLERİ SAN.TİC. A.Ş. , Gülsuyu Mah. Fevzi Çakmak Cad. Burçak Sokak No:20 34848 Maltepe/İSTANBUL

Микрораойн Гюльсую Проспект Февзи Чакмак Улица Бурчак № 20 34848 Мальтепе/Стамбул

В случае возникновения претензий связанных с устройством, вы можете обратиться с нашими авторизованными сервисными центрами. Актуальная контактная информация всех авторизованных сервисных центров и мест приобретения запасных частей размещена на нашем сайте. Вся информация о наших авторизованных сервисных центрах доступна в Сервисной информационной системе, созданной Министерством.

Компания «Daikin» заявляет, что продукция следующих марок и моделей производится под ее собственной ответственностью в соответствии со следующими директивами и стандартами. С оригиналом декларации о соответствии

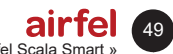

комнатный термостат « Airfel Scala Smart »

### 9 Проблемы и возможные решения

и сопутствующими документами можно ознакомиться у производителя.

### Марка:

Аirfel /Модели: Термостат Airfel Scala Smart с моделями D4TR-AT0-Bat / D4TR-AR1-230V D4TR-AT0-Bat может осуществлять беспроводную связь в диапазоне 2,4 ГГц, измерять значения температуры и влажности окружающей среды и управлять обогревателем с помощью подключения комнатного термостата типа вкл/выкл и в соответствии с предпочтениями пользователя он может подключаться к Интернету по беспроводной сети и обмениваться соответствующими данными с облачной системой или другими сопряженными устройствами.

Блко управления «Airfel Scala Smart» с моделями D4TR-AR1-230V может осуществлять беспроводную связь в диапазоне 2,4 ГГц, и может управлять системой отопления с помощью подключенного комнатного термостата вкл/выкл, и, в соответствии с предпочтениями пользователя, может подключаться к Интернету по беспроводной сети и обмениваться соответствующими данными с облачной системой или другими сопряженными устройствами.

### Совместимые директивы:

Директива по радиооборудованию (RED, 2014/53/ EU) EN 60730-1/A1:2019, EN 60730-2-9 2019, EN 62479:2010

Директива о радиооборудовании и телекоммуникационном терминальном оборудовании (R&TTE, 1999/5/EC) EN 300 328\_V2.1.1 Директива об электромагнитной совместимости (EMC, 2014/30 /EU) ETSI EN 301 489-1: V2.1.1, ETSI EN 301 489-3: V2.1.1, EN 300 220-2 V3.1.1 Директива по низкому напряжению (LVD,2014/35/EU) EN 60730-2-9 2010, EN 60730-1 2011

### Дополнительная информация:

Соответствие директивам распространяется только на продукты, марка и модель которых указаны, и «DAIKIN» не несет ответственности за соответствие всей системы указанным директивам. Эта декларация недействительна, если в продукцию вносятся изменения без одобрения компании «DAIKIN».

# 9 Проблемы и возможные решения

| Проблемы                | Решение                                                                                                    |
|-------------------------|----------------------------------------------------------------------------------------------------|
| Отсутствие<br>интернета | <ul> <li>Если у вас произошел сбой в подключении к Интернету или вы получаете предупреждение "Устройство не может подключиться к Интернету" через приложение, вы можете выполнить следующие проверки:</li> <li>Данная проблема может быть временной, и в большинстве случаев интернет-подключение «Airfel» будет восстановлено через некоторое время.</li> <li>А пока, если вы находитесь дома, убедитесь, что в блок управления котлом подается питание, если он подключен к сети, отключение и подключение может ускорить процесс.</li> <li>Вы можете проверить, что расстояние между модемом и блоком управления котлом «Airfel» не слишком велико.</li> <li>Убедитесь, что ваш модем подключен к Интернету.</li> </ul> |

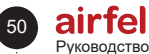

| Проблема с<br>подключением<br>между<br>устройствами | <ul> <li>Если вы видите знак цепочки с восклицательным знаком в своем мобильном приложении или устройство в блоке управления котлом постоянно мигает красным, это означает, что подключение между комнатным термостатом «Airfel Smart» и блоком управления котлом прервана и определяется как ошибка сопряжения. Вопервых, в этих случаях нет необходимости сбрасывать блок управления Airfel до заводских настроек и переустанавливать его повторно.</li> <li>Если сопряжение часто прерывается или невозможно, причиной могут быть некоторые препятствия, такие как расстояние или стена между ними.</li> <li>Причиной этой ситуации может быть другое устройство, использующее ту же частоту беспроводной связи, работающее в это время рядом. Можно попытаться изменить угол размещения блока управления котлом и термостата.</li> <li>Вы можете попробовать уменьшить расстояние между блоком управления котлом и термостатото.</li> <li>При возникновении ошибки связи устройства Airfel продолжают пытаться получать информацию друг от друга. Таким образом, вам не нужно произодить повторное сопряжение. Однако, если вы сбросили комбинированный блок управления «Airfel» до его заводских настроек или хотите сразу же проверить, произошло ли сопряжение, вы можете выполнить повторное сопряжение, вы можете выполнить повторное сопряжение, вы можете кнопку со знаком цепи рядом с комбинированный блоком управления «Airfel», и индикатор на нем загорится зеленым.</li> <li>Одновременно нажмите кнопку выключения и кнопку увеличения температуры на комнатном термостате «Airfel», чтобы он перешен в режим сопряжения.</li> <li>Через некоторое время, когда сопряжение будет выполнено, зеленый сеят комбинированный солях управления «Airfel Smith», в качестве экстренного и временного решения, до тех пор, пока не свяжетесь с нами, чтобы отключить ка!ifel», макет се пор, пока не свяжетесь с нами, чтобы отключить ком, что светодод рядом с ним загорится, коти сопряжение, до тех пор, пока не свяжетесь с нами, чтобы отключить компатным термостато «Airfel Smith», в качестве экстренного</li></ul> |
|-----------------------------------------------------|----------------------------------------------------------------------------------------------------|
|                                                     | загорится синим цветом и ваш котел будет работать в соответствии с установленной<br>базовой температурой воды через котел без подключения к комнатному термостату.<br>При возникновении ошибки сопряжения блок управления «Airfel» отключает котел,<br>чтобы предотвратить непрерывную работу котла в качестве меры безопасности.<br>Если у вас произошел разрыв в подключении к сети Интернет или вы получаете<br>предупреждение "Устройство не может подключиться к Интернету" через                                                                                                    |
|                                                     | <ul> <li>Приложение, вы можете выполнить следующие проверки.;</li> <li>Данная проблема может быть временной, и в большинстве случаев интернет-<br/>подключение «Airfel» будет восстановлено через некоторое время. А пока,<br/>если вы находитесь дома, убедитесь, что в блок управления котлом подается<br/>питание, если он подключен к сети, отключение и подключение может ускорить<br/>процесс.</li> <li>Вы можете проверить, что расстояние между модемом и блоком управления</li> </ul>                                                                                                    |
|                                                     | <ul> <li>Вы можете проверить, что расстояние между модемом и опоком управления котлом «Airfel» не слишком велико.</li> <li>Убедитесь, что ваш модем подключен к Интернету.</li> </ul>                                                                                                    |
|                                                     | <ul> <li>После длительной работы модемов может быть полезно время от времени<br/>выключать и включать.</li> </ul>                                                                                                    |

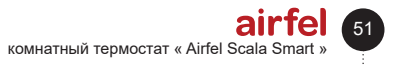

### 9 Проблемы и возможные решения

| Проблема с<br>разрядкой<br>батарей | <ul> <li>Если у интеллектуального комнатного термостата Airfel имеются проблемы в сопряжении с комбинированным блоком управления или если мощности подключения слабая из-за расстояния, уровень потреблении батареи возрастет. Для правильного использования необходимо соблюдать осторожность при размещении устройств.</li> <li>Когда батарейки в вашем комнатном термостате «Airfel» разрядятся, вы можете заменить их тремя новыми щепочными батарейками AA (LR6).</li> <li>Если вы заменяете батарейки неправильного типа, ваш термостат может не работать.</li> <li>Не используйте углеродно-цинковые батареи (R06). Хотя они имеют тот же форм-фактор, что и батареи LR6, они имеют меньшую емкость и поэтому не подходят для использования с комнатным термостатом «Airfel Smart».</li> <li>Не смешивайте старые батарейки с новыми в устройстве. Всегда заменяйте все батареи одновременно.</li> <li>Не смешивайте разные типы батареек, будьте осторожны и используйте щелочные батарейки одной марки и модели.</li> <li>Вставляя новые щепочные батареи в батареек, будьте осторожны и используйте что положительный (+) и отрицательный (-) полюса правильно совмещены, ка показано спева и справа от батарейно отся с таравильно совмещены, ка показано спева и споява от батарейный стер отся с таравильно совмещены, ка показано спева и сперава от батарейных с тор отся с таравильно совмещены, ка показано спева и сперава от батарейных с тор отся с таравильно совмещены, ка показано спева и сперава от батарейных с тор отся с таравильно совмещены, ка показано спева и сперава от батарей с таравильно совмещены, ка показано спева и сперава от батарейно с то стер отся с таравильно совмещены, ка показано спева и сперава от батарейно с тех с таравильно совмещены, ка показано спева и сперава от батарейно стер отся с тарава от батарейно с тех с таравильно совмещены, ка показано спева и сперава от батарей и с с таравильно совмещены, ка показано спева и сперава от батарей и с с тара с тех с с таравильно совмещены с тарае и с тара с тара с тара с тех</li></ul> |  |
|------------------------------------|----------------------------------------------------------------------------------------------------|--|
| Состояние                          | <ul> <li>Причина, по которой ваш обогревательный котел не активируется, может быть связана с тем, что целевая температура не была снижена, или это может быть связано с вашими настройками остановки и рабочего интервала.</li> <li>Для обогрева дома:</li> <li>Убедитесь, что ваша целевая температура выше, чем текущая температура, и что на экране приложения и термостата горит символ пламени.</li> <li>В разделе Параметры котла имеется два значения в виде рабочего диапазона и диапазона остановки. Например, если диапазон остановки установлен на 0,2 градуса, рабочий диапазон — на 0,1 градуса, а целевая температура вашего дома установлена на 22 градуса, «Airfel» остановит ваш котел на 22,2 градуса и будет включать котел при 21,9 градусах. Поэтому, изменяя эти интервалы в соответствии со своими предпочтениями, вы можете сделать так, чтобы котел работал чаще и короче или дольше и реже.</li> <li>Поэтому для работы вашего котла температура в помещении должна быть как</li> </ul>                                                                                                    |  |
| котла «не<br>функционирует»        | <ul> <li>минимум ниже целевой температуры, так же, как рабочий диапазон.</li> <li>Если в приложении все в норме и горит символ пламени, убедитесь, что индикатор уведомления о местоположении на блоке управления котла загорится синим цветом.</li> <li>Если индикатор уведомления горит синим цветом, а котел не зажигается, проверьте следующие пункты:</li> <li>В первую очередь подождите. Включение котла может занять некоторое время.</li> <li>Убедитесь, что ваш котел находится в зимнем режиме, что базовое давление воды правильное или не имеется никаких других сбоев в работе котла.</li> <li>Убедитесь, что на экране котла нет кода ошибки, связанного с функционированием котла. Даже если термостат отправит к котлу команду гореть, котел может не загораться из-за собственных кодов неисправностей.</li> <li>Убедитесь, что кабель между блоком управления «Airfel» и входным разъемом комнатного термостата вашего котла подключен правильно и имеется контакт.</li> </ul>                                                                                                    |  |

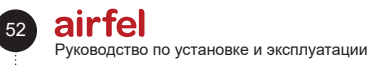

|                                                                      | Активировав функцию автоматического управления в разделе автоматических<br>настроек, которая позволяет системе переключаться в режим выключения, когда вы<br>покидаете дом, в соответствии с установленной вами настройкой расстояния. Когда<br>один из активных пользователей входит в определенное зону, он переключается в<br>домашний режим и позволяет ему работать.<br>Вы можете установить время сна и пробуждения в разделе настроек автоматического<br>управления, а также можете перевести его в спящий режим, пока вы находитесь<br>дома, и переключить его в домашний режим в начале дня.<br>В случаях, когда функция автоматического управления не работает, выполните |
|----------------------------------------------------------------------|----------------------------------------------------------------------------------------------------|
|                                                                      | <ul> <li>следующие проверки:</li> <li>Убедитесь, что вы выбрали режим автоматического управления.</li> <li>Убедитесь, что в настройках вашего домашнего местоположения указаны правильные параметры.</li> <li>Проверьте настройки автоматического управления.</li> <li>Активен ли, если нет активируйте.</li> <li>Верны ли устройства/пользователи, удалите, если они не нужны.</li> </ul>                                                                                                    |
|                                                                      | Если он не работает после этих проверок;                                                                                                    |
| Функция<br>автоматического                                           | Для систем на Андроид;                                                                                                    |
| управления не<br>работает                                            | Первый шаг;<br>• Перейдите к мобильному приложению «Airfel»                                                                                                    |
|                                                                      | <ul><li>Войдите в меню настроек.</li><li>Войдите в настройки автоматического управления.</li></ul>                                                                                                    |
|                                                                      | <ul> <li>Выберите Использовать рекомендуемые опции.</li> <li>Активируйте автоматическое управление.</li> </ul>                                                                                                    |
|                                                                      | Второй шаг;<br>Войдите в настройки сотового телефона                                                                                                    |
|                                                                      | <ul> <li>Перейдите в настройки батарей.</li> <li>Выбелите оптимизацию батареи.</li> </ul>                                                                                                    |
|                                                                      | <ul> <li>Предоставьте разрешение на постоянное использование батареи мобильного<br/>поиложения «Airfel»</li> </ul>                                                                                                    |
|                                                                      | <ul> <li>Убедитесь, что геолокация и Wi-Fi включены.</li> </ul>                                                                                                    |
|                                                                      | Для систем на iOS                                                                                                    |
|                                                                      | <ul> <li>Перейдите в настройки «Airfel»</li> <li>Выболите в настройки «Airfel»</li> </ul>                                                                                                    |
|                                                                      | <ul> <li>Выберите местоположение.</li> <li>Выберите Всегда разрешать доступ к местоположению.</li> </ul>                                                                                                    |
|                                                                      | <ul><li>уоедитесь, что местоположение включено.</li><li>Откройте приложение фонового обновления.</li></ul>                                                                                                    |
| Неспособность<br>вовремя<br>переключиться<br>на недельный<br>график. | Убедитесь, что на главном экране, который появляется при входе в приложение,<br>выбран еженедельный режим.                                                                                                    |
|                                                                      | Еженедельная программа работает в соответствии с периодом времени,<br>рассчитанным в соответствии с информацией о местонахождении дома, в котором<br>установлен комнатный термостат «Airfel Smart». Поэтому, если ваше домашнее<br>местоположение выбрано неправильно, «Airfel» может работать в другом часовом<br>диапазоне.                                                                                                    |
|                                                                      | Чтобы решить эту проблему, вы можете изменить ранее выбранное местоположение,<br>сначала выбрав «Домашняя информация» и «Пользователи» в меню настроек<br>дома, который вы используете, а затем введя «Домашнюю информацию».                                                                                                    |
|                                                                      | Если после выполнения этих действий проблема не устранена, вы можете обратиться в службу поддержки «Airfel».                                                                                                    |

| Комнатная<br>температура,<br>измеренная<br>термостатом,<br>отличается<br>от других<br>измерительных<br>приборов. | Поскольку могут быть различия в измерении температуры между разными марками<br>и моделями термометров или термостатов, естественно, что есть некоторые<br>различия даже в измерительных приборах одной марки и модели. Могут быть<br>такие эффекты, как срок и качество датчика используемого устройства, а также<br>множество факторов, влияющих на измерения, например, расположение устройства<br>в помещении, его высота, на какой платформе оно установлено.<br>Чтобы минимизировать такие различия, мы добавили функцию «Калибровка» в<br>приложения «Airfel». Чтобы откалибровать температуру в помещении, измеренную<br>комнатным термостатом «Airfel Smart»: |
|----------------------------------------------------------------------------------------------------|----------------------------------------------------------------------------------------------------|
|                                                                                                    | <ul> <li>Введите настроики дома, для которого необходимо откалибровать температуру<br/>в приложении.</li> </ul>                                                                                                    |
|                                                                                                    | <ul> <li>На открывшемся экране можно откалибровать значение температуры ±1°С на<br/>панели калибровки температуры.</li> </ul>                                                                                                    |
| Неверность<br>информации<br>о температуре<br>наружного<br>воздуха                                                | Если вы считаете, что информация о погоде неверна, вы должны сначала проверить<br>информацию о местоположении своего дома. Airfel получает информацию о погоде<br>от метеостанции, ближайшей к выбранному вами местоположению. В зависимости<br>от удаленности этой станции от вашего дома могут быть небольшие отклонения в<br>представленной информации о погоде.                                                                                                    |

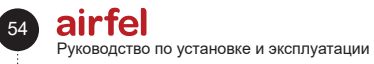

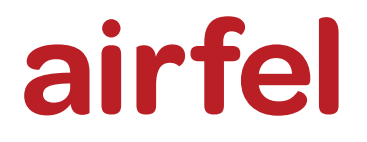

# Посібник з установки та експлуатації

# кімнатний термостат « Airfel Scala Smart »

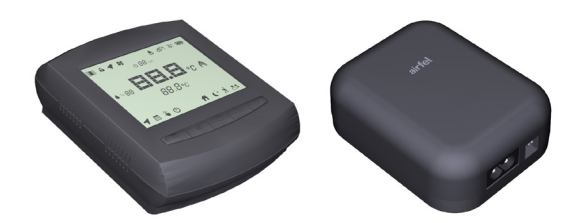

Türkçe English Русский Українська мова ქართული

444 999 0 | www.airfel.com.tr

Зміст

### Шановний споживач,

Дякуємо Вам за вибір продукції «ЕЙРФЕЛ» (AIRFEL). Прочитайте посібник користувача і зберігайте його протягом всього терміну служби продукту для безпечного монтажу й ефективної експлуатації вашого пристрою протягом багатьох років.

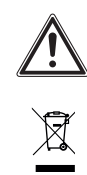

Даний вироб підпадає під дію Правил утилізації електричних та електронних пристроїв (Директива ЄС «Про відходи електричного та електронного обладнання»). Відходи повинні направлятися в конкретні пункти збору та центри переробки відходів. Для отримання більш детальної інформації зверніться до місцевих підрозділів. Цей вироб відповідає нормам Директиви ЄС «Про відходи електричного та електронного обладнання».

С Є Знак СЕ, Підтверджує, що продукція відповідає основним вимогам чинних нормативних актів відповідно до паспортної таблички.

# Переробка після

завершення терміну служби, Гарантує, що вироби, які більше не використовуються, й відходи обробляються збираються, та переробляються в якості сировини.

# Зміст

| 1                               | Інструкція з монтажу та<br>експлуатації57        |
|---------------------------------|--------------------------------------------------|
| 1.1<br>1.2<br>1.3<br>1.4<br>1.5 | Заходи безпеки                                   |
| 2                               | Мобільний застосунок та<br>його характеристики57 |
| 2.1<br>2.2                      | Комфорт57<br>Економія57                          |

| 2.4<br>2.5                      | Технічні характеристики                                                                                                    |
|---------------------------------|----------------------------------------------------------------------------------------------------|
| 3                               | Монтаж пристрою 59                                                                                                    |
| 3.1<br>3.1.1<br>3.1.2           | Розміщення та підключення<br>термостата                                                                                                    |
| 3.1.2.1                         | Настінний монтаж59                                                                                                    |
| 3.1.2.2<br>3.1.3<br>3.2         | Монтаж на стільницю                                                                                                    |
| 3.2.1                           | Розміщення60                                                                                                    |
| 3.2.2                           | Монтаж                                                                                                    |
| 3.2.3                           | Електричне живлення                                                                                                    |
| 0.0                             | керування                                                                                                    |
| 4                               | Підключення до Інтернету 62                                                                                                    |
| 5                               | Використання приладів 63                                                                                                    |
| 5.1<br>5.2<br>5.3<br>5.4<br>5.5 | Дисплей термостата         63           Клавіші термостата         63           Клавіші блоку керування         64           Кольори світлодіодів блоку         64           Підключення         64 |
| 6                               | Технічні дані 65                                                                                                    |
| 6.1<br>6.2                      | Термостат                                                                                                    |
| 7                               | Заходи безпеки 66                                                                                                    |
| 7.1                             | Загальні застереження з техніки<br>безпеки                                                                                                    |
| 7.1.1                           | Належне використання66                                                                                                    |
| 7.1.2                           | Небезпека через неправильне                                                                                                    |
| 7.1.3                           | використання                                                                                                    |
| 8                               | Декларація відповідності та контактні дані67                                                                                                    |
| 9                               | Проблеми та можливі<br>рішення68                                                                                                    |

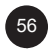

### 1 Інструкція з монтажу та експлуатації

1.1 Заходи безпеки

# **УВАГА!**

Прочитайте інструкцію з монтажу та експлуатації та збережіть цей документ для подальшого використання.

#### 1.2 Відповідальність

Інструкції, наведені в цьому документі, допоможуть вам виконати монтаж пристрою. Компанія «ДАЙКІН» (DAIKIN) не несе відповідальності за будь-які збитки, спричинені недотриманням інструкцій.

#### 1.3 Інструкції з техніки безпеки

Інформація з техніки безпеки подається у наступних формах.

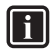

## ΙΗΦΟΡΜΑΙΙΙЯ

Термін служби кімнатного термостата становить не менше 5 (п'яти) років згідно з офіційним повідомленням Міністерства торгівлі.

# НЕБЕЗПЕКА!

Роботи з електрообладнанням повинні виконуватися уповноваженими електриками.

# НЕБЕЗПЕКА!

Під час роботи з пристроєм від'єднайте його від електромережі.

#### 14 Модифікація

Уповноважений персонал повинен описати користувачеві принцип дії та використання пристрою. Треті сторони або користувач не мають права вносити будь-які зміни, технічне обслуговування або ремонт пристрою, якщо не вказано інше. В іншому випадку гарантія на пристрій буде анульована.

#### 1.5 Зберігання

Зберігайте виріб у сухому місці. Відповідну температуру навколишнього середовища див. на розділ 6.

### 2 Мобільний застосунок та його характеристики

Застосунок «Ейрфел Маестро Смарт» (Airfel Maestro Smart) дозволяє керувати котлом за допомогою розумних пристроїв.

#### 2.1 Комфорт

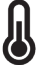

# Завжди при бажаній температурі

Встановіть бажану температуру, і ви зможете підтримувати в своєму будинку бажану температуру.

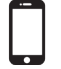

### Мобільне керування

Ви можете керувати своїм котлом за допомогою розумних пристроїв.

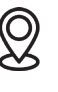

# Розумні режими та комфорт

Ви можете автоматично керувати режимами «Вдома». «Сон» та «Я не вдома», в залежності від вашого місцезнаходження.

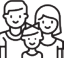

Використання всією сім'єю Ви можете використовувати пристій разом з усіма членами вашої родини.

#### 2.2 Економія

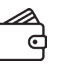

### Економте енергію

Існує можливість економити енергію за допомогою розумних режимів.

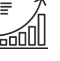

# Моніторинг споживання та економії

Ви можете стежити за своїм споживанням та економією

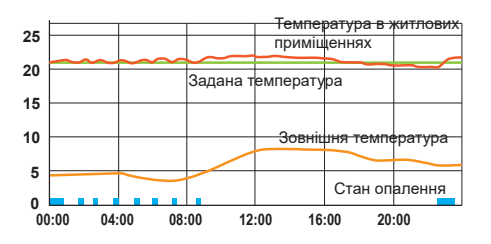

# ІНФОРМАЦІЯ

Кімнатний термостат підключений до котла і керує роботою котла відповідно до заданої кімнатної температури. що робить будинок комфортнішим, забезпечуючи економію енергії.

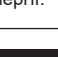

### 2 Мобільний застосунок та його характеристики

#### 2.3 Режими

### Режим «Вдома» (Home)

Ви можете налаштувати температуру комфору у вашому домі, щоб вам було комфортно, а також заощадити, не допускаючи зайвого нагрівання будинку.

### Режим «Сон» (Sleep)

Під час сну ви можете знизити температуру на 1 або 2 градуси, щоб спати краще з більшою економією енергії.

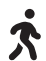

Режим «Не вдома» (Away of home) Температура не обов'язково залишається на тому самому рівні, коли нікого немає вдома. Трохи знизивши температуру в режимі «Не вдома» (Away of home), ви можете заощадити, а також не шкодити своєму комфорту, легко зігрівши житло під час повернення додому.

Режим «Користувацький» (User) На відміну від інших 3 режимів, ви самі можете встановити бажану температуру.

#### 2.4 Технічні характеристики

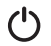

### Режим «Вимкнено» (Off)

У режимі «Вимкнено» (Off) можливо відключити систему опалення.

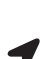

# Автоматичне керування

Ваш будинок прогріється до того, як ви або члени вашої родини прибудете додому завдяки технології визначення місцезнаходження

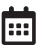

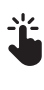

# Тижневий графік

Завдяки тижневому графіку ваш будинок обігрівається автоматично відповідно до вашого календарного плану.

## Ручне керування

Ви можете будь-коли перемикатися між розумними режимами у відповідності до ваших уподобань.

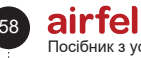

#### 2.5 Можливості екрану мобільного пристрою

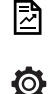

Ви можете перевірити ваші звіти на предмет споживання та економії.

Можете перейти детальних до налаштувань.

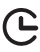

Можете використовувати режими турбо або вентиляції, щоб вимкнути

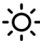

налаштування на певний період часу.

Ви можете переглянути інформацію про погоду.

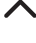

Ви можете побачити рівень вологості.

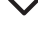

Ви можете збільшити цільову температуру для поточного розумного режиму.

Ви можете знизити цільову температуру 23.0% для поточного розумного режиму.

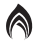

Ви

можете контролювати поточну температуру в приміщенні.

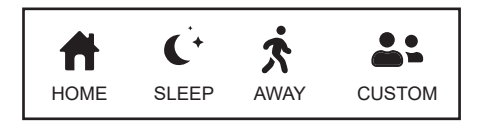

Ви можете перемикатися між режимами «Вдома» (Home), «Сон» (Sleep,), «Не вдома» (Away) та «Користувацький» (User).

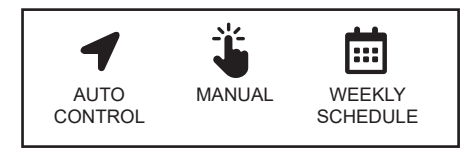

Ви можете перемикатися між автоматичним керуванням, тижневим графіком, ручним керуванням та режимом вимкнення.

#### 3 Монтаж пристрою

#### 3.1 Розміщення та підключення термостата

#### 3.1.1 Розмішення

ТТермостат необхідно розташувати належним чином для точного вимірювання температури. Його не слід розміщувати в місцях з прямими сонячними променями, біля радіаторів, дверей або в коридорах. Крім того, пристрій слід розташовувати на відстані від 50 см до 150 см від землі.

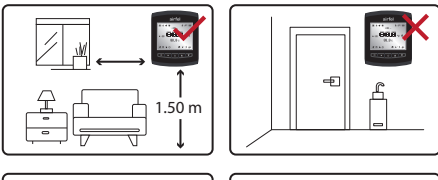

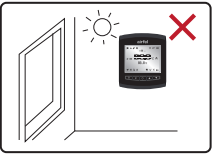

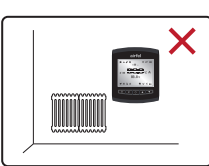

#### 3.1.2 Монтаж

Ви можете використовувати термостат, закріпивши його на стіні або підлозі.

### 3.1.2.1 Настінний монтаж

Щоб закріпити термостат на стіні, висуньте його задню кришку і спочатку закріпіть її на стіні. Для настінного монтажу можна використовувати двосторонній скотч або набір дюбелів. шо входять у комплект постачання виробу.

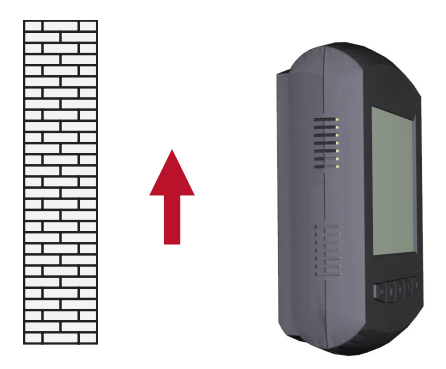

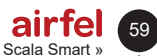

### 3 Монтаж пристрою

### 3.1.2.2 Монтаж на стільницю

Встановіть термостат на відповідну підлогу, встановивши настільне кріплення, як показано на рисунку.

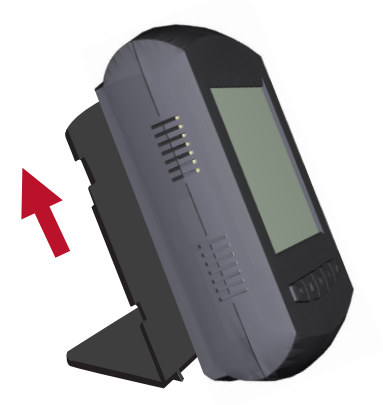

### 3.1.3 Електричне живлення

Вставте 3 батарейки розміру АА в термостат. Після натискання однієї з кнопок на передній панелі термостата, ви побачите, що екран світиться і відображається кімнатна температура.

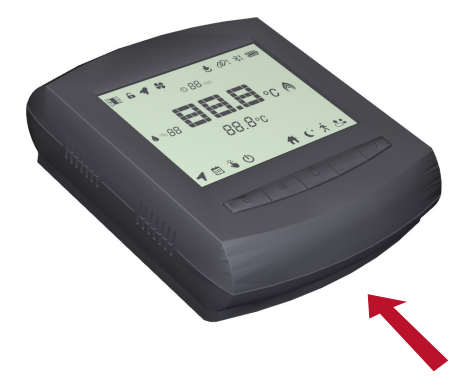

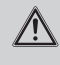

60

# ОБЕРЕЖНО!

Переконайтеся, що батарейки, які використовуються для живлення термостата, є лужними.

# ₼ ОБЕРЕЖНО!

Батарейки можуть вибухнути, витекти або спричинити опіки, якщо їх заряджати, кинути у вогонь, змішати з іншою батареєю, неправильно вставити або витягти. Замінюйте і використовуйте всі батарейки тільки одночасно. Зберігайте батарейки подалі дітей. При ковтанні від повідомте центр невідкладної медичної допомоги Вашого регіону.

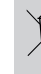

# Регламент щодо контролю за відпрацьованими гальванічними батарейками та акумуляторами,

Цю батарею слід утилізувати окремо від звичайних побутових відходів. Коли термін служби батареї закінчиться, її спід відвезти у визначений пункт збору відходів для безпечної утилізації або переробки. Таким чином ми допомагаємо захистити природні ресурси та здоров'я людей.

# 3.2 Розміщення та підключення термостата

### 3.2.1 Розміщення

Блок керування підключається до вашого котла за допомогою з'єднувального кабелю для керування вашим котлом, бездротового зв'язку з термостатом і забезпечує підключення до Інтернету через модем або маршрутизатор.

Переконайтеся, що блок керування залишається між термостатом і котлом для безперебійного бездротового зв'язку, і що там, де розташований блок керування, є бездротове підключення до Інтернету.

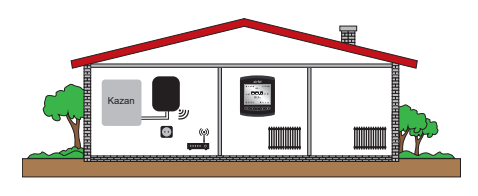

### 3.2.2 Монтаж

Для встановлення блоку керування на стіну можна використовувати двосторонній скотч або набір шурупів. Не розміщуйте блок керування на металевих стінках котла, оскільки це зменшить відстань бездротового зв'язку.

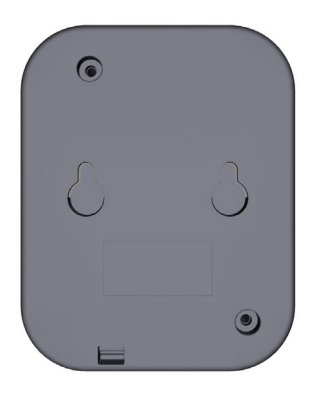

### 3.2.3 Електричне живлення

Можливо підключити блок керування за допомогою кабелю живлення 230 В, що постачається у комплекті. Коли ви підключите кабель, ви побачите, що на блоці керування загориться індикатор білого кольору.

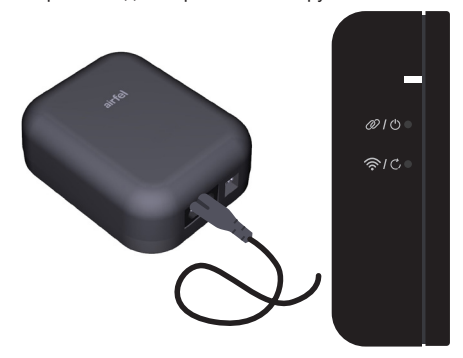

# ОБЕРЕЖНО!

Для котла має бути забезпечено живлення блоку керування 230 В змінного струму.

# 3.3 З'єднання термостата з блоком керування

Якщо пристрої ще не були з'єднані один з одним, то ви побачите, що індикатор на блоці керування блимає червоним світлом. У цьому випадку необхідно з'єднати термостат і блок керування один з одним.

 Для розпочатку створення з'єднання переконайтеся, що блок керування переведено в режим встановлення з'єднання. Для цього коротко натисніть клавішу 2. Далі ви побачите, що індикатор блимає зеленим світлом.

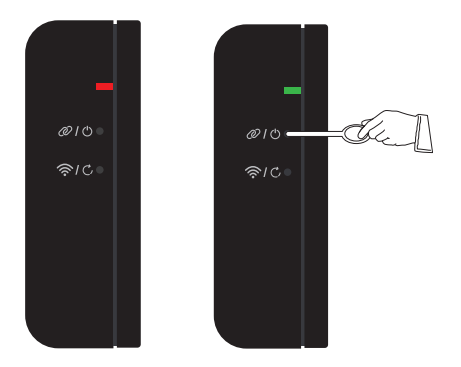

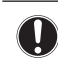

## ПРИМІТКА.

Якщо пристрої не будуть з'єднані протягом 1 хвилини, вони вийдуть з режиму встановлення з'єднання.

 Одночасно натискайте кнопки вимкнення та підвищення температури протягом приблизно 2 секунд для переведення термостату у режим встановлення з'єднання.

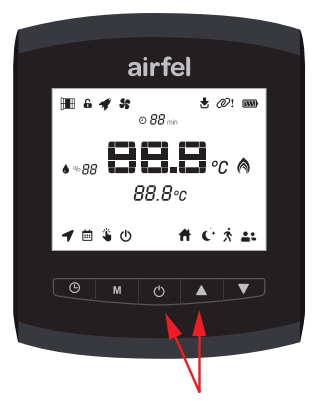

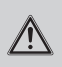

# ОБЕРЕЖНО!

Якщо між блоком керування і термостатом існує багато електронних пристроїв або багато стін, дверей тощо, які можуть створювати перешкоду, у зв'язку між пристроями може виникнути роз'єднання. Перемістіть блок керування та термостат у вище положення або, якщо можливо, скоротіть відстань між блоком керування та термостатом, для уникнення цих явищ.

# 4 Підключення до Інтернету

Завантажте мобільний застосунок ««Ейрфел Скала» (Airfel Scala) і дотримуйтесь інструкцій у програмі для керування котлом за допомогою смартфона або планшета.

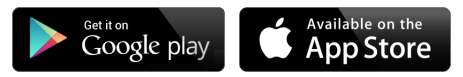

Для підключення до мережі Інтернет блок керування повинен бути встановлений в режим налаштувань підключення до Інтернету.

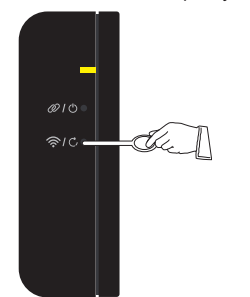

| Клавіша                                     | Функція                                       | Колір    | Статус             |
|---------------------------------------------|-----------------------------------------------|----------|--------------------|
| Клавіша 1<br>奈 / ᠿ<br>коротке<br>натискання | Точка доступу<br>Wi-Fi (особливо<br>сенсорна) | Жовтий   | Швидке<br>блимання |
| Інформація                                  | Колір                                         | Статус   |                    |
| Помилка<br>підключення<br>Wi-Fi             | Фіолетовий                                    | Повільне | е блимання         |

Посібник з установки та експлуатації

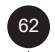

airfel

# ОБЕРЕЖНО!

Для підключення блоку керування Інтернету, переконайтеся, до що блок керування та ваш мобільний телефон/планшет мають доступ до Інтернету через звичайний модем під час початкової установки програмного забезпечення. Після завершення установки ви можете користуватися мобільним Інтернетом свого мобільного телефону або планшету. Блок керування повинен продовжувати отримувати послугу доступу до мережі Інтернет через модем.

# ОБЕРЕЖНО!

При виникненні проблеми підключенням блоку керування до модему:

- Перезавантажте модем.
- Шляхом входу в інтерфейс модему:
- переконайтеся, що модем передає сигнали на частоті 2,4 ГГц. Якщо модем передає сигнали на іншій частоті, встановіть її значення 2,4 ГГц.
- Переконайтеся, що максимальна відстань між блоком керування та модемом становить не більше 15 метрів. В іншому випадку можуть виникнути проблеми з підключенням.
- У разі наявності великої кількості електронних пристроїв, стін, дверей і т. ін., що можуть являти собою перешкоду, перемістіть котлоагрегат в більш високе положення або скоротіть відстань між модемом й блоком керування.

# 

Якщо блок керування не підключений до Інтернету, він автоматично вийде з режиму налаштування підключення до Інтернету протягом 5 хвилин. Якщо виникла проблема з підключенням до Інтернету, Вам слід відключити і знову підключити джерело живлення для перезапуску його. Якщо попередньо натиснута кнопка скидання (reset), потрібна повторна інсталяція.

### 5 Використання приладів

### 5.1 Дисплей термостата

Символи на дисплеї термостата та їх значення наведено нижче:

Налаштування, які неможливо виконати на термостаті, включають:

Ви можете вибрати тижневий графік та функції автоматичного керування за допомогою термостата. Однак налаштувати тижневий розклад можна лише через мобільний застосунок. Ви не можете ввімкнути автоматичне керування через термостат, не встановивши мобільний застосунок на свій телефон. Після встановлення програми та реєстрації ви також можете вибрати автоматичне керування через термостат.

При виборі режиму турбо та вентиляції з мобільного застосунка, ви маєте можливість відображати його лише на дисплеї термостата. Ви не можете вибрати ці режими за допомогою термостата.

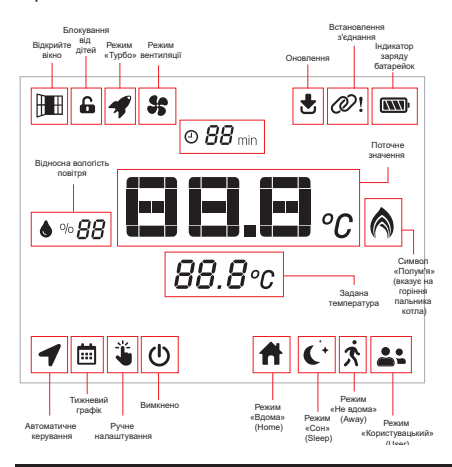

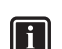

### ІНФОРМАЦІЯ

Інформацію про використання програми можна знайти на екрані довідки мобільного застосунку.

### 5.2 Клавіші термостата

Поточний режим можна побачити на нижньому лівому дисплеї термостата. Коли ви бачите режим, Натисніть клавішу «М (4)» для зміни поточного режиму. Пристрій автоматично зберігає новий режим через 1 секунду після виконання налаштування.

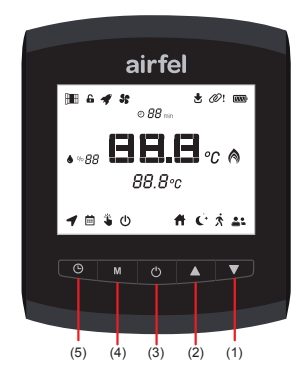

| Клавіша                                               | Функція                                                                                                    |
|-------------------------------------------------------|----------------------------------------------------------------------------------------------------|
| Клавіша 🕒 (5) - коротке<br>натискання                 | Тижневий графік /<br>Автоматичне керування                                                                                            |
| Клавіша <b>М</b> (4) - коротке<br>натискання          | Ручне перемикання між<br>розумними режимами<br>«Вдома» (Home),<br>«Сон» (Sleep,), «Не<br>вдома» (Away) та<br>«Користувацький» (User). |
| Клавіша 🖰 (3) - коротке<br>натискання                 | Вимкнено                                                                                                    |
| Клавіша 🛕 (2) коротке<br>натискання                   | Підвищення заданої<br>температури                                                                                                    |
| Клавіша <b>V</b> (1) коротке<br>натискання            | Зниження заданої<br>температури                                                                                                    |
| Клавіша () (3) + Клавіша<br>▲ (2)<br>довге натискання | Режим встановлення<br>з'єднання                                                                                                    |
| Клавіша () (3) + Клавіша<br>▼ (1)<br>довге натискання | Заводські налаштування                                                                                                    |

i

# ІНФОРМАЦІЯ

Термостат переходить у режим сну, коли не натискається жодна клавіша термостата, для зменшення споживання енергії від батарейок. Термостат автоматично прокидається при натисканні будь-якої клавіши або в інший спосіб, якщо температура в приміщенні змінюється на ±0,1 градуса з інтервалом в 30 хвилин.

### 5.3 Клавіші блоку керування

| Клавіша                                    | Функція                            | Колір           | Статус             |
|--------------------------------------------|------------------------------------|-----------------|--------------------|
| Клавіша 1 奈<br>коротке<br>натискання       | Підключення до<br>Wi-Fi            | Жовтий          | Швидке<br>блимання |
| Клавіша 1 <b>С,</b><br>довге<br>натискання | Заводські<br>налаштування          | Білий           | Стаціонарні        |
| Клавіша 2 Ø<br>коротке<br>натискання       | Режим<br>встановлення<br>з'єднання | Зелений         | Швидке<br>блимання |
| Клавіша 2 🖒<br>довге<br>натискання         | Ручне<br>ввімкнення/<br>вимкнення  | Синій/<br>білий | Стаціонарні        |

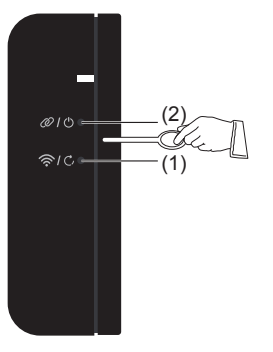

# Кнопки блоку керування та їх функції:

# ОБЕРЕЖНО!

### З'єднання Wi-Fi:

використовується для підключення до Інтернету.

### Заводські налаштування:

відновлює заводські налаштування. Коли ця функція активована, блок

керування слід встановити повторно.

### Режим з'єднання:

використовується для з'єднання термостату та блоку керування.

# Ручне ввімкнення/

ВИМКНЕННЯ: котел постійно працює

в стані з синім світлодіодом і не працює

в стані з білим світлодіодом. Це робиться для того, щоб не переривати роботу або не зупиняти котел у разі будь-яких проблем з термостатом. Ця процедура називається ручним увімкненням або вимкненням.

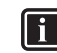

# ІНФОРМАЦІЯ

У разі будь-якого втручання за допомогою термостата або мобільного застосунка, ручний статус увімкнення/вимкнення автоматично вимикається.

### 5.4 Кольори світлодіодів блоку керування

| Інформація                                         | Колір      | Статус               |
|----------------------------------------------------|------------|----------------------|
| Котел увімкнено                                    | Синій      | Стаціонарні          |
| Котел вимкнено                                     | Білий      | Стаціонарні          |
| Помилка підключення<br>Wi-Fi                       | Фіолетовий | Повільне<br>блимання |
| Помилка з'єднання пари                             | Червоний   | Повільне<br>блимання |
| Віддалене оновлення<br>програмного<br>забезпечення | Білий      | Швидке<br>блимання   |

### 5.5 Підключення котла

 Підключіть один кінець з'єднувального кабелю котла, що входить до комплекту поставки, до порту підключення кімнатного термостата типу ввімкнення/вимкнення всередині вашого котла. Підключіть інший кінець до клем блоку керування.

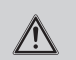

## ОБЕРЕЖНО!

 Підключіть кабель ввімкнення/ вимкнення, який з'єднує блок керування з котлом, до блоку керування, як показано нижче.

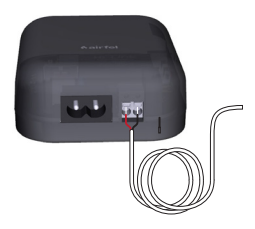

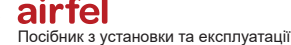

# ОБЕРЕЖНО!

Від'єднайте котел від електромережі.

- Зніміть корпус котла та кришку плати керування (докладні інструкції щодо цього дивіться в інструкції з експлуатації котла).
- Від'єднайте з'єднувальний кабель на вхідній клемі термостата плати керування котлом і підключіть до нього кабель вмикання/вимикання.
- Ви можете вручну увімкнути котел, натиснувши кнопку (2) на блоці керування протягом 2 секунд, побачивши, що горить синій світлодіод, і можете вимкнути котел, натиснувши ту саму кнопку протягом ще 2 секунд з метою перевірки з'єднання між блоком керування та котлом.

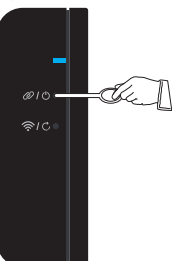

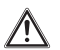

# **УВАГА!**

Зверніться до інструкції з монтажу вашого котла або авторизованої служби технічного обслуговування для монтажу термостата у вашому котлі.

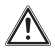

# **ΥΒΑΓΑ**!

Під час встановлення переконайтеся, що жоден з кабелів не знаходиться під напругою, вимкнувши відповідні запобіжники електричної панелі у вашому будинку.

# УВАГА!

Після вимкнення живлення переконайтеся, що кабелі не знаходяться під напругою, використовуючи тестер напруги та не торкаючись жодного кабелю.

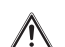

### **ΥΒΑΓΑ!**

Перед виконанням будь-яких монтажних робот переконайтеся, що електричне живлення та газ вашого вимкнені від вашого котла.

## 6 Технічні дані

# 6.1 Термостат

| Опис                                        | Статус                                             |  |
|---------------------------------------------|----------------------------------------------------|--|
| Модель                                      | D4TR-AT0-Bat                                       |  |
| Напруга живлення                            | 4,5 В постійного струму<br>(3хАА)                  |  |
| Розміри (В/Ш/Г)                             | 108 / 90 / 29 мм                                   |  |
| Сумісність систем опалення                  | -                                                  |  |
| Тип виходу                                  | -                                                  |  |
| Комутаційна здатність                       | -                                                  |  |
| Точність увімкнення/вимкнення<br>опалення   | 0.1 °C - 0.5 °C                                    |  |
| Точність вимірювання<br>температури         | 0.1 °C                                             |  |
| Точність вимірювання заданої<br>температури | 0.1 °C                                             |  |
| Підключення до Wi-Fi                        | -                                                  |  |
| Матеріал виробу                             | АБС + ПК або АБС                                   |  |
| Інтерфейс                                   | 5 клавіш та РК-дисплей                             |  |
| Тип дисплея                                 | РК                                                 |  |
| Поточний режим сну                          | 50-100 мкА                                         |  |
| Робоча температура                          | - 10 °C / 40 °C                                    |  |
| Температура зберігання                      | - 20 °C / 50 °C                                    |  |
| Клас захисту IP                             | 20                                                 |  |
| Відстань зв'язку                            | 50 м                                               |  |
| Шифрування даних                            | 2048-бітове<br>шифрування TLS 1.2<br>SSL з AES-GCM |  |
| Зв'язок між пристроями                      | 2.4 ГГц                                            |  |
| Гарантійний термін                          | 2 роки                                             |  |

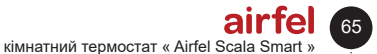

### 7 Заходи безпеки

| о.2 Влок керування котлом                   |                                                                                    |  |  |
|---------------------------------------------|------------------------------------------------------------------------------------|--|--|
| Опис                                        | Статус                                                                             |  |  |
| Модель                                      | D4TR-AR1-230V                                                                      |  |  |
| Напруга живлення                            | 100–240 В змінного струму                                                          |  |  |
| Розміри (В/Ш/Г)                             | 99 / 78 / 34 мм                                                                    |  |  |
| Сумісність систем опалення                  | Увімкнено / вимкнено                                                               |  |  |
| Тип виходу                                  | Сухий контакт                                                                      |  |  |
| Комутаційна здатність                       | 5А 250 В змінного струму /<br>30 В постійного струму                               |  |  |
| Точність увімкнення/<br>вимкнення опалення  | -                                                                                  |  |  |
| Точність вимірювання<br>температури         | -                                                                                  |  |  |
| Точність вимірювання<br>заданої температури | -                                                                                  |  |  |
| Підключення до Wi-Fi                        | 802.11 b/g/n 2.4 ГГц                                                               |  |  |
| Матеріал виробу                             | ABS                                                                                |  |  |
| Інтерфейс                                   | 2 клавіші та світлодіодний<br>індикатор RGB                                        |  |  |
| Тип дисплея                                 | Світлодіодний індикатор<br>(1 RGB<br>світлодіод або 3<br>одноколірних світлодіоди) |  |  |
| Поточний режим сну                          |                                                                                    |  |  |
| Робоча температура                          | - 10 °C / 40 °C                                                                    |  |  |
| Температура зберігання                      | - 20 °C / 50 °C                                                                    |  |  |
| Клас захисту IP                             | 20                                                                                 |  |  |
| Відстань зв'язку                            | 50m                                                                                |  |  |
| Шифрування даних                            | 2048-біт з AES-GCM<br>Шифрування TLS 1.2 SSL                                       |  |  |
| Зв'язок між пристроями                      | 2.4 ГГц                                                                            |  |  |
| Гарантійний термін                          | 2 роки                                                                             |  |  |

# 6.2 Блок керування котлом

# 7 Заходи безпеки

### 7.1.1 Належне використання

Неправильне або неправильне використання може завдати матеріальної шкоди виробу або його оточенню.

Система опалення працює під керуванням розумного термостату «Ейрфел Скала» (Airfel Scala).

Умови належного використання включають:

# ОБЕРЕЖНО!

Необхідно враховувати надану інструкцію з експлуатації виробу та всіх інших компонентів системи.

# 66

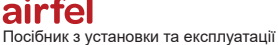

# НЕБЕЗПЕКА!

Цей продукт можуть використовувати діти віком від 8 років і особи з обмеженими фізичними, сенсорними чи розумовими можливостями або з відсутністю досвіду та знань відносно пристрою, лише у випадках, якщо вони знаходяться під наглядом особи або отримали інструкції щодо використання пристрою та попередження щодо можливих небезпек.

# ОБЕРЕЖНО!

Діти не повинні гратися з пристроєм.

# ОБЕРЕЖНО!

Чищення та технічне обслуговування не повинні виконуватися дітьми без нагляду уповноваженої особи.

# YBAFA!

Будь-яке використання, відмінне від описаного в цьому посібнику, або будь-яке використання поза вимогами інструкції вважається використанням не за призначенням. Будь-яке використання у бізнесі та промисловості вважається неналежним використанням.

# YBAFA!

Будь-яке зловмисне використання заборонено.

7.1.2 Небезпека через неправильне використання

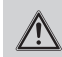

# НЕБЕЗПЕКА!

Ви та інші люди можуть опинитися в небезпеці й може трапитись пошкодження майна через неправильну експлуатацію.

<sup>7.1</sup> Загальні застереження з техніки безпеки

### 8 Декларація відповідності та контактні дані

# ОБЕРЕЖНО!

Уважно прочитайте цей посібник та всі додаткові документи, особливо розділ «Техніка безпеки» та попередження.

### Небезпека через неправильну 713 експлуатацію

# НЕБЕЗПЕКА!

- Переконайтеся, що повітря примішення може вільно циркулювати навколо термостата, а верхня частина термостата не закрита меблями. шторами чи іншими предметами.
  - Переконайтеся, що всі вентилі котла в приміщенні, де встановлений термостат, відкриті.
  - Експлуатуйте систему опалення тільки в технічно справному стані.
  - що несправності та пошкодження, які негативно впливають на безпеку, були негайно усунені.

### Декларація відповідності та 8 контактні дані

Виробник: DAIKIN ISITMA VE SOĞUTMA SİSTEMLERİ SAN.TİC. A.Ş., Gülsuyu Mah. Fevzi Cakmak Cad. Burcak Sokak No:20 34848 Maltepe/ **İSTANBUL** 

район Гюлсую, вул. Февзі Чакмак, вул. Бурчак, 20, 34848, Малтепе / Стамбул / Турция (Gülsuyu Mah. Fevzi Çakmak Cad. Burçak Sokak No:20 34848 Maltepe / İstanbul / Turkey)

будь-яких претензій до пристрою, V nasi звертайтеся до наших авторизованих сервісів. Найновішу контактну інформацію всіх авторизованих компаній та постачальників запчастин ви можете знайти на нашому інтернет-сайті. Створена Міністерством сервісна інформаційна система містить інформацію про всі авторизовані нами компанії.

Компанія «Дайкін» (Daikin) заявляє, що вироби марок та моделей, зазначених нижче, виготовлені відповідно до наступних директив і стандартів. Оригінал декларації про відповідність та відповідні документи можна запросити у компанії-виробника.

### Торгова марка:

«Ейрфел» (Airfel) / Моделі: Розумний термостат «Ейрфел Скала» (Airfel Scala), моделі D4TR-AT0-BAT / D4TR-AR1-230V D4TR-AT0-BAT. Moжe здійснювати бездротовий зв'язок в діапазоні 2.4 ГГц, вимірювати температуру і вологість навколишнього середовища, керувати нагрівачем з допомогою входу кімнатного термостата типу ввімкнено/вимкнено. до якого він підключений. а бездротове підключення до мережі Інтернет дозволяє обмінюватися відповідними даними з хмарної системою або між іншими парними пристроями.

Розумний блок керування «Ейрфел Скала» (Airfel Scala), модель D4TR-AR1-230V може здійснювати бездротовий зв'язок в діапазоні 2,4 ГГц, управляти нагрівачем з допомогою входу кімнатного термостата типу ввімкнено/вимкнено, до якого він підключений, і здійснювати бездротове підключення до Інтернету та забезпечувати обмін інформацією про відповідні дані з хмарної системою або між іншими парними пристроями, відповідно до уподобань користувача.

### Сумісні директиви:

Директива ЄС про радіо- та телекомунікаційне обладнання (RED, 2014/53/EU) EN 60730-1/ A1:2019, EN 60730-2-9 2019, EN 62479:2010

Регламент з радіо- та телекомунікаційного кінцевого обладнання (R&TTE, 1999/5/EC) EN 300 328 V2.1.1 Регламент з електромагнітної сумісності (EMC, 2014/30 /EU) ETSI EN 301 489-1: V2.1.1.1, 3: V2.1.1, EN 300 220-2 V3.1.1 Директива про низьковольтне обладнання (LVD, 2014/35/EU) EN 60730-2-9 2010. EN 60730-1 2011

### Додаткова інформація.

Відповідність директивам стосується лише продуктів, торгова марка і модель яких зазначені, і саме тому компанія «ДАЙКІН» (DAIKIN) не несе відповідальності за відповідність зазначеним директивам системи в цілому. Ця заява стає недійсною, якщо вироби зазнають змін без дозволу компанії «ДАЙКІН» (DAIKIN).

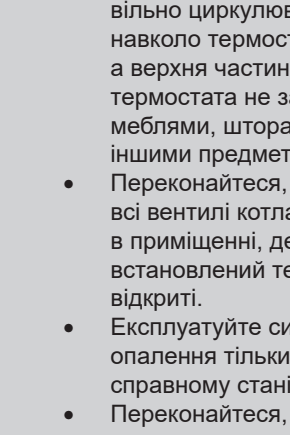

#### 9 Проблеми та можливі рішення

| Проблема    | Рішення                                                                                                    |
|-------------|----------------------------------------------------------------------------------------------------|
| Відключення | <ul> <li>У випадку виявлення відключення від мережі Інтернет або отримання попередження «Ваш пристрій не може підключитися до Інтернету» через програму, перевірте наступне:</li> <li>Це може трапитися на дуже короткий період й зазвичай інтернет-з'єднання «Ейрфел» (Airfel) відновиться через деякий час.</li> <li>Якщо ви в цей час перебуваєте вдома, переконайтеся, що блок керування комбінованого котла увімкнено, і ви можете прискорити процес, якщо він відключений від розетки, так і включений в розетку.</li> <li>Переконайтеся, що відстань між модемом і блоком керування комбінованим котлом «Ейрфел» (Airfel) не надто велика.</li> <li>Переконайтеся, що ваш модем має підключення до Інтернету.</li> <li>Може бути корисним час від часу вимикати та вмикати модеми після тривалої роботи.</li> </ul> |

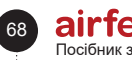

| Проблема зі<br>зв'язком між<br>пристроями | <ul> <li>Якщо ви бачите символ ланцюжка зі знаком оклику у своєму мобільному застосунку або пристрій у комбінованому котлі постійно блимає червоним кольором, це означає, що з'єднання між кімнатним термостатом «Ейрфел Смарт» (Airfel Smart) та блоком керування котлом переривається, що визначається як помилка з'єднання із пристроєм. Перш за все, в цих випадках вам не доведеться виконувати скидання блоку керування котлом переривається, що визначається як помилка з'єднання із пристроєм. Перш за все, в цих випадках вам не доведеться виконувати скидання блоку керування котла «Ейрфел» (Airfel) до заводських налаштувань і перевстановлювати його.</li> <li>Якщо з'єднання часто переривається або його неможливо встановити, то причиною цього можуть бути певні перешкоди, наприклад, стіна між пристроями або надто велика відстань.</li> <li>Може бути викликано іншим пристроєм, який використовує подібну частоту бездротового зв'язку та зараз працює навколо вас. Ви можете змінювати кути положення комбінованого котла та термосстата,</li> <li>Ви можете зменшити відстань між комбінованим котлом і термостатом.</li> <li>У разі помилки зв'язку пристрої «Ейрфел» (Airfel) продовжують намагатися встановити зв'язок один з одним. Таким чином, вам не потрібно виконувати повторне з'єднання.</li> <li>Натисніть кнопку із символом ланцюга біля блоку керування котлом «Ейрфел» (Airfel) до заводських налаштувань, або якщо ви бажаєте негайно перевірити, чи виконувалося з'єднання, ви можете виконати з'єднання та кнопку відтом.</li> <li>Одночасно натисніть кнопку вимкнення та кнопку підвищення температури на кімнатному термостаті «Ейрфел Смарт» (Airfel Smart) для перемикання його в режим встановлення з'єднання.</li> </ul> |
|-------------------------------------------|----------------------------------------------------------------------------------------------------|
|                                           | з'єднання на термостаті повинен зникнути.<br>У випадку неможливості виправлення помилки зв'язку кімнатного термостата «Ейрфел<br>Смарт» (Airfel Smart), як екстренне та тимчасове рішення на період, поки ви не зможете<br>зв'язатися з нами для деактивування «Ейрфел» (Airfel), натисніть і довго утримуйте<br>кнопку з піктограмою «С» на котлі «Ейрфел Комби» (Airfel Combi), поки засвітиться<br>світлодіод біля нього синім кольором, і переконайтеся, що ваші котли працюють<br>відповідно до встановленої температури внутрішньої води котла через комбінований<br>котел без під'єднання кімнатного термостата.<br>У разі помилки з'єднання пристроїв котел «Ейрфел Комби» (Airfel Combi) вимикає ваш<br>комбінований котел для запобігання його безперервної роботі, в якості заходу безпеки.<br>У випадку виявлення відключення від мерекі Інтеонет або отримання попередження                                                                                                    |
|                                           | <ul> <li>«Ваш пристрій не може підключитися до Інтернету» через програму, перевірте наступне:</li> <li>Це може трапитися на дуже короткий період й зазвичай інтернет-з'єднання «Ейрфел» (Airfel) відновиться через деякий час. Якщо ви в цей час перебуваєте вдома, переконайтеся, що блок керування комбінованого котла увімкнено, і ви можете прискорити процес, якщо він відключений від розетки, так і включений в розетку.</li> <li>Переконайтеся, що відстань між модемом і блоком керування комбінованим котлом «Ейрфел» (Airfel) не надто велика.</li> <li>Переконайтеся, що ваш модем має підключення до Інтернету.</li> <li>Може бути корисним час від часу вимикати та вмикати модеми після тривалої роботи.</li> </ul>                                                                                                    |

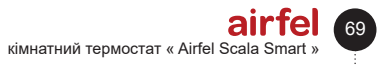

### 9 Проблеми та можливі рішення

| Проблема<br>через розрядку<br>батарейок | <ul> <li>Якщо у кімнатного термостата «Ейрфел Смарт» (Airfel Smart) виникають проблеми з підключенням до блоку керування комбінованого котла або прийом слабкий через відстань, то збільшиться споживання енергії гальванічних батарейок. Для правильного використання слід дотримуватися обережності при розміщенні пристроїв.</li> <li>Після розрядження батарейок у вашому розумному термостаті «Ейрфел Смарт» (Airfel Smart), ви можете замінити їх трьома новими лужними батарейками типу AA (LR6)</li> <li>Якщо батарейки, якими ви замінюєте відпрацьовані елементи живлення є неправильного типу то ващ термостат може не працювати</li> </ul>                                                                                  |
|-----------------------------------------|----------------------------------------------------------------------------------------------------|
|                                         | <ul> <li>Не використовуйте цинково-вугільні (R06) батарейки. Незважаючи на такий самий форм-фактор, як і в батарей Іг6, вони мають меншу ємність і тому не підходять для використання з кімнатним термостатом «Ейрфел Смарт» (Airfel Smart).</li> <li>Не змішийте старі батарейки з новими піл час вставки до пристрою. Завули</li> </ul>                                                                                                    |
|                                         | замінюйте всі батарейки одночасно.<br>Не зміщуйте батарейки одночасно.                                                                                                    |
|                                         | <ul> <li>марки та моделі, дотримуючись всіх правил безпеки.</li> <li>Вставляючи нові лужні батареї в гніздо для батарейок вашого пристрою,<br/>подбайте про те, щоб правильно співставити позитивний (+) і негативний (-)<br/>полюси, як показано праворуч і ліворуч від акумуляторного відсіку.</li> </ul>                                                                                                    |
|                                         | Причина, по якій ваш комбінований котел не включається, може бути пов'язана з<br>тим, що його температура ще не знизилась до заданої температури або з вашими<br>інтервалами інтервалу запуску і зупинення.                                                                                                    |
|                                         | <ul> <li>Для обігріву будинку:</li> <li>Переконайтеся, що задана вами температура вища за поточну, а на дисплеї програми та термостата загоряється символ «Полум'я».</li> <li>У налаштуваннях комбінованого котла є два значення, інтервал пуску та зупинки. Наприклад, якщо інтервал зупинки встановлений на 0,2 градуси, інтервал запуску встановлений на 0,1 градуси, а задана температура у вашому будинку складає 22 градуси, «Ейрфел» (Airfel) зупинить ваш комбінований котел при температурі 22,2 градуси, а запустить його при температурі 21,9 градуси. Тому, змінюючи ці інтервали відповідно до ваших уподобань, ви можете зробити так, щоб ваш комбінований котел працював коротше і частіше або довше і рідше.</li> </ul> |
| Комбінований<br>котел не працює         | Таким чином, щоб ваш комбінований котел працював, кімнатна температура повинна<br>бути принаймні такою низькою, як інтервал запуску від заданої температури.                                                                                                    |
|                                         | Переконайтеся, що індикатор положення блоку керування комбінованим котлом<br>світиться синім кольором, якщо в застосунку все в нормі та загоряється символ<br>«Полум'я». Якщо пальник комбінованого котла не запалюється, а індикатор світиться<br>синім світлом, перевірте наступні пункти:<br>Перш за все, почекайте. Для запуску комбінованого котла може знадобитися деякий<br>час                                                                                                    |
|                                         | <ul> <li>Переконайтеся, що ваш комбінований котел перебуває в зимовому режимі, що<br/>тиск води в контурі котла належний і немає інших несправностей, пов'язаних з<br/>вашим комбінованим котлом.</li> </ul>                                                                                                    |
|                                         | <ul> <li>Переконайтеся, що на дисплеї котла немає коду помилки, пов'язаного з<br/>котлом. Навіть якщо термостат дає команду на розпалювання котла, котел<br/>може не запалитися через власні коди несправностей.</li> </ul>                                                                                                    |
|                                         | <ul> <li>переконаитеся, що кабель комбінованого котла між котлом «Ейрфел<br/>Комби» (Airfel Combi) та вводом підключення кімнатного термостата вашого<br/>комбінованого котла під'єднано правильно й відстутні ненадійні контакти.</li> </ul>                                                                                                    |

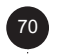

| Збій функції<br>автоматичного<br>керування        | Коли функцію автоматичного керування активовано з розділу автоматичних<br>налаштувань, система перемикається в режим «Не вдома» (Аway) та вимикається<br>відповідно до налаштування відстані, коли ви залишаєте помешкання. Коли один з<br>активних користувачів входить до вказаного місця розташування, він перемикається<br>у домашній режим і запускається.<br>Ви можете встановити час сну та пробудження з налаштувань автоматичного<br>керування, щоб котел переходив у режим «Сон» (sleep), поки ви перебуваєте вдома,<br>і переходив у режим «Вдома» (Home) на початку дня.<br>У випадках, коли функція автоматичного керування не працює, виконайте такі<br>перевірки:<br>• Обов'язково виберіть режим автоматичного керування не працює, виконайте такі<br>перевірки:<br>• Переконайтеся, що місце розташування вашого дому налаштовано правильно.<br>• Перевірте налаштування автоматичного керування.<br>• Перевірте, чи він увімкнений, інакше увімкніть його.<br>• Перевірте, чи він увімкнений, інакше увімкніть його.<br>• Перевірте, чи правильні пристрої/користувачі, видаліть, якщо не<br>потрібно.<br>Якщо котел не запускається після цих перевірок:<br><b>Для пристрою Андроїд (Android):</b><br>Перший крок:<br>• Перейдіть до мобільного застосунка «Ейрфел» (Airfel).<br>• Увійдіть в меню налаштувань.<br>• Виберіть «Використовування автоматичного керування.<br>• Виберіть «Використовувати рекомендовані параметри».<br>• Увійкніть автоматичне керування.<br>• Лерейдіть до налаштувань мобільного телефону.<br>• Перейдіть до налаштувань мобільного телефону.<br>• Перейдіть до налаштувань мобільного телефону.<br>• Дозвольте застосунки «Ейрфел» (Airfel) завжди використовувати батарейки.•<br>Перекодайтеся, що місцезнаходження та Wi-Fi відкриті.<br><b>Для пристроїв ЮS:</b><br>• Перейдіть до налаштувань мобільного телефону.<br>• Перейдіть до налаштувань мобільного телефону.<br>• Перейдіть до налаштувань мобільного телефону.<br>• Перейдіть до налаштувань мобільного телефону.<br>• Перейдіть до налаштувань мобільного телефону.<br>• Перейдіть до налаштувань мобільного телефону.<br>• Перейдіть до налаштувань мобільного телефону.<br>• Перейдіть до налаштувань мобільного телефону.<br>• Перейдіть |
|---------------------------------------------------|----------------------------------------------------------------------------------------------------|
| Збій тижневого<br>графіка вчасного<br>перемикання | Переконайтеся, що тижневий режим вибрано на головному екрані, коли ви входите<br>в програму.<br>Щотижневий розклад працює відповідно до періоду часу, розрахованого у<br>відповідності до інформації про місцезнаходження будинку, де встановлено<br>розумний кімнатний термостат «Ейрфел Смарт» (Airfel Smart). Отже, якщо місце<br>розташування вашого будинку вибрано неправильно, то пристрій «Ейрфел» (Airfel)<br>може працювати в іншому часовому поясі.<br>Для усунення проблеми можливо змінити місце, яке ви раніше вибрали у пункті<br>«Інформація про будинок і користувачів» в меню налаштувань будинку, який ви<br>використовуєте, а потім увійшовши в розділ «Інформація про будинок».<br>Якщо після виконання цих дій проблема не зникає, зв'яжіться з групою технічної<br>підтримки «Ейрфел» (Airfel).                                                                                                    |

### 9 Проблеми та можливі рішення

| Температура<br>в приміщенні,<br>виміряна<br>термостатом,<br>відрізняється від<br>температури,<br>виміряної<br>іншими<br>вимірювальними<br>приладами | <ul> <li>У вимірюваннях температури між термометрами або термостатами різної марки та моделі можуть бути відмінності, а також зазвичай можуть бути відмінності навіть у вимірювальних приладах однієї марки та моделі. Може впливати багато факторів, таких як вік і якість датчика використовуваного приладу, а також розташування пристрою в кімнаті, висота його встановлення та тип підлоги, на якій він стоїть.</li> <li>До програми «Ейрфел» (Airfel) додано функцію «Калібрування» з метою мінімізації таких відмінностей. Для калібрування кімнатної температури, вимірюваної розумним кімнатним термостатом «Ейрфел» (Airfel):</li> <li>У своїй програмі введіть налаштування будинку, де потрібно відкалібрувати температуру.</li> <li>Натисніть на кнопку «Налаштування пристрою».</li> <li>Ви можете відкалібрувати температуру ±1°С за допомогою панелі калібрування температури на екрані, що з'явиться.</li> </ul> |
|----------------------------------------------------------------------------------------------------|----------------------------------------------------------------------------------------------------|
| Помилкова<br>інформація про<br>температуру<br>зовнішнього<br>повітря                                                                                | Якщо ви вважаєте, що інформація про погоду неправильна, вам слід спочатку<br>перевірити інформацію про місцезнаходження вашого будинку. Пристрій «Ейрфел»<br>(Airfel) отримує інформацію про погоду від найближчої метеостанції відповідно до<br>вибраного вами місця експлуатації обладнання. Можуть бути незначні відхилення в<br>інформації про погоду, представленої в залежності від відстані цієї станції до вашого<br>будинка.                                                                                                    |

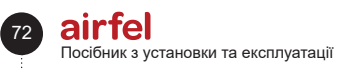
# airfel

მონტაჟის და ექსპლუატაციის სახელმძღვანელო

ოთახის თერმოსტატი « Airfel Scala Smart »

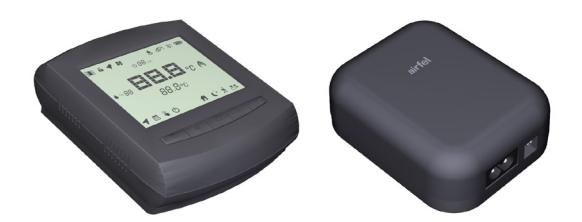

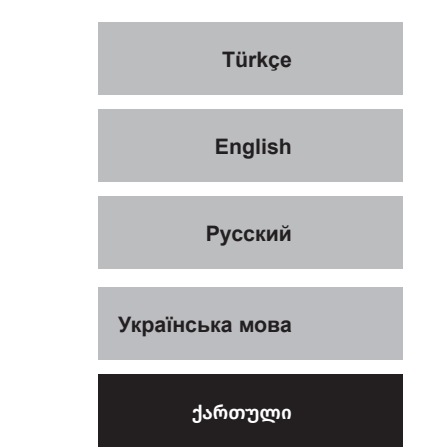

444 999 0 | www.airfel.com.tr

#### სარჩევი

ძვირფასო მომხმარებელო,

დიდ მადლობას მოგახსენებთ AIRFEL-ის პროდუქტის არჩევისთვის. თქვენი მოწყობილობის უსაფრთხო და ეფექტური ექსპლუატაციის უზრუნველსაყოფად მრავალი წლის განმავლობაში, ყურადღებით წაიკითხეთ ეს სახელმძღვანელო და შეინახეთ ის პროდუქტის ექსპლუატაციის ვადის განმავლობაში.

ეს პროდუქტი ექვემდებარება ელექტრული და ელექტრონული მოწყობილობების ნარჩენების რეგულაციებს (WEEE რეგლამენტი). უტილიზაციას დაქვემდებარებული პროდუქტები უნდა გაიგზავნოს სპეციალურ მიმღებ პუნქტებში და გადასამუშავებელ ცენტრებში. დაწვრილებითი ინფორმაციისთვის მიმართეთ ადგილობრივ ცენტრებს. შეესაბამება WEEE რეგლამენტს.

# **СЕ** <sup>СЕ бодъбо,</sup>

ადასტურებს, რომ პროდუქტები აკმაყოფილებს მოქმედი რეგულაციების ძირითად მოთხოვნებს ტიპიური ეტიკეტის შესაბამისად

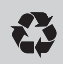

#### გადამუშავება,

აღნიშნავს, რომ პროდუქტები, რომლებიც აღარ გამოიყენება, შეგროვდება, როგორც ნარჩენი და გადამუშავდება ნედლეულის სახით.

| 1   | მონტაჟის და                  |    |
|-----|------------------------------|----|
|     | ექსპლუატაციის                |    |
|     | ინსტრუქციები7                | 5  |
| 1.1 | უსაფრთხოება7                 | '5 |
| 1.2 | პასუხისმგებლობა7             | '5 |
| 1.3 | უსაფრთხოების ინსტრუქცია 7    | '5 |
| 1.4 | მოდიფიკაცია7                 | '5 |
| 1.5 | შენახვა 7                    | '5 |
| 2   | მობილური აპლიკაცია და        |    |
|     | მისი მახასიათებლები 7        | 5  |
| 2.1 | კონფორი7                     | '5 |
| 2.2 | ეკონომია 7                   | '5 |
| 2.3 |                              | 6  |
| 2.4 | სპეციფიკაციები7              | 6  |
| 2.5 | მობილური ეკრანის ფუნქციები 7 | 7  |

#### 3 მოწყობილობის მონტაჟი. 77

| 3.1     | თერმოსტატის მონტაჟი და          |
|---------|---------------------------------|
|         | ელკვების მიწოდება77             |
| 3.1.1   | განთავსება77                    |
| 3.1.2   | მონტაჟი77                       |
| 3.1.2.1 | კედელზე დამონტაჟება 77          |
| 3.1.2.2 | მაგიდის ზედაპირზე დამონტაჟება78 |
| 3.1.3   | ელკვება78                       |
| 3.2     | საკონტროლო ბლოკის               |
|         | განთავსება და ელკვება           |
| 3.2.1   | განთავსება78                    |
| 3.2.2   | მონტაჟი79                       |
| 3.2.3   | ელკვება 79                      |
| 3.3     | თერმოსტატის საკონტროლო          |
|         | ბლოკთან დაწყვილება 79           |
| 4       | ინტერნეტთან კავშირი 80          |
| 5       | მოწყობილობის                    |
|         | გამოყენება 81                   |
| 5.1     | თერმოსტატის დისპლეი             |
| 5.2     | თერმოსტატის ღილაკები            |
| 5.3     | საკონტროლო ბლოკის               |
|         | ოილაკები                        |
| 5.4     | საკონტროლო ბლოკის LED           |
|         | ອງຕົງວັດ                        |
| 5.5     | ქვაბთან შეერთება 82             |
| 6       | ტექნიკური მონაცემები 83         |
| 6.1     | თერმოსტატი 83                   |
| 6.2     | ქვაბი მართვის გაწყოფილება 84    |
| 7       |                                 |
| /       | 9039300000903                   |
| 7.1     | ძირითადი უსაფრთხოების           |
|         | გაფრთხილებები 84                |
| 7.1.1   | სათანადო გამოყენება 84          |
| 7.1.2   | საფრთხე არასწორი გამოყენების    |
|         | გამო 85                         |
| 7.1.3   | საფრთხე არასათანადო             |
|         | გამოყენების შედეგად 85          |
| 8       | შესაბამისობის დეკლარაცია        |
|         | და კონტაქტი 85                  |
| 9       | პრობლემები და შესაძლო           |
|         | გადაწყვეტები 86                 |

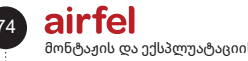

მონტაჟის და ექსპლუატაციის სახელმძღვანელო

#### 1 მონტაჟის და ექსპლუატაციის ინსტრუქციები

#### 1.1 უსაფრთხოება

#### ყურადღება

გთხოვთ, წაიკითხოთ მონტაჟისა და ექსპლუატაციის სახელმძღვანელო და შეინახეთ ეს დოკუმენტი მომავალი მითითებისთვის.

#### 1.2 პასუხისმგებლობა

ამ დოკუმენტის ინსტრუქციები დაგეხმარებათ მოწყობილობის ინსტალაციის პროცესში. DAIKIN არ იღებს პასუხისმგებლობას ინსტრუქციების შეუსრულებლობის გამო მიყენებული ზიანებზე.

#### 1.3 უსაფრთხოების ინსტრუქცია

უსაფრთხოების შესახებ ინფორმაცია მოცემულია შემდეგ ფორმებში.

#### ინფორმაცია

ოთახის თერმოსტატის მოქმედების ვადა არის მინიმუმ 5 (ხუთი) წელი კომეტციის სამინისტროს კომუნიკეს მიხედვით.

# საფრთხე

i

ელექტრომოწყობილებაზე ოპერაციები უნდა განხორციელდეს უფლებამოსილი ელექტრიკოსის მიერ.

#### საფრთხე

მოწყობილობაზე მუშაობისას გამოაერთეთ იგი ელექტროენერგიიდან.

#### 1.4 მოდიფიკაცია

უფლებამოსილმა პერსონალმა მომხმარებელს უნდა აუხსნას მოწყობილობის მუშაობის პრინციპები და გამოყენება. თუ სხვა რამ არ არის მითითებული, მესამე მხარე ან მომხმარებელი არ არის უფლებამოსილი განახორციელოს რაიმე ცვლილება, ტექნიკური მომსახურება ან შეკეთება მოწყობილობაზე. წინააღმდეგ შემთხვევაში, მოწყობილობის გარანტია უქმდება.

#### 1.5 შენახვა

შეინახეთ პროდუქტი მშრალ ადგილას. გარემოს შესაფერისი ტემპერატურისთვის იხილეთ ნაწილი 6.

# 2 მობილური აპლიკაცია და მისი მახასიათებლები

Airfel Maestro Smart საშუალებას გაძლევთ მართოთ თქვენი ქვაბი ჭკვიანი მოწყობილობების საშუალებით.

#### 2.1 კონფორი

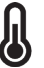

ყოველთვის სასურველ ტემპერატურაზე დააყენეთ სასურველი ტემპერატურა და იქონიეთ სახლი სასურველ ტემპერატურაზე.

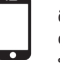

მობილური კონტროლი თქვენ შეგიძლიათ მართოთ თქვენი ქვაბი ქკვიანი მოწყობილობების საშუალებით.

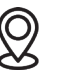

ჭკვიანი რეჟიმები და კომფორტი თქვენ შეგიძლიათ ავტომატურად მართოთ სახლის, ძილის, და სახლში არ ყოფნის რეჟიმები თქვენი მდებარეობიდან.

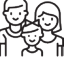

ოჯახური გამოყენება მისი გამოყენება თქვენი ოჯახის ყველა წევრთან ერთად შეგიძლიათ.

#### 2.2 ეკონომია

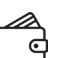

ენერგიის დაზოგვა თქვენ შეგიძლიათ ენერგიის დაზოგვა ჭკვიანი რეჟიმებით.

მოხმარების მონიტორინგი და დაზოგვა თქვენ შეგიძლიათ თვალი ადევნოთ თქვენს მოხმარებასა და დაზოგვას.

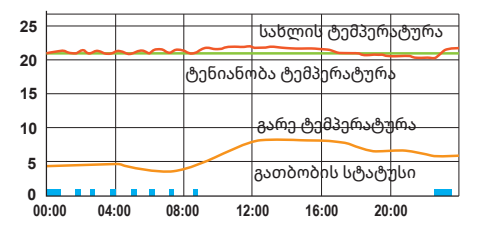

F

#### ინფორმაცია

ოთახის თერმოსტატი უკავშირდება ქვაბს და აკონტროლებს ქვაბს დაყენებული ოთახის ტემპერატურის მიხედვით, რაც სახლს უფრო კომფორტულს ხდის და ასევე უზრუნველყოფს ენერგიის დაზოგვას.

#### 2.3 რეჟიმები

#### სახლის რეჟიმი

თქვენ შეგიძლიათ დააყენოთ თქვენი სახლისთვის კომფორტული ტემპერატურა, ისე, რომ თავი კომფორტულად იგრძნოდ და თავიდან აირიდოთ სახლის ზედმეტად გათბობა.

#### ძილის რეჟიმი

ძილის დროს, შეგიძლიათ დაუწიოთ ტემპერატურას 1 ან 2 გრადუსით უკეთ ძიისთვის და ეკონომიის მიზნით.

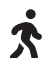

#### სახლში არ ყოფნის რეჟიმი

როდესაც სახლში არავინ არ არის, არ არის საჭირო ტემპერატურის 08030 დონეზე შენარჩუნება. სახლში არ ყოფნის დროს ტემპერატურის ცოტათი მეტით დაწევით, შეგიძლიათ გააკეთოთ ეკონომია თქვენი კომფორტის შემცირების გარეშე ტემპერატურის აწევით სახლში დაბრუნებისას.

#### მომხმარებლის რეჟიმი

დანარჩენი 3 რეჟიმისგან განსხვავებით, თქვენ თავად შეგიძლიათ დააყენოთ სასურველი ტემპერატურა.

#### 2.4 სპეციფიკაციები

გამორთვის რეჟიმი

გამორთვის რეჟიმით, შეგიძლიათ გამორთოთ თქვენი გათბობის სისტემა.

ავტომატური კონტროლი მდებარეობის ამოცნობის ტექნოლოგიით, ის თქვენი ან თქვენი ოჯახის წევრების სახლში მისვლამდე ათბობს თქვენს სახლს.

ყოველკვირეული განრიგით ყოველკვირეული განრიგით, თქვენი სახლი ავტომატურად თბება თქვენი კალენდარის მიხედვით..

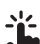

::::

მექანიკური კონტროლი თქვენ შეგიძლიათ გადართოთ ჭკვიან რეჟიმებს შორის ნებისმიერ დროს, როდესაც გსურთ.

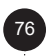

#### 2.5 მობილური ეკრანის ფუნქციები

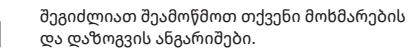

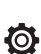

 $\frown$ 

R

შეგიძლიათ გადახვიდეთ დეტალურ პარამეტრებზე.

პარამეტრების გამორთვისთვის გარკვეული პერიოდის განმავლობაში თქვენ შეგიძლიათ გამოიყენოთ ტურბო ან ვენტილაციის რეჟიმები.

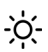

თქვენ შეგიძლიათ იხილოთ ამინდის ინფორმაცია.

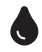

თქვენ შეგიძლიათ იხილოთ ტენიანობის დონე.

თქვენ შეგიძლიათ მიმდინარე ჭკვიანი რეჟიმისთვის თქვენი სასურველი ტემპერატურის გაზრდა.

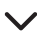

თქვენ შეგიძლიათ მიმდინარე ჭკვიანი რეჟიმისთვის თქვენი სასურველი ტემპერატურის შემცირება.

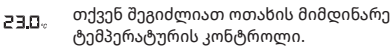

ცეცხლის სიმბოლო თქვენი ქვაბის მუშაობაზე მიუთითებს.

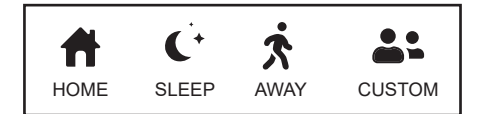

შეგიძლიათ სახლის, ძილის, სახლში არ ყოფნის და მომხმარებლის რეჟიმებს შორის გადართვა

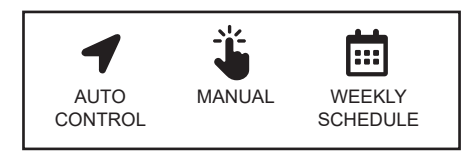

შეგიძლიათ ავტომატური კონტროAლის, ყოველკვირეული განრიგის, მექანიკური კონტროლის და გამორთვის რეჟიმებს შორის გადართვა.

#### 3 მოწყობილობის მონტაჟი

#### 3.1 თერმოსტატის მონტაჟი და ელკვების მიწოდება

#### 3.1.1 განთავსება

თერმოსტატი უნდა იყოს განთავსებული ტემპერატურის ზუსტად გასაზომათ.

ის არ უნდა განთავდეს პირდაპირ მზის სხივების ქვეშ, რადიატორებთან, კარებთან ან დერეფანში გარდა ამისა, მოწყობილობა უნდა განთავსდეს ზედაპირიდან 50 სმ-დან 150 სმ-მდე.

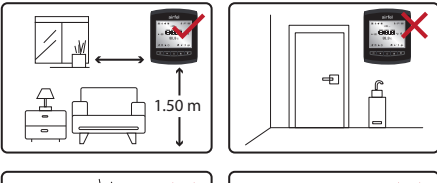

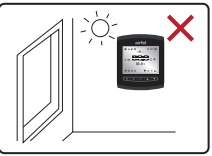

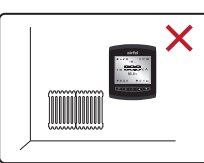

#### 3.1.2 მონტაჟი

თერმოსტატის გამოყენება შეგიძლიათ კედელზე ან იადაკზე დამონტაჟებით.

#### 3.1.2.1 კედელზე დამონტაჟება

თერმოსტატის კედელზე დასამაგრებლად, მოაცალეთ მისი უკანა საფარი და ჯერ დაამაგრეთ კედელზე. კედელზე დასამონტაჟებლათ შეგიძლიათ გამოიყენოთ პროლქტთან ერთად მოწოდებული ორმსრივი წებოვანი ლენტი ან ხრახნიანი სამაგრი.

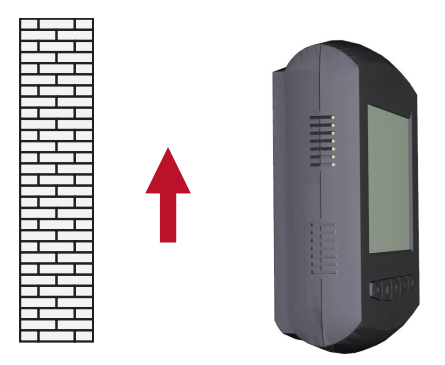

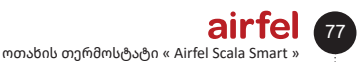

#### 3.1.2.2 მაგიდის ზედაპირზე დამონტაჟება

დაამონტაჟეთ თერმოსტატი მაგიდის სამაგრის დაყენებით შესაფერის ზედაპირზე, როგორც ეს ილუსტრაციაში არის ნაჩვენები.

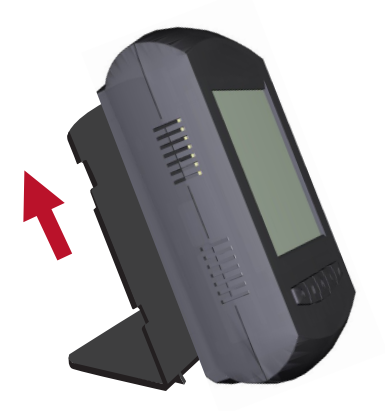

#### 3.1.3 ელკვება

თერმოსტატში ჩასვით 3 AA ზომის ბატარეა. როდესაც თერმოსტატის წინა მხარეს ერთ-ერთ ღილაკს დააჭერთ, ნახავთ, რომ ეკრანი აინთება და ოთახის ტემპერატურას გაჩვენებთ.

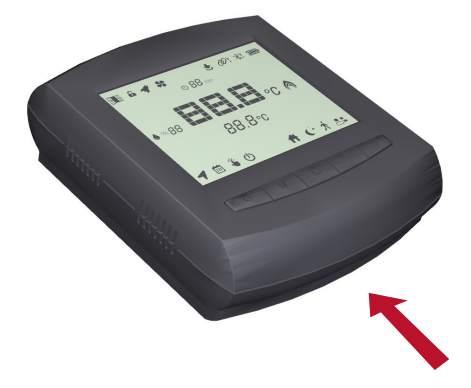

#### გაფრთხილება

დარწმუნდით, რომ თერმოსტატისთვის გამოყენებული ბატარეები არის ტუტე ბატარეები.

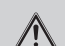

#### გაფრთხილება

ბატარეები შეიძლება აფეთქდეს, გაჟონოს ან გამოიწვიოს დამწვრობა, თუ ისინი დამუხტულია, ჩააგდებთ ცეცლში, შეერევა სხვა ბატარეას, არასწორედ ჩასმულია ან ამოღებულია. შეცვალეთ და გაომიყენეთ ერთდროულად. ყველა ბატარეა შეინახეთ ბატარეები ბავშვებისგან გადაყლაპვის შორს. შემთხვევაში აცნობეთ თქვენი რეგიონის პირველადი დახმარების ცენტრს.

#### დებულება ნარჩენები ბატარეებისა და აკუმულატორების კონტროლის შესახებ,

ეს ბატარეა უნდა განადგურდეს ზოგადი საყოფაცხოვრებო ნარჩენებისგან ცალკე. როდესაც ბატარეა მიაღწევს მისი სარგებლობის ვადის ბოლოს, ის უნდა გადაიტანოთ ნარჩენების შეგროვების დანიშნულ პუნქტში უსაფრთხო განკარგვის ან გადამუშავებისთვის. ამ გზით ჩვენ ვეხმარებით ბუნებრივი რესურსების ადამიანის და ჯანმრთელობის დაცვას.

#### 3.2 საკონტროლო ბლოკის განთავსება და ელკვება

#### 3.2.1 განთავსება

საკონტროლო ბლოკი თქვენს ქვაბთან დამაკავშირებელია სადენით, რომელიც აკონტროლებს თქვენს ქვაბს, უსადენოდ უკავშირდება თერმოსტატს და უზრუნველყოფს ინტერნეტ კავშირს მოდემის ან როუტერის საშუალებით.

შეუფერხებელი უსადენო კომუნიკაციისთვის, დარწმუნდით, რომ საკონტროლო ბლოკი განთავსებულია თერმოსტატსა და ქვაბს შორის, და რომ არის უკაბელო ინტერნეტი, სადაც საკონტროლო ბლოკი მდებარეობს.

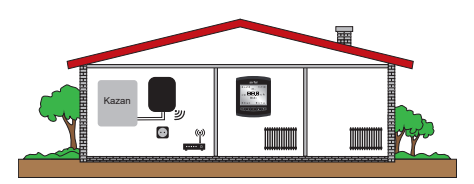

### airfel მონტაჟის და ექსპლუატაციის სახელმძღვანელო

#### 3.2.2 მონტაჟი

თქვენ შეგიძლიათ გამოიყენოთ ორმხრივი წებოვანი ლენტი ან ხრახნიანი სამაგრი საკონტროლო განყოფილების კედელზე დასამაგრებლად. საკონტროლო ბლოკი არ მოათავსოთ ქვაბის ლითონის კედლებზე, რადგან ეს უკაბელო კომუნიკაციის მანძილს შეამცირებს.

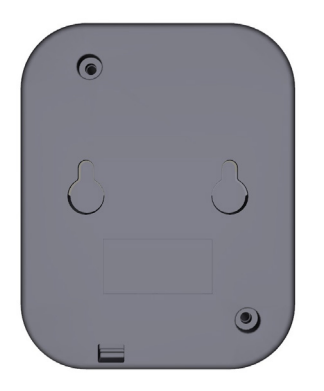

#### 3.2.3 ელკვება

თქვენ შეგიძლიათ ჩართოთ საკონტროლო ბლოკი უზრუნველყოფილი 230ვ დენის კაბელით. კაბელის შეერთებისას დაინახავთ, რომ საკონტროლო ბლოკზე თეთრი შუქი ანათებს

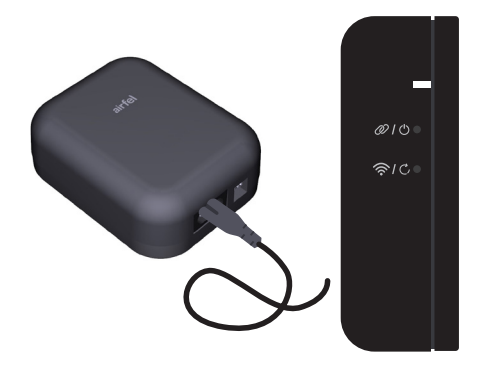

#### გაფრთხილება

230 ვცდ ცვლადი დენის მიწოდება საკონტროლო ბლოკისთვის უნდა იყოს უზრუნველყოფილი ქვაბის მეშვეობით.

#### 3.3 თერმოსტატის საკონტროლო ბლოკთან დაწყვილება

- თუ მოწყობილობები უკვე დაწყვილებული არ არის, დაინახავთ, რომ საკონტროლო ბლოკზე წითლად ციმციმებს შუქი. ამ შემთხვევაში, საჭირო იქნება თერმოსტატისა და საკონტროლო ბლოკის ერთმანეთთან დაწყვილება.
- დაწყვილების დასაწყებად, ჯერ დარწმუნდით, რომ საკონტროლო ბლოკი დაწყვილების რეჟიმშია. ამისათვის მოკლედ დააჭირეთ 2 ღილაკს და დაინახავთ მწვანე მოციმციმე შუქს.

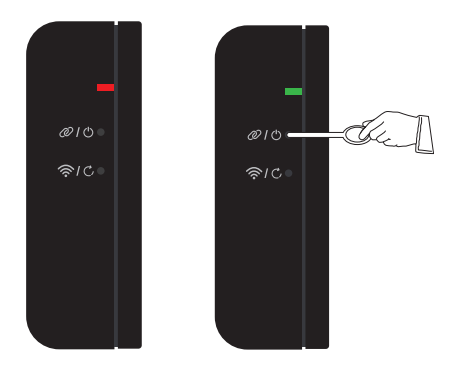

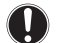

#### შენიშვნა

თუ მოწყობილობები არ დაწყვილდებიან 1 წუთის განმავლობაში, ისინი გამოვლენ დაწყვილების რეჟიმიდან.

- თერმოსტატის დაწყვი დასაყენებლად დააჭირ და გრადუსის ამადღ ერთდროულად დაახლო განმავლობაში.
- დაწყვილების რეჟიმზე დააჭირეთ გამორთვისა ამაღლების ღილაკებს დაახლოებით 2 წამის

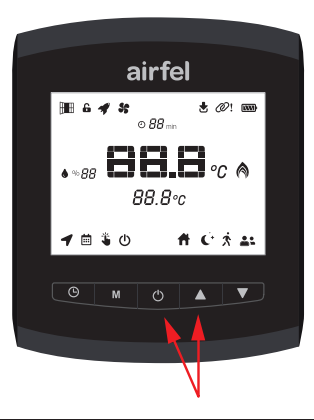

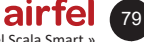

ოთახის თერმოსტატი « Airfel Scala Smart »

#### გაფრთხილება

თუ საკონტროლო ბლოკსა და თერმოსტატს შორის არის ბევრი ელექტრონული მოწყობილობა ან ბევრი კედელი, კარი და ა.შ., რომლებიც შეიძლება წარმოადგენდეს დაბრკოლებას, შეიძლება მოხდეს გათიშვა მოწყობილობას და კავშირს შორის. ამის თავიდან ასაცილებლად, გადაიტანეთ საკონტროლო ბლოკი და თერმოსტატი უფრო მაღალ პოზიციაზე ან. თუ შესაძლებელია, შეამცირეთ მანძილი საკონტროლო ბლოკსა და თერმოსტატს შორის.

#### 4 ინტერნეტთან კავშირი

სმარტფონით ან ტაბლეტით თქვენი ქვაბის სამართავად, ჩამოტვირთეთ მობილური აპლიკაცია "Airfel Scala" და მიჰყევით აპის მითითებებს.

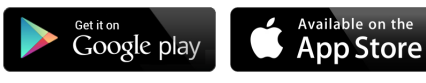

უნდა იყოს დაყენებული ინტერნეტ კავშირის პარამეტრების რეჟიმში.

ინტერნეტის კავშირისთვის საკონტროლო ბლოკი

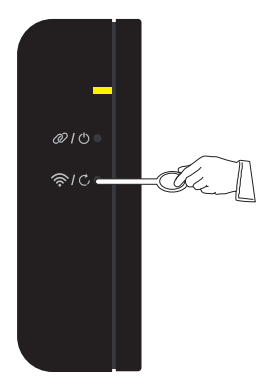

| ღილაკი                               | ფუნქცია                 |          |   | ფერი      | სტატუსი           |
|--------------------------------------|-------------------------|----------|---|-----------|-------------------|
| ღილაკი 1<br>奈 / ᠿ<br>მოკლე<br>დაჭერა | Wifi AP (ESP<br>შეხება) |          | ę | ყვითე- ლი | სწრაფი<br>ციმციმი |
|                                      |                         | _        |   |           |                   |
| ინფორმაცია                           |                         | ფერი     |   | სტატუსი   |                   |
| Wi-Fi<br>კავშირის<br>შეცდომა         |                         | მეწამული |   | ნელი ციმც | იმი               |

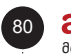

#### airfel

მონტაჟის და ექსპლუატაციის სახელმძღვანელო

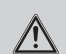

#### გაფრთხილება

საკონტროლო ბლოკის ინტერნეტთან დასაკავშირებლად, დარწმუნდით, რომ საკონტროლო ბლოკი და თქვენი მობილური ტელეფონი/ტაბლეტი პირველადი ინსტალაციის დროს ინტერნეტს საერთო მოდემის მეშვეობით უკავშირდებიან. ინსტალაციის დასრულების შემდეგ შეგიძლიათ გამოიყენოთ მობილური ტელეფონის ან ტაბლეტის მობილური ინტერნეტი. საკონტროლო ბლოკმა ინტერნეტ სერვისის მიღება მოდემის საშუალებით უნდა განაგრძოს.

#### გაფრთხილება

თუ საკონტროლო ბლოკის მოდემთან დაკავშირებისას წარმოიქმნება პრობლემა;

- გადატვირთეთ თქვენი მოდემი.
- მოდემის ინტერფეისში შესვლით, დარწმუნდით, რომ მოდემი სიგნალს აწვდის 2.4 გჰც სიხშირით. თუ მოდემი სიგნალს აწვდის სხვა სიხშირეზე, დააყენეთ ის 2.4 გჰც-ზე.
- დარწმუნდით, რომ საკონტროლო ბლოკსა და მოდემს შორის მაქსიმალური მანძილი 15 მეტრია. წინააღმდეგ შემთხვევაში, შესაძლებელია კავშირის პრობლემები წარმოიქმნას.
- საკონტროლო ბლოკსა და მოდემს შორის ბევრი ელექტრონული მოწყობილობის, კედლების, კარების და ა.შ., რომლებიც შეიძლება წარმოადგენდეს დაბრკოლებას, გადაიტანეთ ქვაბის ბლოკი უფრო მაღალ პოზიციაზე ან მოდემსა და საკონტროლო ბლოკს შორის შეამცირეთ მანძილი.

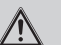

#### გაფრთხილება

თუ საკონტროლო ბლოკი არ არის დაკავშირებული ინტერნეტთან, ის ავტომატურად გამოვა ინტერნეტ კავშირის პარამეტრების რეჟიმიდან 5 წუთის განმავლობაში.

თუ ინტერნეტთან კავშირის პრობლემა წარმოიქმნა, გადასატვირთად უნდა გათიშოთ და ხელახლა ჩართოთ ელექტრომომარაგება. გადატვირთვის ღილაკზე დაჭერის შემთხვევაში საჭიროა ხელახალი ინსტალაცია.

#### 5 მოწყობილობის გამოყენება

#### 5.1 თერმოსტატის დისპლეი

სიმბოლოები თერმოსტატის ეკრანზე და მათი მნიშვნელობები მოცემულია ქვემოთ:

შეგიძლიათ აირჩიოთ ყოველკვირეული განრიგი და თერმოსტატის ავტომატური მართვის ფუნქციები. თუმცა, ყოველკვირეული განრიგის პარამეტრების დაყენება შეგიძლიათ მხოლოდ მობილური აპლიკაციის საშუალებით.

თქვენ არ შეგიძლიათ ჩართოთ ავტომატური კონტროლი თერმოსტატის მეშვეობით თქვენს ტელეფონზე მობილური აპის დაყენების გარუშე. აპის ინსტალაციისა და დარეგისტრირების შემდეგ ასევე შეგიძლიათ თერმოსტატის საშუალებით აირჩიოთ ავტომატური კონტროლი.

როდესაც მობილური აპიდან ირჩევთ ტურბო და ვენტილაციის რეჟიმს, მისი ჩვენება მხოლოდ თერმოსტატის ეკრანზე შეგეძლებათ. თქვენ თერმოსტატის საშუალებით ამ რეჟიმის არჩევა არ შეგიძლიათ არ შეგიძლიათ.

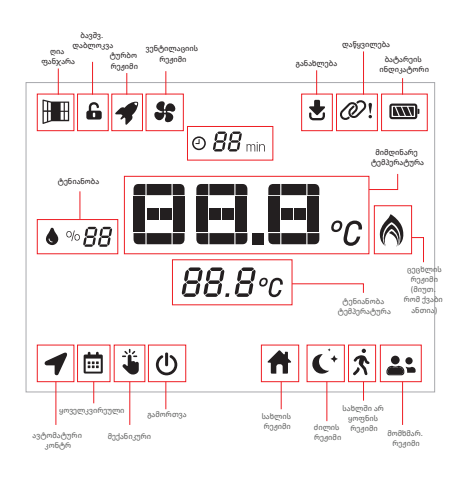

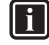

#### ინფორმაცია

აპლიკაციის გამოყენების შესახებ ინფორმაცია შეგიძლიათ იხილოთ მობილური აპლიკაციის დახმარების ეკრანზე.

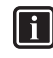

#### ინფორმაცია

ბატარეის მოხმარების შესამცირებლად, როდესაც თერმოსტატს რომელიმე ღილაკზე არ არის დაჭერილი, თერმოსტატი ძილის რეჟიმზე გადადის. თერმოსტატი ავტომატურად იღვიძებს რომელიმე ღილაკზე დაჭერისას ან სხვაგვარად ოთახის ტემპერატურა იცვლება ±0,1 გრადუსით და 30 წუთის ინტერვალებით.

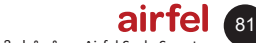

ოთახის თერმოსტატი « Airfel Scala Smart »

#### 5.2 თერმოსტატის ღილაკები

მიმდინარე რეჟიმის ნახვა თერმოსტატის ქვედა მარცხენა ეკრანზეა შესაძლებელი. როდესაც ხედავთ მიმდინარე რეჟიმს, დააჭირეთ ღილაკს "M (4)" რეჟიმის შესაცვლელად. მოწყობილობა დაყენებიდან 1 წამის შემდეგ ავტომატურად ინახავს ახალ რეჟიმს.

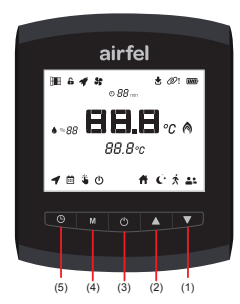

| ღილაკი                                                        | ფუნქცია                                                                                                    |
|---------------------------------------------------------------|----------------------------------------------------------------------------------------------------|
| ღილაკი 🕒 (5) - მოკლე<br>დაჭერა                                | ყოველკვირეული<br>განრიგი / ავტომატური<br>კონტროლი                                                          |
| ღილაკი M (4) - მოკლე<br>დაჭერა                                | მექანიკური გადართვა<br>ქკვიან რეჟიმებს შორის<br>(სახლის, ძილის,<br>სახლში არ ყოფნის,<br>მომხმარ. რეჟიმები) |
| ღილაკი 🖰 (3) - მოკლე<br>და <del>ჭ</del> ერა                   | გამორთვა                                                                                                   |
| ღილაკი 🔺 (2) მოკლე<br>და <del>ჭ</del> ერა                     | ტენიანობის<br>ტემპერატურის აწევა                                                                           |
| ღილაკი ▼ (1) მოკლე<br>და <del>ჭ</del> ერა                     | ტენიანობის<br>ტემპერატურის დაწევა                                                                          |
| ღილაკი ტ (3) +<br>ღილაკი ▲ (2)<br>ვრცელი დაჭერა               | დაწყვილების რეჟიმი                                                                                         |
| ღილაკი (ტ (3) +<br>ღილაკი ♥ (1)<br>ვრცელი და <del>ქ</del> ერა | ქარხნული<br>პარამეტრები                                                                                    |

#### 5.3 საკონტროლო ბლოკის ღილაკები

| ღილაკი                                    | ფუნქცია                           | ფერი              | სტატუსი           |
|-------------------------------------------|-----------------------------------|-------------------|-------------------|
| ღილაკი<br>1                               | Wi-Fi კავშირი                     | ყვითელი           | სწრაფი<br>ციმციმი |
| ღილაკი<br>1 <b>උ,</b><br>ვრცელი<br>დაჭერა | ქარხნული<br>პარამეტრები           | თეთრი             | სტაციონა-<br>რული |
| ღილაკი<br>2 <i>@</i><br>მოკლე<br>დაჭერა   | დაწყვილების<br>რეჟიმი             | მწვანე            | სწრაფი<br>ციმციმი |
| ღილაკი<br>2 ტ<br>ვრცელი<br>დაჭერა         | მექანიკური<br>ჩართვა/<br>გამორთვა | ცისფერი/<br>თეთრი | სტაციონა-<br>რული |

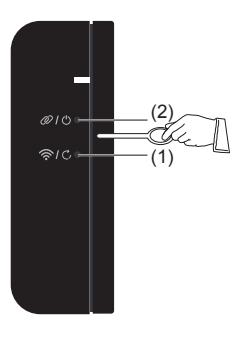

# გაფრთხილება

Wi-Fi კავშირი: გამოიყენება ინტერნეტთან დასაკავშირებლად. ქარხნული პარამეტრები: ის აღადგენს ქარხნულ პარამეტრებს. როდესაც ეს ფუნქცია გააქტიურებულია, საკონტროლო ბლოკი ხელახლა უნდა დაინსტალირდეს.

#### დაწყვილების რეჟიმი:

გამოიყენება თერმოსტატისა და საკონტროლო ბლოკის დასაწყვილებლად.

## მექანიკური ჩართვა/

82

გამორთვა: ქვაბი მუდმივად მუშაობს ლურჯ სტატუსში და არ მუშაობს თეთრ სტატუსში. ეს კეთდება იმისთვის, რომ არ შეწყვიტოს ქვაბმა მუშაობა ან რაიმე პრობლემის შემთხვევაში არ გაჩერდეს თერმოსტატი. ამას ეწოდება მექანიკური ჩართვა ან გამორთვა

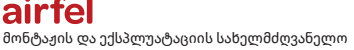

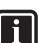

#### ინფორმაცია

თერმოსტატის ან მობილური აპის საშუალებით რაიმე სახის ჩარევის შემთხვევაში, მექანიკური ჩართვა/ გამორთვის სტატუსი ავტომატურად გამოდის

#### 5.4 საკონტროლო ბლოკის LED ფერები

| ინფორმაცია                                                   | ფერი     | სტატუსი           |
|--------------------------------------------------------------|----------|-------------------|
| ქვაბი ჩართულია                                               | ცისფერი  | სტაციონარული      |
| ქვაბი<br>გამორთულია                                          | თეთრი    | სტაციონარული      |
| Wi-Fi კავშირის<br>შეცდომა                                    | მეწამული | ნელი ციმციმი      |
| დაწყვილების<br>შეცდომა                                       | წითელი   | ნელი ციმციმი      |
| პროგრამული<br>უზრუნ-<br>ველყოფის<br>დისტანციური<br>განახლება | თეთრი    | სწრაფი<br>ციმციმი |

#### 5.5 ქვაბთან შეერთება

შეაერთეთ ქვაბის დამაკავშირებელი კაბელის ერთი ბოლო, რომელიც მოწოდებულია ჩართვა/ გამორთვის ოთახის ტიპის თერმოსტატის შეერთების პორტთან თქვენი ქვაბის შიგნით. მეორე ბოლო შეაერთეთ საკონტროლო განყოფილებაში ტერმინალებთან.

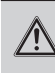

#### გაფრთხილება

შეაერთეთ ჩართვა/გამორთვის კაბელი, რომელიც აკავშირებს საკონტროლო ბლოკის ქვაბთან, როგორც ეს ნაჩვენებია ქვემოთ.

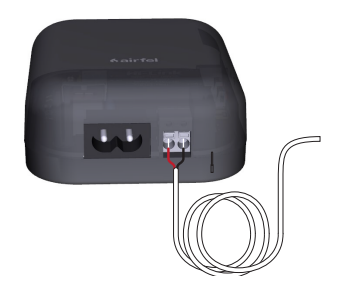

#### გაფრთხილება

გამორთეთ ქვაბი ქსელიდან. • მოხსენით ქვაბის ჩარჩო და მართვის დაფის საფარი (ამ საკითხთან დაკავშირებით დეტალური ინსტრუქციებისთვის იხილეთ ქვაბის ექსპლუატაციის სახელმძღვანელო). • გამოაერთეთ შემაერთებელი კაბელი ქვაბის საკონტროლო დაფიდან თერმოსტატის შემყვან ტერმინალზე და შეაერთეთ ჩართვა/გამორთვის კაბელი.

საკონტროლო ბლოკსა და ქვაბს შორის კავშირის შესამოწმებლად, შეგიძლიათ ხელით ჩართოთ ქვაბი (2) ღილაკზე დაჭერით საკონტროლო ბლოკზე 2 წამის განმავლობაში, თუ დაინახავთ, რომ ლურჯი შუქი ანთებულია, შეგიძლიათ გამორთოთ ქვაბი იმავე ღილაკზე დაჭერით კიდევ 2 წამის განმავლობაში.

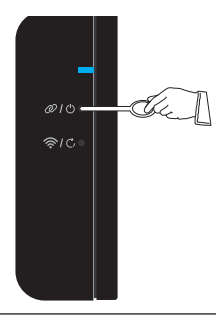

# $\underline{\mathbb{A}}$

#### ყურადღება

მიმართეთ თქვენი ქვაბის სამონტაჟო სახელმძღვანელოს ან ავტორიზებულ ტექნიკურ სერვისს თერმოსტატის ქვაბში დასაყენებლად.

### ყურადღება

ინსტალაციის დროს, დარწმუნდით, რომ კაბელებს არ მიეწოდება დენი, თქვენი სახლის ელექტროფარზე შესააბამისი მცველების გამორთვით.

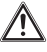

### ყურადღება

ელკვების გამორთვის შემდეგ, რომელიმე კაბელზე შეხების გარეშე, დარწმუნდით, რომ კაბელებს არ მიეწოდება დენი ძაბვის ტესტერის მეშვეობით.

### ყურადღება

ინსტალაციამდე დარწმუნდით, რომ თქვენი ქვაბის როგორც ელექტროენერგია, ასევე გაზის მიწოდება გამორთულია.

# 6 ტექნიკური მონაცემები

#### 6.1 თერმოსტატი

| ახსნა                                          | სტატუსი                                          |
|------------------------------------------------|--------------------------------------------------|
| მოდელი                                         | D4TR-AT0-Bat                                     |
| მიწოდების ძაბვა                                | 4.5 VDC (3xAA)                                   |
| ზომები (H/W/D)                                 | 108 / 90 / 29 მმ                                 |
| გათბობის სისტემის<br>თავსებადობა               | -                                                |
| გამოსასვლელის ტიპი                             | -                                                |
| გადართვის სიმძლავრე                            | -                                                |
| გათბობის ჩართვა /<br>გამორთვის სიზუსტე         | 0.1 °C - 0.5 °C                                  |
| ტემპერატურის გაზომვის<br>სიზუსტე               | 0.1 °C                                           |
| ტენიანობის<br>ტემპერატურის გაზომვის<br>სიზუსტე | 0.1 °C                                           |
| Wi-Fi კავშირი                                  | -                                                |
| პროდუქტის მასალა                               | ABS + PC or ABS                                  |
| lინტერფეისი                                    | 5 ღილაკი და LCD<br>დისპლეი                       |
| დისპლეის ტიპი                                  | LCD                                              |
| მიმდინარე ძილის რეჟიმი                         | 50-100 uA                                        |
| სამუშაო ტემპერატურა                            | - 10 °C / 40 °C                                  |
| შენახვა ტემპერატურა                            | - 20 °C / 50 °C                                  |
| IP დაცვის კლასი                                | 20                                               |
| კომუნიკაციის დისტანცია                         | 50 მ                                             |
| მონაცემების დაშიფვრა                           | 2048-bit TLS 1.2 SSL<br>დაშიფრული AES-<br>GCმ-ით |
| მოწყობილობის შიდა<br>კავშირი                   | 2.4 გჰც                                          |
| საგარანტიო პერიოდი                             | 2 წელი                                           |

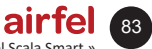

| 6.2 | ქვაბი მა | რთვის განყოფილე | ება |
|-----|----------|-----------------|-----|
|-----|----------|-----------------|-----|

| ახსნა                                     | სტატუსი                                            |
|-------------------------------------------|----------------------------------------------------|
| მოდელი                                    | D4TR-AR1-230V                                      |
| მიწოდების ძაბვა                           | 100-240VAC                                         |
| ზომები (H/W/D)                            | 99 / 78 / 34 mm                                    |
| გათბობის სისტემის<br>თავსებადობა          | ჩართვა / გამორთვა                                  |
| გამოსასვლელის ტიპი                        | მშრალი კონტაქტი                                    |
| გადართვის სიმძლავრე                       | 5A 250VAC / 30VDC                                  |
| გათბობის ჩართვა /<br>გამორთვის სიზუსტე    | -                                                  |
| ტემპერატურა გაზომვის<br>სიზუსტე           | -                                                  |
| ტენიანობა ტემპერატურა<br>გაზომვის სიზუსტე | -                                                  |
| Wi-Fi კავშირი                             | 802.11 b/g/n 2.4 გჰც                               |
| პროდუქტის მასალა                          | ABS                                                |
| Iინტერფეისი                               | 2 ღილაკი და RGB<br>LED ინდიკატორი                  |
| დისპლეის ტიპი                             | LED ინდიკატორი<br>(1 RGB LED ან 3<br>მონოფერი LED) |
| მიმდინარე ძილის რეჟიმი                    |                                                    |
| სამუშაო ტემპერატურა                       | - 10 °C / 40 °C                                    |
| შენახვის ტემპერატურა                      | - 20 °C / 50 °C                                    |
| IP დაცვის კლასი                           | 20                                                 |
| კავშირის მანძილი                          | 50 მ                                               |
| მონაცემების დაშიფვრა                      | 2048-bit AES-GCმ<br>TLS 1.2 SSL<br>დაშიფვრით       |
| მოწყობილობის შიდა<br>კავშირი              | 2.4 გჰც                                            |
| საგარანტიო პერიოდი                        | 2 წელი                                             |

#### 7 უსაფრთხოება

#### 7.1 ძირითადი უსაფრთხოების გაფრთხილებები

#### 7.1.1 სათანადო გამოყენება

არასათანადო ან არასწორმა გამოყენებამ შეიძლება პროდუქტს ან მის შემოგარენს მატერიალური ზიანი მიაყენოს.

გათბობის სისტემა კონტროლდება Airfel Scala ჭკვიანი თერმოსტატის მეშვეობით.

სათანადო გამოყენების პირობები მოიცავს;

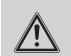

#### გაფრთხილება

აუცილებელია პროდუქტის და სისტემის ყველა სხვა კომპონენტის მოწოდებული ინსტრუქციის სახელმძღვანელოების გათვალისწინება.

| 0   |  |
|-----|--|
| an. |  |
|     |  |
|     |  |
|     |  |
| • • |  |
|     |  |
| • • |  |

#### საფრთხე

ამ მოწყობილობის გამოყენება შეუძლიათ ბავშვებს 8 წლიდან და პირებს ფიზიკური შეზღუდული, სენსორული ან გონებრივი შესაძლებლობებით ან პირებს გამოცდილებისა და ცოდნის ნაკლებობობით, იმ პირობით, თუ ისინი იქნებიან უზრუნველყოფილი ზედამხედველობით ან მითითებებით მოწყობილობის უსაფრთხოდ გამოყენების შესახებ და აცნობიერებენ დაკავშირებულ რისკებს.

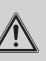

#### გაფრთხილება

ბავშვებმა არ უნდა ითამაშონ მოწყობილობით.

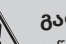

#### გაფრთხილება

გაწმენდა და ტექნიკური მომსახურება არ უნდა განახორციელონ ბავშვებმა ზედამხედველობის გარეშე.

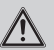

#### ყურადღება

ამ სახელმძღვანელოში აღწერილის გარდა ნებისმიერი გამოყენება ან სხვა გამოყენება ითვლება არასწორ გამოყენებად. ნებისმიერი პირდაპირი კომერციული და სამრეწველო გამოყენება ითვლება არასათანადო გამოყენებად.

# 🔨 ყურადღება

აკრძალულია ნებისმიერი მავნე გამოყენება

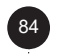

#### 7.1.2 საფრთხე არასწორი გამოყენების გამო

#### საფრთხე

არასწორი გამოყენების გამო, თქვენ და სხვები შეიძლება საფრთხის ქვეშ იმყოფებოდეთ და გამოიწვიოს ქონების დაზიანება

#### გაფრთხილება

ყურადღებით წაიკითხეთ ეს სახელმძღვანელო და ყველა დამატებითი დოკუმენტი, განსაკუთრებით "უსაფრთხოების" მონაკვეთი და გაფრთხილების შენიშვნები.

#### 7.1.3 საფრთხე არასათანადო გამოყენების შედეგად

#### საფრთხე

უზრუნველყავით რომ ოთახში, თერმოსტატის გარშემო ჰაერი თავისუფლად მოძრაობს და თერმოსტატის ზედა ნაწილი არ არის დაფარული ავეჯით, ფარდებით ან სხვა საგნებით.

- დარწმუნდით, რომ ყველა გამათბობელის სარქველი ღიაა ოთახში, სადაც თერმოსტატია დამონტაჟებული.
- გათბობის სისტემა მხოლოდ ტექნიკურად გამართულ მდგომარეობაში გამოიყენეთ.
- დარწმუნდით, რომ გაუმართაობა და დაზიანება, რომელიც უარყოფითად მოქმედებს უსაფრთხოებაზე, დაუყოვნებლივ აღმოიფხვრება.

# 8 შესაბამისობის დეკლარაცია და კონტაქტი

მწარმოებელი: DAIKIN ISITMA VE SOĞUTMA SİSTEMLERİ SAN.TİC. A.Ş., Gülsuyu Mah. Fevzi Çakmak Cad. Burçak Sokak No:20 34848 Maltepe/İSTANBUL

მოწყობილობასთან დაკავშირებით რაიმე ჩივილის შემთხვევაში, გთხოვთ, დაუკავშირდეთ ჩვენს ავტორიზებულ სერვისებს. თქვენ შეგიძლიათ იპოვოთ უახლესი საკონტაქტო ინფორმაცია ყველა ავტორიზებული მომსახურეობის სადგურისა და სათადარიგო ნაწილების მომწოდებლების შესახებ ჩვენს ვებგვერდზე. სამინისტროს მიერ შექმნილი მომსახურების საინფორმაციო სისტემა შეიცავს ინფორმაციას ყველა ჩვენი ავტორიზებული მომსახურეობის სადგურების შესახებ.

Daikin აცხადებს, რომ ქვემოთ მითითებული ბრენდისა და მოდელის პროდუქტები დამზადებულია შემდეგი ღირექტივებისა და სტანდარტების შესაბამისად. შესაბამისობის დეკლარაციის ორიგინალი და შესაბამისი დოკუმენტების მოთხოვნა შესაძლებელია მწარმოებლისგან.

#### სავაჭრო ნიშანი:

Airfel / მოდელები: Airfel Scala ჭკვიანი თერმოსტატი D4TR-AT0-BAT/D4TR-AR1-230V D4TR-ATO-BAT მოდელებით შეუძლია უსადენოდ კომუნიკაცია 2.4 გჰც დიაპაზონში, გაზომეთ გარემოს ტემპერატურა ტენიანობა. აკონტროლეთ გამათბობელი 00 ოთახის თერმოსტატის ჩართვა/გამორთვის ტიპის შეყვანით, რომელთანაც ის დაკავშირებულია და მომხმარებლის პრეფერენციების შესაფერისია, უსადენოდ დაუკავშირდით ინტერნეტს და დაუშვით შესაბამისი მონაცემების გაცვლა ღრუბელზე დაფუძნებულ სისტემასთან ან სხვა დაწყვილებულ მოწყობილობებს შორის.

Airfel Scala ჭკვიანი საკონტროლო ბლოკის მოდელს D4TR-AR1-230V შეუძლია განახორციელოს უსადენო კავშირი 2.4 გჰც სიხშირის ზოლში, აკონტროლოს გამაცხელებლის ჩართვა/გამორთვის ტიპი ოთახის თერმოსტატის მეშვეობით, რომლის შესასვლელთან ის არის დაკავშირებული, და მომხმარებლის უპირატესობების შესაბამისად, უსადენოდ დაუკავშირდების შესაბამისად, უსადენოდ მონაცემების გაცვლა ღრუბლოვან სისტემასთან ან სხვა დაწყვილებულ მოწყობილობებს შორის.

#### თავსებადობის დირექტივები:

რადიომოწყობილობების დირექტივა (RED, 2014/53/ EU) EN 60730-1/A1:2019, EN 60730-2-9 2019, EN 62479:2010

რადიო და ტელეკომუნიკაციების ტერმინალური მოწყობილობების რეგულაცია (R&TTE, 1999/5/EC) EN 300 328\_V2.1.1 ელექტრომაგნიტური თავსებადობის რეგულაცია (EმC, 2014/30 /EU) ETSI EN 301 489-1: V2.1.1, ETSI EN 301 489-3: V2.1.1, EN 300 220-2 V3.1.1 დაბალი ძაბვის დირექტივა (LVD, 2014/35/EU) EN 60730-2-9 2010, EN 60730-1 2011

#### დამატებითი ინფორმაცია:

დირექტივებთან შესაბამისობა ვრცელდება მხოლოდ იმ პროდუქტებზე, რომელთა ბრენდი და მოდელი მითითებულია და DAIKIN არ არის პასუხისმგებელი მთელი სისტემის შესაბამისობაზე მითითებულ დირექტივებთან. ამ განცხადებას ეკარგება ძალა, თუ პროდუქტები შეიცვლება DAIKIN-ის თანხმობის გარეშე.

#### 9 პრობლემები და შესაძლო გადაწყვეტები

| პრობლემა        | გადაწყვეტა                                                                                                    |
|-----------------|----------------------------------------------------------------------------------------------------|
| კავშირის წყვეტა | <ul> <li>თუ თქვენ გაგეთიშებათ ინტერნეტი ან მიიღებთ გაფრთხილებას "თქვენი მოწყობილობა<br/>ვერ უკავშირდება ინტერნეტს" აპის საშუალებით, შეგიძლიათ შეამოწმოთ შემდეგი:</li> <li>ეს შეიძლება იყოს დროებითი და ჩვეულებრივ Airfel-ის ინტერნეტ კავშირი<br/>განახლდება გარკვეული პერიოდის შემდეგ.</li> <li>თუ ამ დროს სახლში იმყოფებით, დარწმუნდით, რომ კომბინირებული ქვაბის<br/>მართვის ბლოკი ჩართულია და თქვენ შეგიძლიათ დააჩქაროთ პროცესი<br/>გამორთვით და გააქტიურებით, თუ ის ჩართულია.</li> <li>შეგიძლიათ შეამოწმოთ, რომ მანძილი მოდემსა და Airfel-ის კომბინირებული<br/>ქვაბის მართვის ბლოკს შორის არ იყოს ძალიან შორი.</li> <li>დარწმუნდით, რომ თქვენს მოდემს აქვს ინტერნეტ კავშირი.</li> <li>დროდადრო დიდი ხნის მუშაობის შემდეგ შეიძლება დაგეხმაროთ მოდემის<br/>გამორთვა.</li> </ul> |

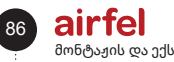

| კავშირის<br>პრობლემა<br>მოწყობილობებს<br>შორის | <ul> <li>თუ თქვენს მობილურ აპლიკაციაში ხედავთ ჯაჭვის სიმბოლოს ძახილის ნიშნით ან<br/>მოწყობილობა კომბინირებული ქვაბის ბლოკში მუდმივად ციმციმებს წითლად,<br/>ეს ნიშნავს, რომ კავშირი წყდება Airfel ქკვიანი ოთახის თერმოსტატისა და ქვაბის<br/>მართვის განყოფილებას შორის, რაც განისაზღვრება როგორც დაწყვილების შეცდომა.</li> <li>პირველ რიგში, ამ შემთხვევაში, თქვენ არ გქირდებათ თქვენი Airfel კომბინირებული<br/>ქვაბის მართვის განყოფილების გადატვირთვა ქარხნულ პარამეტრებზე და ხელახლა<br/>დაინსტალირება.</li> <li>თუ დაწყვილება ხშირად წყდება ან ვერ ხერხდება, შეიძლება იყოს გარკვეული<br/>დაბრკოლებების ბრალი, როგორიცაა შუაში კედელი ან შორი მანძილი.</li> <li>ეს შეიძლება გამოწვეული იყოს სხვა მოწყობილობით, რომელიც იყენებს მსგავსი<br/>უკაბელო კომუნიკაციის სიხშირეს, რომელიც ამ დროს თქვენს ირგვლივ მუშაობს.</li> <li>თქვენ შეგიძლიათ შეამციროთ მანძილი კომბინირებული ქვაბის ბლოკსა და<br/>თერმოსტატს შორის.</li> <li>კომუნიკაციის მედლმის შემთხვევაში, Airfel მოწყობილობები აგრძელებენ ერთმანეთთან<br/>კომუნიკაციის მცდელობას. ამიტომ, თქვენ არ გქირდებათ ხელახლა დაწყვილება. თუმცა,<br/>თუ თქვენ კადიაზეკა შემთხვევაში, Airfel მოწყობილობები აგრძელებენ ერთმანეთთან<br/>კომუნიკაციის მცდელობას. ამიტომ, თქვენ არ გქირდებათ ხელახლა დაწყვილება. თუმცა,<br/>თუ თქვენ გადატვირთეთ Airfel-ის კომბინირებული ქვაბის ბართვის განყოფილება<br/>ქარხწულ პარამეტრებზე, ან თუ გსურთ დაუყოვნებლივ დააკვირდეთ, შესრულებულია თუ<br/>არა დაწყვილება, შეგიძლიათ ხელახდა შეასრულოთ დაწყვილება შემდეგი ნაბიჯებით:</li> <li>დააჭირეთ დილაკს ჯაჭვის სიმბოლოთი Airfel-ის კომბინირებული ქვაბის მართვის<br/>ბლოკის გვერდით, მასზე შუქი მწვანედ განათებს.</li> <li>დააჭირეთ დილაკს ჯაჭვის სიმბოლოდი თი განკირებში გადაჭირითვად.</li> <li>გარკვეული კვიბის ქედომა, როფისაც დაწყვილების მწვანე მუქი უნდა<br/>გამორთოთ და "!" სიმბოლო უნდა გაქყეს თერმოსტატზე დაწყვილება,<br/>კომბინირებული ქვაბის საკონტროლო განკოფიდების მწვანე შუქი უნდა<br/>გამორთოთ და "!" სიმბოლოთ ზიდაკარით შეას წინნის<br/>გვერდით.</li> <li>იმ შემთხვევაში, თუ თქვენ არ შეგილიათ შეასწირიდ Airfel-ის კვიანი ოთახის<br/>თერმოსტატის კავშირის შეფლიმა, როგორც გადაუდებესა ცაწყვილების განინია<br/>გვერდით.</li> <li>იმემთავი, სასა შენდომა, როგორი ცააკაკვშირ</li></ul> |
|------------------------------------------------|----------------------------------------------------------------------------------------------------|
|                                                | <ul> <li>დაწყვილების შეცდომის შემთხვევაში, Airfel-ის კომბინირებული ქვაბის ბლოკი თიშავს თქვენს კომბინირებულ ქვაბს, რათა თავიდან აიცილოს მისი უწყვეტი მუშაობა, როგორც უსაფრთხოების ზომა. თუ თქვენ განიცდით ინტერნეტის გათიშვას ან მიიღებთ გაფრთხილებას "თქვენს მოწყობილობას არ შეუძლია ინტერნეტთან დაკავშირება" აპლიკაციის საშუალებით, შეგიძლიათ შეამოწმოთ შემდეგი;</li> <li>ამას შეიძლება მხოლოდ ძალიან დროებითი ხასიათი ქონდეს და ჩვეულებრივ Airfel-ის ინტერნეტა კავშირი აღდგება გარკვეული პერიებული ქვაბის მართვის ბლოკი რომ კომბინირებული ქვაბის მართვის ბლოკი ჩართულია და შეგიძლიათ დააჩქაროთ პროცესი მისი ჩართვით და გამორთვით.</li> <li>შეგიძლიათ შეამოწმოთი, რომ მანძილი მოდემსა და Airfel-ის კომბინირებული ქვაბის მართვის ბლოკს შორის არ არის ძალიან შორი.</li> <li>დარწმუნდით, რომ თქვენს მოდემს აქვს ინტერნეტ კავშირი.</li> <li>დროდადრო დიდი ხნის მუშაობის შემდეგ შეიძლება დაგეხმაროთ მოდემის გამორთვად ა ჩართვა.</li> </ul>                                                                                                    |

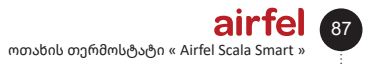

9 პრობლემები და შესაძლო გადაწყვეტები

| ბატარეის<br>დაცლის<br>პრობლემა | <ul> <li>თუ Airfel-ის ჭკვიანი ოთახის თერმოსტატს აქვს პრობლემები კომბინირებული ქვაბის მართვის ბლოკთან დაწყვილებისას ან თუ მიღება მანძილის გამო სუსტია, მაშინ გაიზრდება ბატარეის მოხმარება. სწორი გამოყენებისთვის, სიფრთხილე უნდა გამოიჩინოთ თქვენი მოწყობილობების პოზიციონირებისას.</li> <li>როდესაც თქვენს Airfel-ის ჭკვიანი თერმოსტატის ბატარეები გაიხარჯება, შეგიძლიათ შეცვალოთ ისინი სამი ახალი AA ტუტე ბატარეით (LR6).</li> <li>თუ თქვენ მიერ შეცვლილი ბატარეები არასწორი ტიპისაა, თქვენმა თერმოსტატმა შესაძლოა არ იმუშაოს.</li> <li>არ გამოიყენოთ თუთია-ნახშირბადის (R06) ბატარეები. მიუხედავად იმისა, რომ ისინი იგივე ფორმისაა, რაც LR6 ბატარეები, მათ აქვთ უფრო დაბალი ტევალიაც და შესაბამისად, არ არიან შესაფერისი Airfel-ის ჭკვიანი ოთახის თერმოსტატისთვის გამოსაყენებლად.</li> <li>არ შეურიოთ ძველი ბატარეები ახლებთან მოწყობილობაზე. ყოველთვის ერთღროულად შეცვალეთ ყველა ბატარეაი.</li> <li>არ კურიოთ სჭვადასხვა ტიპის ბატარეები, იზრუნეთ იგივე ბრენდისა და მოდელის ტუტე ბატარეების გამოყენებაზე.</li> <li>თქვენი მოწყობილობის ბატარეის ქრილში ახალი ტუტის ბატარეების ჩასმისას იზრუნეთ, რომ სწორად გაასწოროთ დადებითი (+) და უარყოფითი (-) პოლუსები, როგორც ეს ნაჩვენებია ბატარეის განყოფილების მარჯვენა და მარცხენა მხარეს.</li> </ul> |
|--------------------------------|----------------------------------------------------------------------------------------------------|
|--------------------------------|----------------------------------------------------------------------------------------------------|

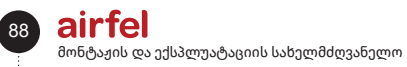

|                                   | მიზეზი, რის გამოც თქვენი კომბინირებული ქვაბი არ არის გააქტიურებული, შეიძლება<br>გამოწვეული იყოს იმით, რომ ის არ შემცირებულა სამიზნე ტემპერატურამდე ან თქვენი<br>გაშვების და შეჩერების ინტერვალის პარამეტრების გამო.                                                                                                    |
|-----------------------------------|----------------------------------------------------------------------------------------------------|
|                                   | სახლის გასათბობად:                                                                                                    |
|                                   | <ul> <li>დარწმუნდით, რომ თქვენი სამიზნე ტემპერატურა თქვენს ამჟამინდელ<br/>ტემპერატურაზე მაღალია და რომ ალის სიმბოლო აპისა და თერმოსტატის<br/>ეკრანზე ანათებს.</li> </ul>                                                                                                    |
|                                   | <ul> <li>კომბინირებული ქვაბის პარამეტრებში არის ორი მნიშვნელობა, დაწყების და<br/>გაჩერების ინტერვალი. მაგალითად, თუ გაჩერების ინტერვალი დაყენებულია<br/>0,2 გრადუსზე, დაწყების ინტერვალი დაყენებულია 0,1 გრადუსზე, ხოლო თქვენი<br/>სახლის სამიზნე ტემპერატურა დაყენებულია 22 გრადუსზე, Airfel გააჩერებს<br/>თქვენს კომბინირებული ქვაბის 22,2 გრადუსზე და ჩართავს მას 21,9 გრადუსზე.<br/>ამიტომ, ამ ინტერვალების შეცვლით თქვენი უპირატესობების შესაბამისად,<br/>შეგიძლიათ თქვენი კომბინირებული ქვაბი უფრო მოკლე პერიოდებით და უფრო<br/>ხშირად ამუშაოთ, ვიდრე უფრო ხანგრძლივად და ნაკლებად ხშირად.</li> </ul>                                                                                                    |
| კომბინირებული<br>ქვაბი არ მუშაობს | ამიტომ, იმისათვის, რომ თქვენმა კომბინირებულმა ქვაბმა იმუშაოს, ოთახის<br>ტემპერატურა უნდა იყოს მინიმუმ ისეთივე დაბალი, როგორც სამიზნე ტემპერატურადან<br>დაწყების ინტერვალი.                                                                                                    |
|                                   | თუ აპლიკაციაში ყველაფერი ნორმალურია და ალის სიმბოლო ანათებს, დარწმუნდით,<br>რომ კომბინირებული ქვაბის მართვის ბლოკზე პოზიციის ინდიკატორის შუქი ლურჯად<br>ანათებს.                                                                                                    |
|                                   | <ul> <li>თუ კომბინირებული ქვაბი არ აინთება, მიუხედავად იმისა, რომ ინდიკატორის შუქი ლურჯია, შეამოწმეთ შემდეგი ელემენტები:</li> <li>პირველ რიგში, დაელოდეთ. კომბინირებული ქვაბის ამუშავებას შეიძლება გარკვეული დრო დასჭირდეს.</li> <li>დარწმუნდით, რომ თქვენი კომბინირებული ქვაბი არის ზამთრის რეჟიმში, რომ გამაცხელებელი ბირთვის წყლის წნევა სწორია, ან რომ არ არსებობს სხვა ხარვეზები, რომლებიც დაკავშირებულია თქვენს კომბინირებული ქვაბთ. ან.</li> <li>შეამოწმეთ, რომ ქვაბის დისპლეიზე არ არის ქვაბთან დაკავშირებული შეცდომის კოდი. იმ შემთხვევაშიც კი, თუ თერმოსტატი უბრძანებს ქვაბს ანთებას, ქვაბი შეიძლება არ აინთოს საკუთარი ხარვეზის კოდების გამო.</li> <li>დარწმუნდით, რომ კომბინირებული ქვაბის კაბელი Airfel-ის კომბინირებული ქვაბის ბლოქსა და თქვენი კომბინირებული ქვაბის ოთახის თერმოსტატის შეერთების შესასვლელს შორის სწორად არის დაკავშირებული და ცუდი კონტაქტი</li> </ul> |

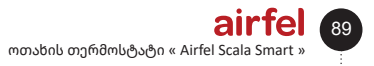

#### 9 პრობლემები და შესაძლო გადაწყვეტები

| ავტომატური<br>კონტროლის<br>ფუნქციის მარცხი        | <ul> <li>როდესაც ავტომატური მართვის ფუნქცია გააქტიურებულია ავტომატური პარამეტრების განყოფილებიდან, სისტემა გადადის მოშორების რეჟიმზე და გამორთულია თქვენი დისტანციის მიხედვით, როცა სახლიდან გადიხართ. როდესაც ერთ-ერთი აქტიური მომხმარებელი შედის მითითებულ ადგილას, ის გადადის სახლის რეჟიმში და იწყებს მუმაობას.</li> <li>თქვენ შეგიძლიათ დააყენოთ ძილისა და გაფვიძების დრო ავტომატური კონტროლის პარამეტრებიდან ისე, რომ ის გადაერთოს ძილის რეჟიმში, სანამ სახლში ხართ და დღის დასაწყისში გადაერთოს სახლის რეჟიმში.</li> <li>იმ შემთხვევებში, როდესაც ავტომატური კონტროლის ფუნქცია არ მუშაობს, შეასრულეთ შემდეგი შემოწმებები:</li> <li>დარწმუნდით, რომ აირჩიეთ ავტომატური კონტროლის აარამეტრები.</li> <li>დარწმუნდით, რომ აირჩიეთ ავტომატური კონტროლის პარამეტრები.</li> <li>შეამოწმეთ თქვენი ავტომატური კონტრილის პარამეტრები.</li> <li>შეამოწმეთ თქვენი ავტომატური კონტრილის პარამეტრები.</li> <li>შეამოწმეთ თქვენი ავტომატური კონტრილის პარამეტიები.</li> <li>შეამოწმეთ, არის თუ არა, წინაადმდეგ შემთხვევაში ჩართუთ.</li> <li>შეამოწმეთ, არის თუ არა, მოწყობილობები/მომხმარებდები სწორი, წაშალეთ თუ არ არის საჭისი შე მდეგ;</li> <li>Android მოწყობის ამ შემოწმების შემდეგ;</li> <li>Android მოწყობილობისთვის;</li> <li>პიჭიდილიბისთვის;</li> <li>გადადით მობილური კონტროლის პარამეტრები.</li> <li>ფეიყვანეთ ავტომატური კონტროლის პარამეტრები.</li> <li>შეიყვანეთ ავტომატური კონტროლის პარამეტრება.</li> <li>გადადით მობილური ტელეფონის პარამეტრებში.</li> <li>გადადით მატარეის პატიმიზაცია.</li> <li>Alifel-ის აპიზამეტრებში.</li> <li>გადადით ბატარეის პარემეტიები.</li> <li>დაფით ბატარეის პარიმეტრებში.</li> <li>გადადით ბატილა გადავია და Wi-Fi კავშიო დიაა.</li> <li>iOS მოწყობიდივის;</li> <li>გადადით მობილური ტულეფონის პარამეტრებში.</li> <li>გადადით ბიბლური ტულეფონის პარამეტრებში.</li> <li>გადადით მობილური ტულეფონის პარამეტრებში.</li> <li>გადადით ბის ლკვება ყველი დია და Wi-Fi კავშირი ღიაა.</li> <li>iOS მოწყობილი მატებარები.</li> <li>გადადით ბის ლკება და Wi-Fi კავშირი დიაა.</li></ul> |
|---------------------------------------------------|----------------------------------------------------------------------------------------------------|
|                                                   | <ul> <li>- იასაესით გასასლესის ააი ფოს სე.</li> <li>დარწმუნდით, რომ ყოველკვირეული რეჟიმი არჩეულია მთავარ ეკრანზე, რომელიც აპში</li> </ul>                                                                                                    |
| ყოველკვირეული<br>განრიგის დროზე<br>ჩართვის მარცხი | შესვლისას გამოჩნდება.<br>ყოველკვირეული განრიგი მუშაობს დროის პერიოდის მიხედვით, რომელიც<br>გამოითვლება სახლის მდებარეობის ინფორმაციის მიხედვით, სადაც დამონტაჟებულია<br>Airfel-ის ქკვიანი ოთახის თერმოსტატი. ასე რომ, თუ თქვენი სახლის მდებარეობა<br>არასწორად არის არჩეული, Airfel შეიძლება დროის სხვა ზონაში მუშაობდეს.<br>პრობლემის გამოსასწორებლად, შეგიძლიათ შეცვალოთ ადრე არჩეული მდებარეობა იმ<br>სახლის პარამეტრების მენიუდან, რომელსაც იყენებთ, აირჩიეთ "სახლის ინფორმაცია<br>და მომხმარებლები".<br>თუ თქვენ შეასრულეთ ეს ქმედებები, მაგრამ პრობლემა შენარჩუნებულია, შეგიძლიათ<br>დაუკავშირდეთ Airfel-ის მხარდაქერის გუნდს.                                                                                                    |

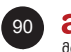

| თერმოსტატის<br>მიერ გაზომილი<br>ოთახის<br>ტემპერატურა<br>განსხვავდება<br>სხვა საზომი<br>ინსტრუმენტებით<br>გაზომილი<br>ტემპერატურის-<br>გან | შეიძლება არსებობდეს განსხვავებები ტემპერატურის ზომებში სხვადასხვა ბრენდისა<br>და მოდელის თერმომეტრებსა და თერმოსტატებს შორის, ასევე, როგორც წესი,<br>შეიძლება არსებობდეს გარკვეული განსხვავებები ერთი და იგივე ბრენდისა და<br>მოდელის საზომ ინსტრუმენტებშიც კი. შეიძლება არსებობდეს მრავალი ეფექტის<br>მქონე ფაქტორი, როგორიცაა გამოყენებული ინსტრუმენტის სენსორის მუშაობის<br>დროის და ხარისხის, ასევე მოწყობილობის მდებარეობა ოთახში, მისი სამონტაჟო<br>სიმაღლე და იატაკის ტიპი, რომელზეც ის დგას.<br>ასეთი განსხვავებების შესამცირებლად, ჩვენ დავამატეთ Airfel-ის აპლიკაციას<br>"კალიბრაციის" ფუნქცია. Airfel-ის ქკვიანი ოთახის თერმოსტატის მიერ გაზომილი<br>ოთახის ტემპერატურის კალიბრაციისთვის:<br>თქვენს აპლიკაციაში შეიყვანეთ სახლის პარამეტრები, სადაც ტემპერატურის<br>შემოწმება გსურთ.<br>დააჭირეთ ღილაკს "მოწყობილობის პარამეტრები".<br>დისპლერზე გამოჩენილი ტემპერატურის კალიბრაციის ზოლიდან შეგიძლიათ |
|----------------------------------------------------------------------------------------------------|----------------------------------------------------------------------------------------------------|
|                                                                                                    |                                                                                                    |
| გარე<br>ტემპერატურის<br>არასწორი<br>ინფორმაცია                                                                                             | თუ ფიუოოით, ოომ ანიხდის მესახებ ინფორმაცია არასწორია, ჯერ უხდა მეამოწმოთ<br>თქვენი სახლის მდებარეობის ინფორმაცია. Airfel ამინდის შესახებ ინფორმაციას იღებს<br>უახლოესი ამინდის სადგურიდან თქვენს მიერ არჩეულ ადგილას. შეიძლება იყოს მცირე<br>ცდომილება ამინდის ინფორმაციაში, რაც ამ სადგურის თქვენს სახლამდე მანძილზეა<br>დამოკიდებული.                                                                                                    |

# airfel

#### Daikin Isıtma ve Soğutma Sistemleri San. Tic. A.Ş.

Gülsuyu Mahallesi, Fevzi Çakmak Caddesi, Burçak Šokak No:20 34848 Maltepe / İSTANBUL / TÜRKİYE Telefon: +90 216 453 27 00 Faks: +90 216 671 06 00 Çağrı Merkezi: 444 999 0 www.airfel.com.tr

**CE** 2022.07